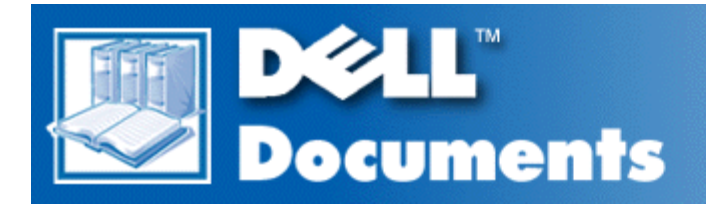

# **Diagnostics and Troubleshooting Guide**

Checking the BasicsMessages and CodesFinding Software SolutionsRunning the Dell DiagnosticsChecking Your EquipmentChecking Inside Your ComputerGetting HelpDiagnostic Video TestsGlossary

Information in this document is subject to change without notice. © 1998–2000 Dell Computer Corporation. All rights reserved.

Reproduction in any manner whatsoever without the written permission of Dell Computer Corporation is strictly forbidden.

Trademarks used in this text: *Dell*, the *Dell* logo, *Dell Dimension*, *DellWare*, and *PowerEdge* are registered trademarks of Dell Computer Corporation; *Pentium* is a registered trademark of Intel Corporation; *Microsoft*, *MS-DOS*, *Windows*, and *Windows NT* are registered trademarks of Microsoft Corporation; *CompuServe* is a registered trademark of CompuServe, Inc.; and *Lotus* is a registered trademark of Lotus Development Corporation.

Other trademarks and trade names may be used in this document to refer to either the entities claiming the marks and names or their products. Dell Computer Corporation disclaims any proprietary interest in trademarks and trade names other than its own.

Initial Release: 26 Feb 1998 Last Revised: 2 Feb 2000 Back to Contents Page

# Checking the Basics: Diagnostics and Troubleshooting Guide

Look and Listen **Overview Backing Up Your Files** The System Setup Program The EISA Configuration Utility **Basic Checks** Checking Connections and Switches

# Overview

If your Dell<sup>™</sup> computer system is not working as expected, and if you are not sure what to do, start your troubleshooting with the procedures in this section. This section guides you through some initial checks and procedures that can solve basic computer problems. It can also direct you to the appropriate section for detailed troubleshooting information and procedures to solve more complex problems.

W NOTE: When you see the question "Is the problem resolved?" in a troubleshooting procedure, perform the operation that caused the problem to see if the problem recurs.

# **Backing Up Your Files**

You can lose data when a system failure occurs. If your system is behaving erratically, back up your files immediately.

If you are using MS-DOS<sup>®</sup>, use the **msbackup** command to copy your files onto diskettes to safeguard your data. See your MS-DOS documentation for instructions on using the **msbackup** command.

If Dell installed MS-DOS on your hard-disk drive, you should also safeguard your software by creating program diskette sets (backup diskettes) of the operating system and application programs with Dell's Program Diskette Maker utility.

If you are using an operating system other than MS-DOS, see the documentation that came with your operating system for instructions on how to back up your files.

# **Basic Checks**

The following procedure leads you through the checks necessary to solve some basic computer problems:

1. Is your computer wet or damaged?

Yes. Go to "Checking Inside Your Computer."

No. Go to step 2.

2. Perform the steps in "Checking Connections and Switches."

Is the problem resolved?

**Yes.** The power to your computer system was faulty, or the connections to your computer system were loose. You have fixed the problem.

No. Go to step 3.

3. Perform the steps in "Look and Listen."

Did your computer system complete the start-up (boot) routine?

W NOTE: The boot routine is the operating system's attempt to load its files into memory from the boot-up sector on the hard-disk drive or bootable diskette.

Yes. Go to step 4.

No. A serious malfunction may have occurred. Go to "Getting Help."

4. Did you receive a system message or beep code?

**Yes.** If your system documentation contains an appendix titled "<u>System Beep Codes</u>" and "<u>System Messages</u>," go to that appendix. Otherwise, see "<u>Messages and Codes</u>."

No. Go to step 5.

5. Verify the settings in the System Setup program as explained in "The System Setup Program."

Is the problem resolved?

Yes. The system configuration information was incorrect. You have fixed the problem.

No. Go to step 6.

6. Do you have an Extended Industry-Standard Architecture (EISA) computer system?

Yes. Go to step 7.

No. Go to step 8.

7. Use the EISA Configuration Utility to save new system information into EISA configuration memory as explained in "<u>The EISA Configuration Utility</u>."

Is the problem resolved?

**Yes.** The EISA configuration information and the system configuration information conflicted. You have fixed the problem.

No. Go to step 8.

8. Go to "Running the Dell Diagnostics."

# **Checking Connections and Switches**

Improperly set switches and controls, and loose or improperly connected cables, are the most likely source of problems for your computer, monitor, or other peripheral (such as a printer, keyboard, mouse, or other external equipment). A quick check of all the switches, controls, and cable connections can easily solve these problems.

W NOTE: See your system documentation for the location of your computer's external connections and switches.

Complete the following procedure to check all the connections and switches:

- 1. Turn off the system, including any attached peripherals (such as the monitor, keyboard, printer, external drives, scanners, or plotters).
- 2. Disconnect all the alternating current (AC) power cables from their power sources.
- 3. If your computer is connected to a power strip, turn the power strip off and then on again.

Is the power strip getting power?

Yes. Go to step 5.

No. Go to step 3.

4. Plug the power strip into another electrical outlet.

Is the power strip getting power?

Yes. The original electrical outlet probably does not function. Use a different electrical outlet.

No. Go to step 4.

5. Plug a lamp that you know works into the electrical outlet.

Does the lamp get power?

Yes. The power strip is probably not functioning properly. Get another power strip.

No. Go to step 5.

6. Reconnect the system to AC power.

Make sure that all connections fit tightly together.

7. Turn on the system.

Is the problem resolved?

Yes. The connections were loose. You have fixed the problem.

No. Go to step 7.

8. Is your monitor operating properly?

Yes. Go to step 8.

No. Go to "Troubleshooting the Monitor."

9. Is your keyboard operating properly?

Yes. Go to step 9.

No. Go to "Troubleshooting the Keyboard."

10. Is your mouse or printer operating properly?

Yes. Continue with "Look and Listen."

No. Go to "Troubleshooting I/O Ports."

# Look and Listen

Looking at and listening to your system is important in determining the source of a problem. Look and listen for the indications described in Table 1.

If after looking and listening to your computer you have not resolved the problem, continue with "<u>The System</u> <u>Setup Program</u>."

| Table 1. | Boot | Routine | Indications |
|----------|------|---------|-------------|
|          |      |         |             |

| Look/Listen<br>for:                           | Action                                                                                                    |
|-----------------------------------------------|----------------------------------------------------------------------------------------------------|
| An error<br>message                           | If your system documentation contains an appendix titled " <u>System</u><br><u>Beep Codes</u> " or " <u>System Messages</u> ," see that appendix. Otherwise,<br>see " <u>Messages and Codes</u> ."                                                                                                    |
| The<br>monitor's<br>power<br>indicator        | Most monitors have a power indicator (usually on the front bezel). If the monitor's power indicator does not light up, see " <u>Troubleshooting</u> the Monitor."                                                                                                    |
| The<br>keyboard<br>indicators                 | Most keyboards have one or more indicators (usually in the upper-<br>right corner). Press the <num lock=""> key, the <caps lock=""> key, and<br/>the <scroll lock=""> key to toggle the keyboard indicators on and off. If<br/>the keyboard indicators do not light up, see "<u>Troubleshooting the</u><br/><u>Keyboard</u>."</scroll></caps></num>                                                                                                    |
| The<br>diskette-<br>drive access<br>indicator | The diskette-drive access indicator should quickly flash on and off when you access data on the diskette drive. On a system running a Microsoft <sup>®</sup> Windows <sup>®</sup> operating system, you can test the drive by opening Windows Explorer (in Windows 95 or Windows NT <sup>®</sup> 4.0) or File Manager (in Windows 3.x or Windows NT 3.51) and clicking on the icon for drive A. On a system running MS-DOS, you can test the drive by inserting a diskette into the drive, typing dir a:, and pressing <enter>. If the diskette-drive access indicator does not light up, see "Troubleshooting the Diskette/Tape Drive Subsystem."</enter> |

| The hard-<br>disk drive<br>access<br>indicator                                                 | The hard-disk drive access indicator should quickly flash on and off<br>when you access data on the hard-disk drive. On a system running a<br>Windows operating system, you can test the drive by opening<br>Windows Explorer (in Windows 95 or Windows NT 4.0) or File<br>Manager (in Windows 3.x or Windows NT 3.51) and clicking on the<br>icon for drive C. On a system running MS-DOS, you can test the drive<br>by typing dir c: and pressing <enter>. If the hard-disk drive access<br/>indicator does not light up, see "Troubleshooting Hard-Disk Drives."</enter> |
|------------------------------------------------------------------------------------------------|----------------------------------------------------------------------------------------------------|
| A series of beeps                                                                              | If your system documentation contains an appendix titled " <u>System</u><br><u>Beep Codes</u> " or " <u>System Messages</u> ," see that appendix. Otherwise,<br>see " <u>Messages and Codes</u> " in this guide.                                                                                                    |
| An<br>unfamiliar<br>constant<br>scraping or<br>grinding<br>sound when<br>you access<br>a drive | Make sure the sound is not caused by the application program you are running. The sound could be caused by a hardware malfunction. See " <u>Getting Help</u> " for instructions on getting technical assistance from Dell.                                                                                                    |
| The<br>absence of<br>a familiar<br>sound                                                       | When you turn on your system, you can hear the hard-disk drive spin<br>up, and the system tries to access the boot files from the hard-disk<br>drive or the diskette drive. If your system boots, see " <u>Running the Dell</u><br><u>Diagnostics</u> ." If your system does not boot, see " <u>Getting Help</u> ."                                                                                                    |

# The System Setup Program

You can easily correct certain system problems by verifying the correct settings in the System Setup program. When you boot your system, your system checks the system configuration information and compares it with the current hardware configuration. If your system hardware configuration doesn't match the information recorded by the System Setup program, an error message may appear on your screen.

This problem can happen if you changed your system's hardware configuration and forgot to run the System Setup program. To correct this problem, enter the System Setup program, correct the corresponding System Setup program category, and reboot your system. See your system documentation for detailed instructions on using the System Setup program.

If after checking the settings in the System Setup program you have not resolved the problem, determine whether you have an EISA system. If you have an EISA system, see "<u>The EISA Configuration Utility</u>." If you do not have an EISA system, see "<u>Running the Dell Diagnostics</u>."

# The EISA Configuration Utility

If you have a system that can use EISA expansion cards and you are experiencing problems with your system, you may have a conflict between the information stored by the System Setup program and the EISA Configuration Utility. Although the EISA Configuration Utility can read changes from the System Setup program, the change is not recorded into EISA configuration memory until you run the EISA Configuration Utility and save the new information. See your system documentation for detailed instructions on using the

EISA Configuration Utility and saving new information.

If after using the EISA Configuration Utility you have not resolved the problem, see "<u>Running the Dell</u> <u>Diagnostics</u>."

Back to Contents Page

Back to Contents Page

# **Messages and Codes: Diagnostics and Troubleshooting**

**Overview** 

System Messages

System Beep Codes

Warning Messages
Diagnostics Messages

# Overview

Your application programs, operating system, and the computer itself are capable of identifying problems and alerting you to them. When a problem occurs, a message may appear on your monitor screen, or a beep code may sound.

Several different types of messages can indicate when your system is not functioning properly:

- System messages
- System beep codes
- Warning messages
- Diagnostics messages

This chapter describes each type of message and lists the possible causes and actions you can take to resolve any problems indicated by a message. To determine what type of message you have received, read the following sections.

W NOTE: If your system documentation contains an appendix titled "Beep Codes and System Messages," refer to that appendix rather than this section for the beep codes and system messages produced by your system.

# **System Messages**

System messages are generated by your computer. They alert you to a possible operating problem or to a conflict between your software and hardware. If you receive a system message, see Table 1 for suggestions on resolving any problems indicated by the message. The system messages are listed alphabetically. If you have a Dell<sup>™</sup> PowerEdge<sup>™</sup> system, refer to the chapter titled "Messages and Codes" in your *Installation and Troubleshooting Guide*.

NOTE: If the system message you received is not listed in the appropriate table, check the documentation for the application program that you were running at the time the message appeared and/or the operating system documentation for an explanation of the message and a recommended action.

#### Table 1. System Messages

| Message                                                                  | Cause                                                                                                  | Action                                                                                                    |  |
|--------------------------------------------------------------------------|----------------------------------------------------------------------------------------------------|----------------------------------------------------------------------------------------------------|--|
| Address mark not found                                                   | The BIOS found a faulty disk sector or could not find a particular disk sector.                        | See " <u>Troubleshooting the Diskette/Tape</u><br>Drive Subsystem."                                                                                                    |  |
| Attachment failed to respond                                             | The diskette drive or<br>hard-disk drive<br>controller cannot send<br>data to the associated<br>drive. | See " <u>Troubleshooting the Diskette/Tape</u><br>Drive Subsystem."                                                                                                    |  |
| Bad command or file name                                                 | The command you<br>entered does not exist<br>or is not in the<br>pathname you<br>specified.            | Make sure you have spelled the command correctly, placed spaces in the proper location, and used the correct pathname.                                                                                                    |  |
| Bad error-correction code (ECC) on<br>disk read<br>Controller has failed | The diskette drive or<br>hard-disk drive<br>controller detected an<br>uncorrectable read<br>error.     | See " <u>Troubleshooting the Diskette/Tape</u><br><u>Drive Subsystem</u> ."                                                                                                    |  |
|                                                                          | the associated controller is defective.                                                                |                                                                                                    |  |
| Data error                                                               | The diskette or hard-<br>disk drive cannot read<br>the data.                                           | Run the ScanDisk utility in the Microsoft <sup>®</sup><br>Windows <sup>®</sup> 95 operating system or the<br><b>chkdsk</b> utility in MS-DOS <sup>®</sup> to check the file<br>structure of the diskette or hard-disk drive.<br>See your operating system documentation<br>for more information. |  |
|                                                                          |                                                                                                    | If you are using another operating system,<br>run the appropriate utility to check the file<br>structure of the diskette or hard-disk drive.<br>See your operating system documentation.                                                                                                    |  |
| Decreasing available memory                                              | One or more SIMMs<br>or DIMMs may be<br>faulty or improperly<br>seated.                                | See "Troubleshooting System Memory."                                                                                                    |  |
| Diskette drive 0 seek failure<br>Diskette drive 1 seek failure           | A cable may be loose,<br>or the system<br>configuration<br>information may not                         | See " <u>Troubleshooting the Diskette/Tape</u><br>Drive Subsystem."                                                                                                    |  |

|                                                                                                    | match the hardware configuration.                                                                                                    |                                                                                                    |
|----------------------------------------------------------------------------------------------------|----------------------------------------------------------------------------------------------------|----------------------------------------------------------------------------------------------------|
| Diskette read failure                                                                                        | A cable may be loose,<br>or the diskette may be<br>faulty.                                                                                                    | See " <u>Troubleshooting the Diskette/Tape</u><br><u>Drive Subsystem</u> ."                                                                                                    |
| Diskette subsystem reset failed                                                                              | The diskette drive controller may be faulty.                                                                                                    | Run the Diskette Drive(s) Test in the Dell<br>Diagnostics. See " <u>Running the Dell</u><br><u>Diagnostics</u> ."                                                                                                    |
| Drive not ready                                                                                              | No diskette is in the<br>drive. The operation<br>requires a diskette in<br>the drive before it can<br>continue.                                                                                                    | Put a diskette in the drive, or close the drive latch.                                                                                                    |
| Diskette write protected                                                                                     | The diskette write-<br>protect feature is<br>activated.                                                                                                    | Remove the diskette from drive A and move<br>the write-protect tab to the unlocked<br>position.                                                                                                    |
| Gate A20 failure                                                                                             | One or more SIMMs<br>or DIMMs may be<br>loose.                                                                                                    | See "Troubleshooting System Memory."                                                                                                    |
| General failure                                                                                              | The operating system<br>is unable to carry out<br>the command.                                                                                                    | This message is usually followed by specific information—for example, PRINTER OUT OF PAPER. Respond by taking the appropriate action.                                                                                                    |
| Hard disk configuration error                                                                                | The hard-disk drive failed initialization.                                                                                                    | See "Troubleshooting Hard-Disk Drives."                                                                                                    |
| Hard disk controller failure<br>Hard disk failure<br>Hard-disk drive read failure                            | The hard-disk drive failed initialization.                                                                                                    | See "Troubleshooting Hard-Disk Drives."                                                                                                    |
| Incompatible Processor: CPU0 is B0<br>step or below!<br>Incompatible Processor: CPU1 is B0<br>step or below! | An old, unsupported<br>version of the<br>microprocessor is<br>installed.<br>In a single-<br>microprocessor<br>system, CPU0 refers<br>to the system board<br>microprocessor; in a<br>dual-microprocessor<br>system, it refers to the<br>secondary<br>microprocessor on the<br>add-in card. | Replace the indicated microprocessor with<br>a current version of the microprocessor. If<br>you need technical assistance, see " <u>Getting</u><br><u>Help</u> ."<br><i>NOTE: These messages indicate a fatal</i><br><i>error. When a fatal error occurs, the</i><br><i>system usually cannot be rebooted until</i><br><i>an appropriate hardware change has been</i><br><i>made.</i> |

|                                                                                                    | The CPU1 message<br>appears only on a<br>dual-microprocessor<br>system and always<br>refers to the system<br>board microprocessor.        |                                                                                                    |
|----------------------------------------------------------------------------------------------------|----------------------------------------------------------------------------------------------------|----------------------------------------------------------------------------------------------------|
| Incompatible Processors: Cache<br>sizes different!                                                                                                    | This message appears<br>for a dual-processor<br>system if both<br>processors do not<br>have the same-size<br>level-2 cache.               | Replace one of the microprocessors to<br>make the level-2 cache sizes match. If you<br>need technical assistance, see " <u>Getting</u><br><u>Help</u> ."<br><i>NOTE: These messages indicate a fatal</i><br><i>error. When a fatal error occurs, the</i><br><i>system usually cannot be rebooted until</i><br><i>an appropriate hardware change has been</i><br><i>made.</i> |
| Invalid configuration information -<br>please run SETUP program                                                                                                    | The system<br>configuration<br>information does not<br>match the hardware<br>configuration.                                               | Enter the System Setup program and correct the system configuration information. See your system documentation for instructions.                                                                                                    |
| Keyboard clock line failure<br>Keyboard controller failure<br>Keyboard data line failure<br>Keyboard failure<br>Keyboard stuck key failure                                                                                                    | A cable or connector<br>may be loose, or the<br>keyboard or<br>keyboard/mouse<br>controller may be<br>faulty.                             | See " <u>Troubleshooting the Keyboard</u> ."                                                                                                    |
| Memory address line failure at <i>address</i> , read <i>value</i> expecting <i>value</i>                                                                                                    | One or more SIMMs<br>may be faulty or<br>improperly seated.                                                                               | See "Troubleshooting System Memory."                                                                                                    |
| Memory allocation error                                                                                                    | The software you are<br>attempting to run is<br>conflicting with the<br>operating system or<br>another application<br>program or utility. | Turn off the computer, wait 30 seconds, and<br>then turn it on. Try to run the program<br>again. If the problem persists, contact the<br>software company.                                                                                                    |
| Memory data line failure at <i>address</i> ,<br>read <i>value</i> expecting <i>value</i><br>Memory double word logic failure at<br><i>address</i> , read <i>value</i> expecting <i>value</i><br>Memory odd/even logic failure at<br><i>address</i> , read <i>value</i> expecting <i>value</i> | One or more SIMMs<br>or DIMMs may be<br>faulty or improperly<br>seated.                                                                   | See " <u>Troubleshooting System Memory</u> ."                                                                                                    |

| Memory parity failure at <i>address</i> , read <i>value</i> expecting <i>value</i>     |                                                                                                    |                                                                                                    |
|----------------------------------------------------------------------------------------|----------------------------------------------------------------------------------------------------|----------------------------------------------------------------------------------------------------|
| Memory write/read failure at <i>address</i> , read <i>value</i> expecting <i>value</i> |                                                                                                    |                                                                                                    |
| Memory size in CMOS invalid                                                            | The amount of<br>memory recorded in<br>the system<br>configuration<br>information does not<br>match the memory<br>installed in the<br>computer. | Reboot the computer. If the error appears again, see " <u>Getting Help</u> " for instructions on obtaining technical assistance.                                                                                                    |
| Memory tests terminated by<br>keystroke                                                | The memory test did not complete.                                                                                                    | Rerun the memory test.                                                                                                    |
| No boot device available                                                               | The computer cannot find the diskette or hard-disk drive.                                                                                       | Enter the System Setup program, check the<br>system configuration information for the<br>diskette and hard-disk drive, and if<br>necessary, correct the information. See<br>your system documentation for instructions.                                                              |
| No boot sector on hard-disk drive                                                      | The system<br>configuration<br>information in the<br>System Setup<br>program may be<br>incorrect, or the<br>operating system may                | Enter the System Setup program, check the<br>system configuration information for the<br>hard-disk drive, and if necessary, correct<br>the information. See your system<br>documentation for instructions.                                                                           |
|                                                                                        |                                                                                                    | that came with your operating system.                                                                                                    |
| No timer tick interrupt                                                                | A chip on the system<br>board might be<br>malfunctioning.                                                                                       | Run the System Set Test Group in the Dell<br>Diagnostics. See " <u>Running the Dell</u><br><u>Diagnostics</u> ."                                                                                                    |
| Non-system disk or disk error                                                          | The diskette in drive A<br>or your hard-disk drive<br>does not have a<br>bootable operating<br>system installed on it.                          | A nonbootable diskette is in drive A. Either<br>replace the diskette with one that has a<br>bootable operating system, or remove the<br>diskette from drive A and restart the<br>computer.                                                                                           |
| Not a boot diskette                                                                    | There is no operating system on the diskette.                                                                                                   | Boot the computer with a diskette that contains an operating system.                                                                                                    |
| Plug and Play Configuration Error                                                      | The system has<br>encountered a<br>problem in trying to<br>configure one or more<br>expansion cards.                                            | Run the ISA Configuration Utility to verify<br>that all ISA expansion cards are configured<br>correctly (see the section titled "Using the<br>ISA Configuration Utility" or the section titled<br>"Using Configuration Software" in your<br>system documentation. If running the ISA |

|                                                   |                                                                                                    | Configuration Utility does not reveal the source of the problem, see " <u>Troubleshooting Expansion Cards</u> ."                                                                                                    |
|---------------------------------------------------|----------------------------------------------------------------------------------------------------|----------------------------------------------------------------------------------------------------|
| Read fault<br>Requested sector not found          | The operating system<br>cannot read from the<br>diskette or hard-disk<br>drive.<br>The system could not<br>find a particular sector<br>on the disk, or the<br>requested sector is<br>defective. | See " <u>Troubleshooting the Diskette/Tape</u><br><u>Drive Subsystem</u> ."                                                                                                    |
| Reset failed                                      | The disk reset operation failed.                                                                                                    | See " <u>Troubleshooting the Diskette/Tape</u><br>Drive Subsystem."                                                                                                    |
| Sector not found                                  | The operating system<br>is unable to locate a<br>sector on the diskette<br>or hard-disk drive.                                                                                                  | See " <u>Troubleshooting Hard-Disk Drives</u> " or<br>" <u>Troubleshooting the Diskette/Tape Drive</u><br><u>Subsystem</u> ," depending on what type of<br>drive you are accessing.                                                                   |
| Seek error                                        | The operating system<br>is unable to find a<br>specific track on the<br>diskette or hard-disk<br>drive.                                                                                         | If the error is on the diskette drive, try another diskette in the drive.                                                                                                    |
| Shutdown failure                                  | A chip on the system<br>board might be<br>malfunctioning.                                                                                                    | Run the System Set Test Group in the Dell<br>Diagnostics. See " <u>Running the Dell</u><br><u>Diagnostics</u> ."                                                                                                    |
| Terminator/processor card cannot<br>be installed! | Neither a terminator<br>card nor a secondary<br>microprocessor card is<br>installed in the<br>secondary<br>microprocessor card<br>connector (2ND_cPU).                                          | Make sure either a terminator card or a secondary microprocessor card is installed in the 2ND_cPU connector. Reseat the card and start the system. If errors persist, see " <u>Getting Help</u> " for instructions on obtaining technical assistance. |
|                                                   |                                                                                                    | NOTE: This message indicates a fatal<br>error. When a fatal error occurs, the<br>system usually cannot be rebooted until<br>an appropriate hardware change has been<br>made.                                                                          |
| Time-of-day clock stopped                         | The battery may be dead.                                                                                                    | Enter the System Setup program and correct the date or time. See your system documentation for instructions.                                                                                                    |
|                                                   |                                                                                                    | If the problem persists, see<br>" <u>Troubleshooting the Battery</u> ."                                                                                                    |
| Time-of-day not set                               | The time or date                                                                                                    | Enter the System Setup program and                                                                                                    |

|                                                                                                    | displayed in the<br>system configuration<br>information does not<br>match the system<br>clock.                                                       | correct the date or time. See your system documentation for instructions.                                                                                                    |
|----------------------------------------------------------------------------------------------------|----------------------------------------------------------------------------------------------------|----------------------------------------------------------------------------------------------------|
| Timer chip counter 2 failed                                                                                                    | A chip on the system<br>board might be<br>malfunctioning.                                                                                            | Run the System Set Test Group in the Dell<br>Diagnostics. See " <u>Running the Dell</u><br><u>Diagnostics</u> ."                                                                                                    |
| Unexpected interrupt in protected mode                                                                                                    | The keyboard<br>controller may be<br>malfunctioning, or one<br>or more SIMMs or<br>DIMMs may be loose.                                               | Run the RAM Test Group and the Keyboard<br>Controller Test in the Dell Diagnostics. See<br>"Running the Dell Diagnostics."                                                                                                    |
| WARNING: Dell's Disk Monitoring<br>System has detected that drive<br>[0/1] on the [primary/secondary]<br>EIDE controller is operating                                                         | POST has queried the<br>EIDE drive for status<br>information. The drive<br>has returned a                                                            | Once your computer finishes booting,<br>immediately back up your data and replace<br>your hard-disk drive. Restore the data to<br>the replaced drive.                                                                                                    |
| outside of normal specifications. It<br>is advisable to immediately back<br>up your data and replace your<br>hard-disk drive by calling your<br>support desk or Dell Computer<br>Corporation. | call that indicates it<br>has detected possible<br>error conditions for its<br>operating<br>specifications.                                          | If a replacement drive is not immediately<br>available and the drive is not the only<br>bootable drive, enter the System Setup<br>program and change the appropriate drive<br>setting to None. Remove the drive from the<br>system. This should be done only after you<br>have backed up the data. |
| Warning - Thermal Probes failed.                                                                                                    | At system start-up,<br>the BIOS has detected<br>that one or both of the<br>thermal probes in the<br>computer are<br>nonoperational.                  | You can continue to use the system, but be<br>aware that the temperature probe(s) are<br>disabled and a processor overheat<br>condition will not warn the Thermal<br>Shutdown service to shut down the system.                                                                                     |
|                                                                                                    |                                                                                                    | NOTE: The Pentium <sup>®</sup> Pro microprocessor<br>has a built-in thermocouple that halts<br>microprocessor operation if the<br>microprocessor exceeds its rated<br>temperature.                                                                                                    |
|                                                                                                    |                                                                                                    | To correct this problem, you must replace your system board. For technical assistance see " <u>Getting Help</u> ."                                                                                                    |
| Warning - Temperature is too high.                                                                                                    | At system start-up,<br>the BIOS has detected<br>that one or both<br>microprocessors are<br>overheated. After<br>displaying this<br>message, the BIOS | Let the system cool down before attempting to restart it.                                                                                                    |

|                                                                                                    | halts the processes<br>and turns off the<br>system.                            |                                                                     |
|----------------------------------------------------------------------------------------------------|--------------------------------------------------------------------------------|---------------------------------------------------------------------|
| Write fault<br>Write fault on selected drive                                                        | The operating system<br>cannot write to the<br>diskette or hard-disk<br>drive. | See " <u>Troubleshooting the Diskette/Tape</u><br>Drive Subsystem." |
| NOTE: For the full name of an abbreviation or acronym used in this table, see the <u>Glossary</u> . |                                                                                |                                                                     |

# System Beep Codes

When errors occur during a boot routine that cannot be reported on the monitor, your computer may emit a series of beeps that identify the problem. The beep code is a pattern of sounds: for example, one beep, followed by a second beep, and then a burst of three beeps (code 1-1-3) means that the computer was unable to read the data in nonvolatile random-access memory (NVRAM). This information is invaluable to the Dell support staff if you need to call for technical assistance.

When a beep code is emitted, write it down on a copy of the Diagnostics Checklist found in "<u>Getting Help</u>," and then look it up in Table 2. If you are unable to resolve the problem by looking up the meaning of the beep code, use the Dell Diagnostics to identify a more serious cause. If you are still unable to resolve the problem, see "<u>Getting Help</u>," for instructions on obtaining technical assistance.

| Code                      | Cause                                                      | Action                                                                                                    |
|---------------------------|------------------------------------------------------------|----------------------------------------------------------------------------------------------------|
| 1-1-2                     | Microprocessor register failure                            | See "Getting Help" for instructions on obtaining technical assistance.                                        |
| 1-1-3                     | NVRAM                                                      | Run the System Set Test Group in the Dell Diagnostics. See " <u>Running the</u><br><u>Dell Diagnostics</u> ." |
| 1-1-4                     | ROM BIOS checksum failure                                  | Run the System Set Test Group in the Dell Diagnostics, if possible. See "Running the Dell Diagnostics."       |
| 1-2-1                     | Programmable<br>interval timer                             | Run the System Set Test Group in the Dell Diagnostics, if possible. See "Running the Dell Diagnostics."       |
| 1-2-2                     | DMA initialization failure                                 | Run the System Set Test Group in the Dell Diagnostics, if possible. See "Running the Dell Diagnostics."       |
| 1-2-3                     | DMA page register<br>read/write failure                    | Run the System Set Test Group in the Dell Diagnostics, if possible. See "Running the Dell Diagnostics."       |
| 1-3                       | Video Memory<br>Test failure                               | Run the Video Test Group in the Dell Diagnostics. See " <u>Running the Dell</u><br><u>Diagnostics</u> ."      |
| 1-3-1<br>through<br>2-4-4 | SIMMs or DIMMs<br>not being properly<br>identified or used | See " <u>Troubleshooting System Memory</u> ."                                                                 |
| 3-1-1                     | Slave DMA<br>register failure                              | Run the System Set Test Group in the Dell Diagnostics, if possible. See                                       |

#### Table 2. System Beep Codes

|       | 1                                            | 1                                                                                                    |
|-------|----------------------------------------------|----------------------------------------------------------------------------------------------------|
| 3-1-2 | Master DMA<br>register failure               | Run the System Set Test Group in the Dell Diagnostics, if possible. See "Running the Dell Diagnostics."                                                                                                   |
| 3-1-3 | Master interrupt<br>mask register<br>failure | See "Getting Help" for instructions on obtaining technical assistance.                                                                                                    |
| 3-1-4 | Slave interrupt<br>mask register<br>failure  | See "Getting Help" for instructions on obtaining technical assistance.                                                                                                    |
| 3-2-2 | Interrupt vector<br>loading failure          | See "Getting Help" for instructions on obtaining technical assistance.                                                                                                    |
| 3-2-4 | Keyboard<br>Controller Test<br>failure       | Run the Keyboard Test Group in the Dell Diagnostics. See " <u>Running the Dell</u><br><u>Diagnostics</u> ." Otherwise, see " <u>Getting Help</u> " for instructions on obtaining<br>technical assistance. |
| 3-3-1 | NVRAM power<br>loss                          | Run the System Set Test Group in the Dell Diagnostics, if possible. See "Running the Dell Diagnostics."                                                                                                   |
| 3-3-2 | NVRAM<br>configuration                       | Run the System Set Test Group in the Dell Diagnostics, if possible. See "Running the Dell Diagnostics."                                                                                                   |
| 3-3-4 | Video Memory<br>Test failure                 | Run the Video Test Group in the Dell Diagnostics. See " <u>Running the Dell</u><br><u>Diagnostics</u> ."                                                                                                  |
| 3-4-1 | Screen initialization failure                | Run the Video Test Group in the Dell Diagnostics. See " <u>Running the Dell</u><br><u>Diagnostics</u> ."                                                                                                  |
| 3-4-2 | Screen retrace<br>failure                    | Run the Video Test Group in the Dell Diagnostics. See " <u>Running the Dell</u><br><u>Diagnostics</u> ."                                                                                                  |
| 3-4-3 | Search for video<br>ROM failure              | Run the Video Test Group in the Dell Diagnostics. See " <u>Running the Dell</u><br><u>Diagnostics</u> ."                                                                                                  |
| 4-2-1 | No time tick                                 | See "Getting Help" for instructions on obtaining technical assistance.                                                                                                    |
| 4-2-2 | Shutdown failure                             | See "Getting Help" for instructions on obtaining technical assistance.                                                                                                    |
| 4-2-3 | Gate A20 failure                             | See "Getting Help" for instructions on obtaining technical assistance.                                                                                                    |
| 4-2-4 | Unexpected<br>interrupt in<br>protected mode | See "Getting Help" for instructions on obtaining technical assistance.                                                                                                    |
| 4-3-1 | Memory failure<br>above address<br>0FFFFh    | Run the RAM Test Group in the Dell Diagnostics. See " <u>Running the Dell</u><br><u>Diagnostics</u> ."                                                                                                    |
| 4-3-3 | Timer-chip counter<br>2 failure              | See "Getting Help" for instructions on obtaining technical assistance.                                                                                                    |
| 4-3-4 | Time-of-day clock<br>stopped                 | See "Getting Help" for instructions on obtaining technical assistance.                                                                                                    |
| 4-4-1 | Serial or parallel port test failure         | Run the Serial/Infrared Port Test Group and the Parallel Port Test Group in the Dell Diagnostics. See "Running the Dell Diagnostics."                                                                     |
|       |                                              |                                                                                                    |

| 4-4-2   | Failure to<br>decompress code<br>to shadowed<br>memory.                                             | Run the System Set Test Group in the Dell Diagnostics. See " <u>Running the</u><br><u>Dell Diagnostics</u> ."                                                                                                   |  |
|---------|----------------------------------------------------------------------------------------------------|----------------------------------------------------------------------------------------------------|--|
| 4-4-3   | Math-coprocessor test failure                                                                       | Run the System Set Test Group in the Dell Diagnostics. See " <u>Running the</u><br><u>Dell Diagnostics</u> ."                                                                                                   |  |
| 4-4-4   | Cache test failure                                                                                  | Run the System Set Test Group in the Dell Diagnostics. See " <u>Running the</u><br><u>Dell Diagnostics</u> ."                                                                                                   |  |
| 5-1-2   | BIOS update error<br>— no RAM in<br>system                                                          | See " <u>Troubleshooting System Memory</u> ."                                                                                                    |  |
| 5-1-3   | BIOS update error<br>— external video<br>card detected                                              | If a video expansion card is installed, disconnect the video expansion card and connect the monitor to the built-in video subsystem. If the problem is not resolved, see "Troubleshooting the Video Subsystem." |  |
| 5-1-4   | BIOS execution<br>error                                                                             | Run the System Set Test Group in the Dell Diagnostics. See " <u>Running the</u><br><u>Dell Diagnostics</u> ."                                                                                                   |  |
| 6-1-2   | I/O controller<br>failure                                                                           | Run the System Set Test Group in the Dell Diagnostics. See " <u>Running the</u><br><u>Dell Diagnostics</u> ."                                                                                                   |  |
| 6-1-3   | Keyboard controller failure                                                                         | Run the System Set Test Group in the Dell Diagnostics. See " <u>Running the</u><br><u>Dell Diagnostics</u> ."                                                                                                   |  |
| 6-1-4   | CMOS Register<br>Test failure                                                                       | Run the System Set Test Group in the Dell Diagnostics. See " <u>Running the</u><br><u>Dell Diagnostics</u> ."                                                                                                   |  |
| 6-2-1   | BIOS shadowing failure                                                                              | Run the System Set Test Group in the Dell Diagnostics. See " <u>Running the</u><br><u>Dell Diagnostics</u> ."                                                                                                   |  |
| 6-2-2   | Pentium speed<br>determination<br>failure                                                           | Run the System Set Test Group in the Dell Diagnostics. See " <u>Running the</u><br><u>Dell Diagnostics</u> ."                                                                                                   |  |
| 6-2-3   | No SIMM or DIMM installed                                                                           | See "Troubleshooting System Memory."                                                                                                    |  |
| NOTE: I | NOTE: For the full name of an abbreviation or acronym used in this table, see the <u>Glossary</u> . |                                                                                                    |  |

# Warning Messages

A warning message alerts you to a possible problem and asks you to do something before execution continues. For example, before you format a diskette, a message may warn you that you may lose all data on the diskette as a way to protect against inadvertently erasing or writing over the data. These warning messages usually interrupt the procedure and require you to respond by typing a  $_Y$  (yes) or n (no).

W NOTE: Warning messages are generated by either your application programs or your operating system. See "<u>Finding Software Solutions</u>" and the documentation that accompanied your operating system and application programs.

# **Diagnostics Messages**

When you run a test group or subtest in the Dell Diagnostics, an error message may result. These particular error messages are not covered in this section. Record the message on a copy of your Diagnostics Checklist found in "<u>Getting Help</u>." Also see "<u>Getting Help</u>" for instructions on obtaining technical assistance.

Back to Contents Page

Back to Contents Page

# Finding Software Solutions: Diagnostics and Troubleshooting Guide

<u>Overview</u>

Using Software

Installing and Configuring Software

# Overview

Because most computers have several application programs installed in addition to the operating system, isolating a software problem can be confusing. Software errors can also appear to be hardware malfunctions at first. Software problems can result from the following circumstances:

- Improper installation or configuration of a program
- Input errors
- Device drivers that may conflict with certain application programs
- Memory conflicts resulting from the use of terminate-and-stay-resident (TSR) programs
- Interrupt conflicts between devices

You can confirm that a computer problem is caused by software by running the System Set Test Group as described in "<u>Running the Dell Diagnostics</u>." If all tests in the test group complete successfully, the error condition is most likely caused by software.

This section provides some general guidelines for analyzing software problems. For detailed troubleshooting information on a particular program, see the documentation that accompanied the software or consult the support service for the software.

# Installing and Configuring Software

When you obtain software, check it for viruses with virus-scanning software before installing it on your computer's hard-disk drive. Viruses, which are pieces of code that can replicate themselves, can quickly use all available system memory, damage and/or destroy data stored on the hard-disk drive, and permanently affect the performance of the programs they infect. Several commercial virus-scanning programs are available for purchase, and most bulletin board services (BBSs) archive freely distributed virus-scanning programs that you can download with a modem.

Before installing a program, read its documentation to learn how the program works, what hardware it requires, and what its defaults are. A program usually includes installation instructions in its accompanying documentation and a software installation routine on its program diskettes.

The software installation routine assists you in transferring the appropriate program files to your computer's hard-disk drive. Installation instructions may provide details about how to configure your operating system to

successfully run the program. Always read the installation instructions before running a program's installation routine. You may be instructed to modify some operating system start-up files, such as **config.sys** and **autoexec.bat**, or the installation routine may modify start-up files automatically.

When you run the installation routine, be prepared to respond to prompts for information about how your computer's operating system is configured, what type of computer you have, and what peripherals are connected to your computer.

#### Expanded and Extended Memory

Depending on which Dell computer you have, the system memory can be expanded by installing additional single in-line memory modules (SIMMs) or dual in-line memory modules (DIMMs) or by exchanging installed SIMMs or DIMMs for ones of larger capacity. If you operate your computer with MS-DOS<sup>®</sup>, the operating system makes only 640 kilobytes (KB) (called *conventional memory*) of the first 1 megabyte (MB) of system memory available for use by application programs. Some programs require more than 640 KB of memory and, therefore, cannot be run with conventional memory alone. Other programs run much faster when they have more than 1 MB of memory to use.

When you boot your computer, MS-DOS recognizes memory in excess of 1 MB as extended memory. Some, but not all, programs are able to use extended memory. For example, the Microsoft<sup>®</sup> Windows<sup>®</sup> 3.x operating system and Lotus<sup>®</sup> 1-2-3 take advantage of extended memory.

Other programs are able to use extended memory only if it is first converted into *expanded memory* by an expanded memory manager (EMM).

# W NOTE: Not all Dell computers have an EMM driver. See your system documentation to determine whether an EMM driver is provided with your system.

Under the following conditions, expanded memory can greatly enhance the system's ability to use application programs that require more memory than is available in the conventional memory area:

- The application program is written for use with expanded memory.
- The memory has been properly allocated using the System Setup program. (See your system documentation for more information on the System Setup program.)
- The EMM driver is installed and properly initialized.

Improper use of an EMM can lead to conflicts between the expanded-memory operation and any installed expansion cards, which may be assigned memory areas that overlap the memory areas used by the EMM. For more information about these types of conflicts and how to avoid them, see "<u>Checking for Memory</u> <u>Address Conflicts</u>."

# Using Software

The following subsections discuss errors that can occur as a result of software operation or configuration.

#### **Error Messages**

Error messages can be produced by an application program, the operating system, or the computer. "<u>Messages and Codes</u>" discusses the error messages that are generated by the system. If you receive an error message that is not listed in "Messages and Codes," check your operating system or application program documentation.

## Input Errors

If a specific key or set of keys is pressed at the wrong time, a program may give you unexpected results. See the documentation that came with your application program to make sure that the values or characters you are entering are valid.

Make sure the operating environment is set up to accommodate the programs you use. Keep in mind that whenever you change the parameters of the computer's operating environment, you may affect the successful operation of your programs. Sometimes, after modifying the operating environment, you may need to reinstall a program that no longer runs properly.

#### Memory-Resident Programs

There are a variety of utilities and supplementary programs that can be loaded either when the computer boots or from an operating system prompt. These programs are designed to stay resident in system memory and thus always be available for use. Because they remain in the computer's memory, memory conflicts and errors can result when other programs require use of all or part of the memory already occupied by these TSR programs.

Typically, your operating system's start-up files (such as **config.sys** and **autoexec.bat**) contain commands to start TSR programs when you boot your system. If you suspect that one of these TSR programs is causing a memory conflict, remove from the start-up files the commands that start these programs. If the problem you were experiencing does not recur, one of the TSR programs probably created the conflict. Add the TSR commands back into the start-up files one at a time until you identify which TSR program is creating the conflict.

#### **Program Conflicts**

Some programs may leave portions of their setup information behind, even though you have exited from them. As a result, other programs cannot run. Rebooting your system can confirm whether or not these programs are the cause of the problem.

Some programs use specialized subroutines called *device drivers* that can also cause problems with your computer system. For example, a variation in the way the data is sent to the monitor may require a special screen driver program that *expects* a certain kind of video mode or monitor. In such cases, you may have to develop an alternative method of running that particular program—the creation of a boot file made especially for that program, for example. Call the support service for the software you are using to help you with this problem.

# **Checking for Memory Address Conflicts**

Memory address conflicts occur when two or more devices try to access the same address in the upper memory block (UMB). For example, if a network expansion card and an expanded-memory page frame are assigned an overlapping block of addresses, a memory address conflict arises. As a result, when you try to log onto the network, the operation fails.

To resolve this type of conflict, you can change the address of one of the devices. For example, in the case of the address conflict with the network expansion card and expanded-memory page frame, you can move the network card to an address block in the range of CC000h through D0000h. To reassign the expansion card's address block, refer to the documentation for the card.

# **Avoiding Interrupt Assignment Conflicts**

Problems can arise if two devices attempt to use the same interrupt request (IRQ) line. To avoid this type of conflict, check the documentation for the default IRQ line setting for each installed expansion card. Then consult Table 1 to configure the card for one of the available IRQ lines.

WOTE: Table 1 lists default IRQ settings. In systems with Plug and Play capabilities, the default settings can be modified. If you are installing a Plug and Play card in a Plug and Play system, the system will automatically select an open IRQ line if any are available. If you are installing a non-Plug and Play or legacy card, run the ISA Configuration Utility provided with your system to determine the current IRQ settings and to find an available IRQ line. For instructions, see the ISA Configuration Utility chapter in your system documentation.

| IRQ Line  | Used/Available                                                          |
|-----------|-------------------------------------------------------------------------|
| IRQ0      | Used by the system timer                                                |
| IRQ1      | Used by the keyboard to signal that the output buffer is full           |
| IRQ2      | Used by interrupt controller 1 to enable IRQ8 through IRQ15             |
| IRQ3      | Used by serial port 2                                                   |
| IRQ4      | Used by serial port 1                                                   |
| IRQ5      | Available                                                               |
| IRQ6      | Used by the diskette/tape drive controller                              |
| IRQ7      | Used by the parallel port                                               |
| IRQ8      | Used by the RTC                                                         |
| IRQ9      | Used by the VGA interface (optional)                                    |
| IRQ10     | Available                                                               |
| IRQ11     | Available                                                               |
| IRQ12     | Used by the mouse port                                                  |
| IRQ13     | Used by the math coprocessor (if applicable)                            |
| IRQ14     | Used by the primary IDE controller                                      |
| IRQ15     | Used by the secondary IDE controller                                    |
| NOTE: For | the full name of an abbreviation or acronym used in this table, see the |

#### Table 1. Default IRQ Line Assignments

Finding Software Solutions: Diagnostics and Troubleshooting Guide

Glossary.

Back to Contents Page

# Back to Contents Page

# Running the Dell Diagnostics: Diagnostics and Troubleshooting Guide

| Overview                                        | System Set Test Group              |
|-------------------------------------------------|------------------------------------|
| Features of the Dell Diagnostics                | Video Test Group                   |
| When to Use the Dell Diagnostics                | Keyboard Test Group                |
| Before You Start Testing                        | Mouse Test                         |
| Starting the Dell Diagnostics                   | Diskette Drives Test Group         |
| How to Use the Dell Diagnostics                 | IDE (ATA/ATAPI) Devices Test Group |
| Confirming the System Configuration Information | Serial/Infrared Ports Test Group   |
| How to Use the Menu                             | Parallel Ports Test Group          |
| Main Menu Categories                            | Network Interface Test Group       |
| Tests in the Dell Diagnostics                   | Audio Test Group                   |
| Error Messages                                  | System Management BIOS Test Group  |
| RAM Test Group                                  |                                    |

# Overview

Unlike many diagnostic programs, the Dell Diagnostics helps you check your computer's hardware without any additional equipment and without destroying any data. By using the diagnostics, you can have confidence in your computer system's operation. And if you find a problem you cannot solve by yourself, the diagnostic tests can provide you with important information you will need when talking to Dell's service and support personnel.

NOTICE: Use the Dell Diagnostics to test *only* your Dell computer system. Using this program with other computers may cause incorrect computer responses or result in error messages.

# Features of the Dell Diagnostics

The Dell Diagnostics provides a series of menus and options from which you choose particular test groups or subtests. You can also control the sequence in which the tests are run. The diagnostic test groups or subtests also have these helpful features:

- Options that let you run tests individually or collectively
- An option that allows you to choose the number of times a test group or subtest is repeated
- The ability to display or print out test results, or to save them in a file

- Options to temporarily suspend testing if an error is detected, or to terminate testing when an adjustable error limit is reached
- A menu category called Devices that briefly describes each test and its parameters
- A menu category called Config that describes the configuration of the devices in the selected device group
- Status messages that inform you whether test groups or subtests were completed successfully
- Error messages that appear if any problems are detected

# When to Use the Dell Diagnostics

Whenever a major component or device in your computer system does not function properly, you may have a component failure. As long as the microprocessor and the input and output components of your computer system (the monitor, keyboard, and diskette drive) are working, you can use the Dell Diagnostics. If you are experienced with computers and know what component(s) you need to test, simply select the appropriate diagnostic test group(s) or subtest(s). If you are unsure about how to begin diagnosing a problem, read the rest of this section.

# **Before You Start Testing**

Turn on your printer if one is attached, and make sure it is online. Also, you must create a copy of the Dell Diagnostics on diskette.

- 1. Enter the System Setup program by restarting the computer and pressing <F2> when prompted.
- 2. Confirm that all ports are enabled, and make sure that the Boot Sequence option is set to CD-ROM First.
- 3. Place the *Dell ResourceCD* in the CD-ROM drive, and press <Alt><b> to restart the system.
- 4. At the prompt, select the option to run the Dell Diagnostics.
- 5. Insert a blank diskette in drive A.

W NOTE: Make sure that there is no data on the diskette that you want to keep. The diskette creation process will destroy any data on the diskette.

6. At the prompt, select the option for the 16-bit Dell Diagnostics, and type y to continue.

The Dell Diagnostics diskette is created from the Dell ResourceCD.

7. Restart the computer, enter the System Setup program, change the Boot Sequence option to Diskette First, and press <Alt><b> to reboot the system.

Your computer boots from the Dell Diagnostics diskette in drive A, and the Dell Diagnostics automatically loads.

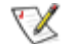

VX NOTE: At your first opportunity, make a working copy of the Dell Diagnostics diskette. Refer to your operating system's documentation for information on how to duplicate diskettes. Label both diskettes as "Dell Diagnostics diskette," and put the original diskette away for safekeeping.

# Starting the Dell Diagnostics

Perform the following steps to start the diagnostics:

- 1. Turn on the system.
- 2. Enter System Setup by restarting your system and pressing <F2> when prompted.
- 3. Confirm that all ports are enabled. Also, make sure that Boot Sequence is set to IDE CD-ROM Device.
- 4. Place your Dell Diagnostics diskette in the CD-ROM drive, and press <Alt><b> to restart the system.
- 5. At the MS-DOS® prompt, type delldiag and press < Enter>.

 $\mathbb{W}$  NOTE: Before you read the rest of this chapter, you may want to start the Dell Diagnostics so that you can see it on the screen of your monitor.

When you start the diagnostics, the Dell logo screen appears, followed by a message telling you that the diagnostics is loading.

After the diagnostics loads, the Diagnostics Menu appears. The menu allows you to run all or specific diagnostic tests or to exit to the MS-DOS prompt.

For a quick check of your system, select the Run Quick Tests option. This option runs only the subtests that do not require user interaction and that do not take a long time to run. Dell recommends that you choose this option first to increase the odds of tracing the source of the problem quickly. For a thorough check of your system, select the Run All Tests option. To check a particular area of your system, select the Run Specific Tests option.

To select an option from this menu, highlight the option and press <Enter>, or press the key that corresponds to the highlighted letter in the option you choose.

#### Figure 1. Diagnostics Menu

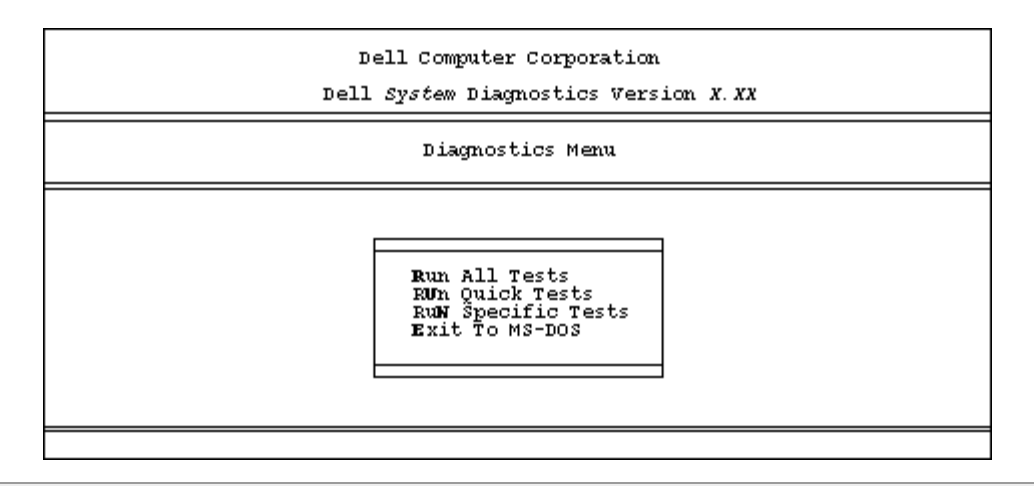

# How to Use the Dell Diagnostics

When you select Run Specific Tests from the Diagnostics Menu, the main screen of the diagnostics appears (see Figure 2). The main screen lists the diagnostic test groups, gives information about the configuration of your computer system, and allows you to select categories from a menu. From this screen, you can enter two other types of screens.

Information on the main screen of the diagnostics is presented in the following five areas:

- Two lines at the top of the screen identify the version number of the Dell Diagnostics.
- On the left side of the screen, the Available Test Group area lists the diagnostic test groups in the order they will run if you select All from the Run menu category. Press the up- or down-arrow key to highlight a test group.
- On the right side of the screen, the System Configuration area lists the computer's currently detected hardware and some of the relevant settings.
- Two lines at the bottom of the screen make up the menu area. The first line lists the categories you can select; press the left- or right-arrow key to highlight a menu category. The second line gives information about the category currently highlighted.

#### Figure 2. Dell Diagnostics Main Screen

| Dell Compute<br>Dell System Diagno                                                                                                    | r Corporation<br>ostics Version X.XX                                                                                                    |
|----------------------------------------------------------------------------------------------------|----------------------------------------------------------------------------------------------------|
| Available Test Groups                                                                                                    | System Configuration                                                                                                    |
| RAM<br>System Set<br>Video<br>Keyboard<br>Mouse<br>Diskette Drives<br>IDE (ATA/ATAPI) Devices<br>Serial/Infrared Ports<br>Parallel Ports<br>SCSI Devices<br>Network Interface<br>Audio<br>System Management BIOS | Memory128 MBSecondary Cache512 KBProcessor(s)1-Pentium(R) IIUSB(0)Intel 7112VideoSVGA,4096KKeyboard101 KeyMousePS/2 2-buttonDiskette Drive(s)A.1.4MBIDE(0) 4312MB, WDC AC 24300L XM-6202BIDE(2) CDROM,NEC CD-ROM DRIVE,260Serial/IR Port(s)2Parallel Port(s)1SCSI Devices2Network Interface1AudioIrq 5, Dma 1 CS4236B |
| Main Menu, <u>Run</u> seLect Subtest Option                                                                                                    | ns Test_limits About Key_help Quit                                                                                                    |
| Display the Run Menu.                                                                                                    | Press Q to Quit                                                                                                    |

# **Confirming the System Configuration Information**

When you boot your system from your Dell Diagnostics diskette, the diagnostics checks your system configuration information and displays it in the System Configuration area on the main screen.

The following sources supply this configuration information for the diagnostics:

- The system configuration information settings (stored in nonvolatile random-access memory [NVRAM]) that you selected while using the System Setup program
- Identification tests of the microprocessor, the video controller, the keyboard controller, and other key
  components
- Basic input/output system (BIOS) configuration information temporarily saved in RAM

Do not be concerned if the System Configuration area does not list the names of all the components or devices you know are part of your computer system. For example, you may not see a printer listed, although you know one is attached to your computer. Instead, the printer is listed as a parallel port. The computer recognizes the parallel port as LPT1, which is an address that tells the computer where to send outgoing information and where to look for incoming information. Because your printer is a parallel communications device, the computer recognizes the printer by its LPT1 address and identifies it as a parallel port.

# How to Use the Menu

One of the menu categories is already highlighted. You can move the highlight from one category to another by pressing the left- or right-arrow key. As you move from one menu category to another, a brief explanation of the currently highlighted category appears on the bottom line of the screen.

If you want more information about a test group or subtest, move the highlight to the About category and press <Enter>. After reading the information, press the <Esc> key to return to the previous screen.

# Main Menu Categories

Eight categories are listed in the Main menu of the diagnostics main screen: Run, Select, Subtest, Options, Test Limits, About, Key-Help, and Quit.

W NOTE: Before running any test groups or subtests (by selecting Run), you should consider setting global parameters within the Options category. They offer you greater control over how the test groups or subtests are run and how their results are reported.

There are two ways to select a menu category:

- Look on the screen to see which letter in the category is capitalized, and type that letter (for example, type r to select the Run category).
- Move the highlight to the category you wish to select by pressing the left- or right-arrow key, and then press <Enter>.

Whenever one of the eight categories is selected, additional choices become available.

The following subsections explain the menu categories as listed from left to right in the Main menu.

#### Run

Run displays five categories: One, Selected, All, Key-Help, and Quit Menu. If you select One, all the subtests within the highlighted test group are run. If you choose Selected, only the selected test groups or the subtests that you selected within the test groups are run. If you select All, all of the subtests in all of the test groups are run. (The test groups or subtests are run in the same order as they are listed.)

The Key-Help category displays a list of key controls available for the particular category you have chosen.

The Quit Menu category returns you to the Main menu.

#### Select

Select allows you to select individual test groups to tailor the testing process to your particular needs. You can choose one or more test groups and run them sequentially or individually. When you choose Select, five categories are displayed: All, One, Clear All, Key-Help, and Quit Menu.

To select all the test groups, press the <Enter> key when All is highlighted in the Select menu.

To select an individual test group, highlight the test group and press the <Spacebar> or highlight One and press <Enter>. Press the up- or down-arrow key to change the highlighted test group.

To reverse a test group selection, highlight the test group and press the <Spacebar>. To clear all selections, select Clear All.

The Key-Help category displays a list of key controls available for the particular category you have chosen.

Running the Dell Diagnostics: Diagnostics and Troubleshooting Guide

The Quit Menu category returns you to the Main menu.

# Subtest

Most of the test groups consist of several subtests. Use the Subtest category to select individual subtests within the test group(s).

When you select Subtest, many of the same categories as those on the Main menu are displayed: Run, Select, Options, Test Limits, About, Key-Help, and Quit Menu. Each of these categories is explained in the following subsections.

## Run Under Subtest

Run in the Subtest menu displays five categories: One, Selected, All, Key-Help, and Quit Menu. If you select One, only the highlighted subtest is run. If you select Selected, only the selected subtests are run. If you select All, all of the subtests listed on the screen are run. (The subtests are run in the same order as they are listed.)

The Key-Help category displays a list of key controls available. The Quit Menu category returns you to the previous menu.

## Select Under Subtest

Select in the Subtest menu allows you to select individual subtests to tailor the testing process to your particular needs. You can choose one or more subtests from the list. When you choose Select, five categories are displayed: All, One, Clear All, Key-Help, and Quit Menu.

To select all the subtests, press the <Enter> key when All is highlighted in the Select menu. To select an individual subtest, highlight the subtest and press the <Spacebar> or highlight One and press <Enter>. Press the up- or down-arrow key to highlight a subtest to be selected.

To reverse a subtest selection, highlight the subtest and press the <Spacebar>. To clear all selections, select Clear All.

The Key-Help category displays a list of key controls available. The Quit Menu category returns you to the previous menu.

# **Options Under Subtest**

The Options category in the Subtest menu functions the same way as the Options category in the Main menu. For information on this category, see "<u>Options</u>."

#### Test Limits Under Subtest

The Test Limits category in the Subtest menu functions the same way as the Test Limits category in the Main menu. For information on this category, see "<u>Test Limits</u>."

# About Under Subtest

The About category in the Subtest menu displays information about the highlighted subtest.

Running the Dell Diagnostics: Diagnostics and Troubleshooting Guide

#### Key-Help Under Subtest

The Key-Help category in the Subtest menu displays a list of key controls available.

#### Quit Menu Under Subtest

The Quit Menu category in the Subtest menu returns you to the Main menu.

## Options

Table 1 lists all of the possible values for each global parameter of Options. A brief description of each parameter follows the table. To change Options parameters, press the <Spacebar>, the left- and right- arrow keys, or the plus (+) and minus (-) keys.

#### Table 1. Option Parameters

| Option<br>Limit                            | Possible Values                                                                                                    |
|--------------------------------------------|----------------------------------------------------------------------------------------------------|
| Number<br>of Times<br>to Repeat<br>Test(s) | 0001 through 9999, or 0000, which loops indefinitely until you press the <ctrl> and <break> keys. The default is 1.</break></ctrl>                                                                                                    |
| Maximum<br>Errors<br>Allowed               | 0000 through 9999, where 0000 means that there is no error limit. The default is 1.                                                                                                    |
| Pause for<br>User<br>Response              | Yes, No<br>Allows you to decide whether tests will wait for user input. The default is Yes to wait for user<br>input.                                                                                                    |
| Output<br>Device for<br>Status<br>Messages | Display, Printer, File<br>If you have a printer attached to your computer, you can use it to print the <i>status</i> messages, if<br>any, that are generated when a test runs. (The printer must be turned on and in the online<br>mode to print.) If you select File, the messages are printed to a file named <b>result</b> on a diskette<br>that you insert into drive A when prompted. If you are running the diagnostics from a utility<br>partition on your hard-disk drive, the <b>result</b> file is created on the hard-disk drive. The default is<br>Display. |
| Output<br>Device for<br>Error<br>Messages  | Display, Printer, File<br>This parameter has the same effect as the Output Device for Status Messages parameter,<br>except that it pertains only to error messages. The default is Display.                                                                                                    |

#### Number of Times to Repeat Test(s)

This parameter specifies the number of times the tests run when you select Run. To change the default, type in the desired value. If you type 0 (zero), the tests will run indefinitely.

#### Maximum Errors Allowed

This parameter specifies the maximum number of errors that can occur before testing is stopped. The error count begins from zero each time you run a subtest or test group individually or each time you select All to run all of them. To change the default, type in the desired value. If you type 0 (zero), you are specifying that there be no limit on the number of errors that can occur—testing will not be stopped, regardless of the number of errors.

#### Pause for User Response

If this parameter value is set to Yes, the diagnostics pauses when one of the following occurs:

- Your interaction is needed to verify the Video Test Group screens or the Keyboard Test Group key functions or other types of interaction such as inserting a diskette.
- The maximum error limit is reached.

If the Pause parameter is set to No, the diagnostics ignores some subtests that require your interaction; certain subtests can run only if this option is set to Yes because they require user interaction. Use the Pause parameter in situations where you may want to prevent subtests that require user interaction from running—such as when you run the diagnostics overnight.

#### Output Device for Status Messages

Ordinarily, all status messages appear only on the screen. This parameter allows you to direct status messages to either a printer or a file, in addition to the screen. If you choose the File option, status messages are written to a file named **result**. This file is automatically created on a diskette that you insert into drive A when prompted. If you are running the diagnostics from a utility partition on your hard-disk drive, the **result** file is created on the hard-disk drive. If the **result** file already exists, new status messages are added to it.

The **result** file is an ordinary American Standard Code for Information Interchange (ASCII) text file that you can open in any text viewer or word processor. You can also access the **result** file with the MS-DOS **type** command as follows:

- 1. Select Quit to exit the diagnostics and return to the operating system prompt.
- 2. At the operating system prompt, type the appropriate command and press <Enter>:

type: result

The contents of the file appear on the screen.

After running particular diagnostic tests and viewing the status messages generated by the tests in the result file, you can erase the contents of the file so that it is clear for the next set of messages generated. Otherwise, the next messages are added at the end of the previous ones in the file.

#### Output Device for Error Messages

Ordinarily, all error messages appear only on the screen. This parameter allows you to direct error messages to either a printer or a file, in addition to the screen. If you choose the File option, error messages are written to the **result** file used for status messages. This file is automatically created on a diskette that you insert into drive A when prompted. If you are running the diagnostics from a utility partition on your hard-disk drive, the **result** file is created on the hard-disk drive. If the **result** file already exists, new error messages are added to

it.

The **result** file is an ordinary ASCII text file. You can access and review the **result** file as described in "Output Device for Status Messages."

After running particular diagnostic tests and viewing the error messages generated by the tests in the **result** file, you can erase the contents of the file so that it is clear for the next set of messages generated. Otherwise, the next messages are added at the end of the previous ones in the file.

# **Test Limits**

W NOTE: The Dell Diagnostics sets default limits on all tests. The only reason to change the default would be to limit the amount of testing done.

The RAM Test Group, the Video Test Group, the Diskette Drives Test Group, the Hard-Disk Drives (Non-SCSI) Test Group, the Serial/Infrared Ports Test Group, the Parallel Ports Test Group, and the SCSI Devices Test Group allow you to designate limits. Whether you select Test Limits for a highlighted test group (from the Main menu) or a subtest (from the Subtest menu), you set the limits for all the subtests in that test group. When you select Test Limits, a new screen appears and the Key-Help area lists keys to use with the new screen. Press <Page Down> to select the next menu or submenu. Press <Esc> to return to the main Test Limits window.

How you change a value for the limits of a test group or subtest depends on the type of parameter associated with it. Different keys are used to change values for different types of parameters. For example, memory address limits specified for the RAM Test Group are changed by typing in numbers over the digits of a given limit or by pressing the plus (+) or minus (-) keys to increase or decrease the given limit. In contrast, to set limits for the Serial/Infrared Ports Test Group, you use the <Spacebar> to toggle between Yes and No.

After you are satisfied with the limits, return to the Dell Diagnostics main screen by pressing the <Esc> key. The values you selected under Test Limits remain in effect during all the test groups or subtests you run, unless you change them. However, the values are reset to their defaults when you restart the diagnostics.

# About

About in the Main menu lists all of the subtests for the selected test group and displays information about the subtest that is highlighted.

# Key-Help

Key-Help always displays a list of key controls available for the particular category you have selected.

#### Quit

Selecting Quit from the Main menu exits the diagnostics and returns you to your operating system environment.

After you return to the operating system environment, remove your Dell Diagnostics diskette from the CD-ROM drive and reboot the computer.

#### NOTICE: It is important that you quit the diagnostics correctly because the program writes data to

# the computer's memory that can cause problems unless properly cleared

# **Tests in the Dell Diagnostics**

To troubleshoot components or devices, run the appropriate test (test group or subtest) in the diagnostics on your Dell Diagnostics diskette. The diagnostics exercises the functional components and devices of your computer system more vigorously and thoroughly than they are exercised during normal operation. The diagnostics is organized by components into test groups and subtests within each test group. Each subtest is designed to detect any errors that may interfere with the normal operation of a specific device of the computer.

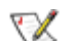

W NOTE: Some subtests requiring hardware not listed in the System Configuration area of the diagnostics screen appear to run, but they conclude with a status message stating Component not present (or disabled).

Table 2 lists the diagnostic test groups, their subtests, and comments concerning their use.

| Table 2 | 2. Dell | Diagnostics | Tests |
|---------|---------|-------------|-------|
|---------|---------|-------------|-------|

| Test Groups | Subtests                          | Description                                                                                                    |
|-------------|-----------------------------------|----------------------------------------------------------------------------------------------------|
| RAM         | Quick Memory<br>Test              | Tests the RAM and cache. (Some computers include expanded or extended memory; all memory is tested.)                                                       |
|             | Comprehensive<br>Memory Test      |                                                                                                    |
|             | Secondary<br>Cache Memory<br>Test |                                                                                                    |
| System Set  | CMOS<br>Confidence<br>Test        | Tests the system board's support chips, DMA controller, computer timer, NVRAM, speaker controller, cache, and EISA configuration RAM chip, as appropriate. |
|             | CMEM<br>Confidence<br>Test        |                                                                                                    |
|             | DMA Controller<br>Test            |                                                                                                    |
|             | Real-Time<br>Clock Test           |                                                                                                    |
|             | System Timers<br>Test             |                                                                                                    |
|             | Interrupt<br>Controller Test      |                                                                                                    |

|          | Reset Button<br>Test                   |                                                                                                    |
|----------|----------------------------------------|----------------------------------------------------------------------------------------------------|
|          | System<br>Speaker Test                 |                                                                                                    |
|          | Coprocessor<br>Calculation<br>Test     | Tests the math coprocessor that is internal to the microprocessor.                                                |
|          | Coprocessor<br>Error Exception<br>Test |                                                                                                    |
|          | PC Card<br>Controller Test             | Tests the PC Card controller on the system board.                                                                 |
|          | Thermal<br>Control Test                | Checks the functionality of the thermal-monitoring and microprocessor speed-switching device on the system board. |
|          | Multiprocessor<br>Test                 | For systems with multiprocessors, confirms that the secondary microprocessor is operational.                      |
|          | USB Register<br>Test                   | Checks the onboard registers of the USB interface. This subtest does not test USB peripherals.                    |
|          | USB Memory<br>Structure Test           | Monitors the ability of a USB controller to process a simple set of memory-resident instructions.                 |
| Video    | Video Memory<br>Test                   | Tests the video subsystem and monitor by checking various aspects of video output.                                |
|          | Video<br>Hardware Test                 |                                                                                                    |
|          | Text Mode<br>Character Test            |                                                                                                    |
|          | Text Mode<br>Color Test                |                                                                                                    |
|          | Text Mode<br>Pages Test                |                                                                                                    |
|          | Graphics Mode<br>Test                  |                                                                                                    |
|          | Color Palettes<br>Test                 |                                                                                                    |
|          | Solid Colors<br>Test                   |                                                                                                    |
| Keyboard | Keyboard<br>Controller Test            | Tests the keyboard by checking the keyboard controller and by finding keys that stick or respond incorrectly.     |

| 1                        | П                                 | 1                                                                                                    |
|--------------------------|-----------------------------------|----------------------------------------------------------------------------------------------------|
|                          | Keyboard Key<br>Sequence Test     |                                                                                                    |
|                          | Keyboard<br>Interactive Test      |                                                                                                    |
|                          | Stuck Key Test                    |                                                                                                    |
|                          | External Key<br>Pad Test          |                                                                                                    |
| Mouse                    | Mouse                             | Tests the electronic pointing device (bus mouse, serial mouse, trackball, or PS/2 mouse).                                                   |
| Diskette<br>Drives       | Change Line<br>Test               | Tests a drive that uses removable diskettes (3.5 inch or 5.25 inch). Also tests the associated interface.                                   |
|                          | Seek Test                         |                                                                                                    |
|                          | Read Test                         |                                                                                                    |
|                          | Write Test                        |                                                                                                    |
| IDE<br>(ATA/ATAPI)       | Display<br>Information            | Tests drives connected to the system IDE bus, including hard-disk drives and removable media drives such as CD-ROM and tape drives.         |
| Devices                  | Confidence<br>Test                |                                                                                                    |
|                          | Self<br>Diagnostics<br>Test       |                                                                                                    |
|                          | Seek Test                         |                                                                                                    |
|                          | Read Test                         |                                                                                                    |
|                          | Verify Test                       |                                                                                                    |
|                          | Write Test                        |                                                                                                    |
|                          | SMART Test                        |                                                                                                    |
|                          | CD-ROM Audio<br>Test              |                                                                                                    |
|                          | Media Eject<br>Test               |                                                                                                    |
|                          | Tape<br>Retension Test            |                                                                                                    |
| Serial/Infrared<br>Ports | Serial/Infrared<br>Baud Rate Test | Tests the components through which peripherals that use the serial or infrared ports, such as printers and communications devices, send and |
|                      | Serial/Infrared<br>Interrupt Test<br>Serial/Infrared<br>Internal<br>Transmission<br>Test<br>Serial External<br>Transmission<br>Test              | receive data.                                                                                                    |
|----------------------|----------------------------------------------------------------------------------------------------|----------------------------------------------------------------------------------------------------|
| Parallel Ports       | Parallel Internal<br>Test<br>Parallel<br>External<br>Loopback Test<br>Parallel<br>External<br>Interrupt Test<br>Parallel Printer<br>Pattern Test | Tests the components through which peripherals that use the parallel port, such as printers and communications devices, send and receive data.                                                                                                    |
| SCSI Devices         | Internal<br>Diagnostic<br>Seek Test<br>Read Test<br>Write Test<br>Audio Output<br>Test<br>Eject<br>Removable<br>Media<br>Display<br>Information  | Tests any installed SCSI host adapters and all the SCSI devices<br>attached to them. Also can be used to remove CDs and tape cartridges<br>from SCSI devices and to display information about the types of SCSI<br>devices installed and the resources allocated to them. |
| Network<br>Interface | Registers Test<br>Internal<br>Loopback Test<br>External<br>Loopback Test                                                                         | Tests the read and write access capability to the NIC registers. Also tests the ability of the NIC to transmit and receive data.                                                                                                    |

|                              | Shared RAM<br>Test            |                                                                                                    |
|------------------------------|-------------------------------|----------------------------------------------------------------------------------------------------|
|                              | Display<br>Information        |                                                                                                    |
| Audio                        | Software Reset<br>Test        | Tests the operation of the audio chip set.                                                                                                    |
|                              | Compatibility ID<br>Test      |                                                                                                    |
|                              | Interrupt Test                |                                                                                                    |
|                              | DMA Test                      |                                                                                                    |
|                              | FIFO RAM Test                 |                                                                                                    |
|                              | Initial Reset<br>Status Test  |                                                                                                    |
|                              | Internal<br>Register Test     |                                                                                                    |
|                              | Dual Channel<br>Test          |                                                                                                    |
|                              | FM Sound<br>Playback Test     | Tests the record and playback ability of the internal microphone and speakers.                                                                              |
|                              | Analog Sound<br>Playback Test |                                                                                                    |
|                              | Record and<br>Playback Test   |                                                                                                    |
| System<br>Management<br>BIOS | BIOS<br>Information           | Tests the state of various system devices, such as the temperature of the processor. Also displays system management information for various system devices |
|                              | Environment<br>Information    |                                                                                                    |
|                              | I/O Information               |                                                                                                    |
|                              | Memory<br>Information         |                                                                                                    |
|                              | Processor<br>Information      |                                                                                                    |
|                              | System<br>Information         |                                                                                                    |

NOTES: Not all of these tests appear for each system.

For the full name of an abbreviations or acronym used in this table, see the abbreviation and acronym list that precedes the index.

# **Error Messages**

When you run a test group or subtest in the Dell Diagnostics, error messages may result. These particular error messages are not covered in this chapter because the errors that generate these messages can be resolved only with Dell technical assistance. Record the messages on a copy of the Diagnostics Checklist found "<u>Getting Help</u>." For instructions on obtaining technical assistance and for informing the support technician of these messages, also see "<u>Getting Help</u>."

# **RAM Test Group**

The RAM Test Group subtests check all the directly addressable RAM.

The RAM Test program has parameters for the subtests that you can set: Test Limits and Options.

#### Subtests

Three subtests are available for RAM: the Quick Memory Test, the Comprehensive Memory Test, and the Secondary Cache Memory Test. The Quick Memory Test performs an address check to determine whether the computer is properly setting and clearing individual bits in RAM and whether the RAM read and write operations are affecting more than one memory address location at one time. This subtest checks all available RAM. The Comprehensive Memory Test also performs an address check, as well as the following:

- Data pattern checks, to look for RAM bits that are stuck high or low, short-circuited data lines, and some data pattern problems that are internal to the memory chips
- A parity check that verifies the ability of the memory subsystem to detect errors
- A refresh check, to verify that the dynamic RAM (DRAM) is being recharged properly

The Secondary Cache Memory Test confirms the functionality of the computer's cache controller chip and the cache memory.

#### Why Run a RAM Test?

Faulty memory can cause a variety of problems that may not, at first glance, appear to be happening in RAM. If your computer is displaying one or more of the following symptoms, run the subtests in the RAM Test Group to verify that the memory is not at fault:

- A program is not running as usual, or a proven piece of software appears to malfunction and you confirm that the software itself is not at fault. (You can confirm that the software is functioning properly by moving it to another computer and running it there.)
- Your computer periodically *locks up* (becomes unusable and must be rebooted), especially at different places and times in different programs.
- You get parity errors (any error message that contains the word *parity*) at any time during operation.

These errors are usually accompanied by a reference to an *address*—the location of the portion of memory where the error occurred—which you should record on a copy of the Diagnostics Checklist found in "<u>Getting Help</u>."

# System Set Test Group

The subtests in the System Set Test Group check the computer's basic system board components and verify their related functions.

#### Subtests

The subtests that constitute the System Set Test Group and the computer functions they confirm follow:

#### CMOS Confidence Test

Checks the NVRAM for accessibility and reliability of data storage by performing a data pattern check and verifying the uniqueness of memory addresses.

#### CMEM Confidence Test

Verifies the accessibility and reliability of the 8kilobytes (KB) of RAM on the Extended Industry-Standard Architecture (EISA) Configuration RAM chip, which stores the EISA hardware configuration information. On systems without flash RAM, performs a data pattern and address uniqueness test.

W NOTE: This test applies only to systems with an EISA bus.

#### DMA Controller Test

Tests the direct memory access (DMA) controller and verifies the correct operation of its page and channel registers by writing patterns to the registers.

#### • Real-Time Clock Test

Confirms the functionality and accuracy of the computer's real-time clock (RTC).

• System Timers Test

Checks the timers used by the microprocessor for event counting, frequency generation, and other functions. Only the functions that can be activated by software are tested.

#### Interrupt Controller Test

Generates an interrupt on each interrupt request (IRQ) line to verify that devices using that line can communicate with the microprocessor and that the interrupt controllers send the correct memory addresses to the microprocessor.

#### Reset Button Test

Confirms that the reset button works.

System Speaker Test

Checks the functionality of the speaker by generating eight tones.

# Coprocessor Calculation Test

Checks the use of different types of numbers and the math coprocessor's ability to calculate correctly.

# Coprocessor Error Exception Test

Verifies the math coprocessor's ability to handle errors and to send IRQs to the microprocessor.

# PC Card Controller Test

Tests the functionality of the PC Card controller on the system board.

# Thermal Control Test

Checks the functionality of the thermal-monitoring and microprocessor speed-switching device on the system board.

# Multiprocessor Test

For systems with multiprocessors, confirms that the secondary microprocessor is operational.

# USB Register Test

Checks the onboard registers of the universal serial bus (USB) interface. This subtest does not test USB peripherals.

# USB Memory Structure Test

Monitors the ability of a USB controller to process a simple set of memory-resident instructions.

# Why Run a System Set Test?

The System Set subtests double-check many system board components, such as the computer's input/output (I/O) circuitry, that are tested by other test groups or subtests in the diagnostics. You should run the System Set Test Group if you are having a problem and cannot isolate the failure or malfunction to a particular system board component.

The System Set Test Group also verifies the proper operation of other computer components, such as the speaker, that are not tested elsewhere in the Dell Diagnostics.

The following symptoms usually suggest a problem with a component or subassembly that warrants running a System Set subtest:

- A program is not running as usual, or a proven piece of software appears to malfunction and you confirm that the software itself is not at fault. (You can confirm that the software is functioning properly by moving it to another computer and running it there.)
- An option card you previously accessed can no longer be accessed.
- You get parity errors or page fault failures (any error message that contains the word parity or page fault) at any time during operation. These errors are usually accompanied by a reference to an address,

which you should record on a copy of the Diagnostics Checklist found in "Getting Help."

- Correcting errors in the system configuration information in the System Setup program does not resolve a problem.
- The computer's clock/calendar stops.
- The speaker no longer functions. The problem could be a failure of the system timers as well as a failure of the speaker itself. Run the System Timers Test, followed by the System Speaker Test.
- If a peripheral device appears to malfunction, run the Interrupt Controllers Test.
- A spreadsheet program or other type of mathematical application runs abnormally slow, generates error messages concerning calculations or operations, runs incorrectly, or generates incorrect results, or a proven piece of the program appears to malfunction and you confirm that the software itself is not at fault. (You can confirm that the software is not at fault by moving the program to another computer and running it there.)
- The computer periodically locks up, especially at different places and times in different programs.
- The computer halts in the middle of performing calculations or complex mathematical operations.

# Video Test Group

The subtests in the Video Test Group verify the proper operation of the video controller and the video control circuitry installed in your computer. These subtests check for the correct operation of the readable registers in the video circuitry and the controller. They write, read, and verify data patterns in the cursor registers of the controller. The Video Test Group also tests all the video memory and provides additional subtests to test the color features of a color monitor.

#### Subtests

The eight subtests in the Video Test Group confirm the following video functions:

#### Video Memory Test

Checks the read/write capability of video memory in various video modes.

#### • Video Hardware Test

Checks the cursor registers and the horizontal and vertical retrace bit registers in the video controller.

Text Mode Character Test

Checks the video subsystem's ability to present data in text modes.

• Text Mode Color Test

Checks the video subsystem's ability to present color in text modes.

• Text Mode Pages Test

Checks the video subsystem's ability to map and present all available video pages on the screen, one page at a time.

#### • Graphics Mode Test

Checks the video subsystem's ability to present data and color in graphics modes.

#### Color Palettes Test

Checks the video subsystem's ability to display all of the available colors.

#### Solid Colors Test

Checks the video subsystem's ability to show screens full of solid colors. Allows you to check for missing color subpixels.

Many of these tests display characters or graphics on the screen for you to verify. Samples of these screens are shown in "Diagnostic Video Tests."

W NOTE: The default limit for testing super video graphics array (SVGA) modes is No. If you are testing an external monitor, change the default to Yes.

#### Why Run a Video Test?

Many of the symptoms that would prompt you to run a subtest in the Video Test Group are obvious, because the monitor is the visual component of your computer system. Before you run the Video Test Group or any of its subtests, you should make sure that the problem is not in your software or caused by a hardware change. You should also try running all of the software support utilities provided for the monitor and the video subsystem.

If the following symptoms still occur, run the appropriate test(s) as follows:

- If your monitor shows a partially formed or distorted image, run *all* of the subtests in the Video Test Group.
- If the alignment of text or images is off, regardless of the program you are running, run the Text Mode Character Test, Text Mode Pages Test, and Graphics Mode Test.
- If you have a color monitor or a program that runs in color, but the color is intermittent or not displayed at all, run the Text Mode Color Test, Color Palettes Test, and Solid Color Test.
- If your monitor malfunctions in one mode but works fine in another (for example, text is displayed correctly, but graphics are not), run the Text Mode Character Test, Text Mode Color Test, Text Mode Pages Test, and Graphics Mode Test.

# **Keyboard Test Group**

The subtests in the Keyboard Test Group verify the correct operation of your keyboard and the keyboard controller chip.

# Subtests

The five keyboard subtests confirm the following keyboard functions:

# Keyboard Controller Test

Confirms the ability of the keyboard controller chip to communicate with the keyboard and the programming of the controller chip

### Keyboard Key Sequence Test

Verifies that the keys on the keyboard function correctly when you press the keys in a predefined order

# Keyboard Interactive Test

Checks the internal microcode of the keyboard and the external interface of the keyboard controller chip for a malfunctioning key

# Stuck Key Test

Checks the internal microcode of the keyboard and the external interface of the keyboard controller chip for a repeating key signal

# • External Key Pad Test

Checks the contact beneath the key for an electrical impulse to ensure that the key is working properly

# Why Run a Keyboard Test?

Keyboard problems are not always caused by the keyboard. For example, a complete lockup of the computer system, rendering the keyboard inoperable, is more likely caused elsewhere. There are three symptoms that are likely to be keyboard-related. Sometimes, the configuration of a program changes the function of a key or key combination. Likewise, key configuration programs such as ProKey can change a key's function. Because these programs are memory resident, you should be sure to clear them out of your computer's memory before running a subtest in the Keyboard Test Group. (Clear them from memory by booting your computer from the Dell Diagnostics diskette.) When these possibilities have been eliminated, and if the following symptoms occur, you should run one or more of the subtests in the Keyboard Test Group:

- When you press a key, the character represented by that key appears repeatedly; the key seems to be stuck. Run the Stuck Key Test.
- When you press a key and the response is different from the usual response or the response you anticipated, the key contact may be damaged. Run the Keyboard Interactive Test.
- When a key does not work at all, run *all* of the subtests in the Keyboard Test Group.

# Mouse Test

The Mouse Test checks the functionality of the mouse controller (which coordinates cursor movement on the screen with corresponding movement of your mouse or touch pad) and the operation of the mouse keys/touch pad.

#### Subtests

There are no subtests for the Mouse Test Group.

#### Why Run the Mouse Test?

Mouse or touch pad problems are as likely to originate in RAM as they are to be caused by a faulty mouse or touch pad. Three sources of RAM-related problems include the configuration of a program (which changes the function of the mouse or touch pad), memory-resident programs such as Sidekick or ProKey, and failure of a device driver (the software that controls the function of the mouse or touch pad). If these possibilities have been eliminated and the following symptoms persist, run the Mouse Test:

- When you press a mouse button or the touch pad, the function of the button (or touch pad) continues; that is, the button (or touch pad) seems to be stuck.
- If the response when you press a mouse button or the touch pad is different from the usual or anticipated response, the button (or touch pad) contact may be damaged.
- A mouse button or the touch pad does not work at all.
- The cursor does not respond on the screen in accordance with the movements you make with the mouse or touch pad.

### **Diskette Drives Test Group**

The subtests in the Diskette Drives Test Group allow you to test both 5.25-inch and 3.5-inch diskette drives of all capacities.

#### Subtests

The four diskette drive subtests available in the Diskette Drives Test Group confirm the following drive functions:

Change Line Test

Checks for bent pins on the diskette drive controller and for defective lines on the diskette cable

Seek Test

Checks the drive's ability to search for a specified track on the diskette and to position its read/write heads to all tracks

Read Test

Positions the read/write heads at each cylinder of the diskette for reading data and verifies that all tracks on the diskette can be read correctly

• Write Test

Positions the read/write heads at each cylinder of the diskette and verifies that all tracks on the diskette

can be written to correctly

#### Why Run a Diskette Drives Test?

Very often, a diskette drive problem may first appear to be a diskette problem. A box of defective diskettes might produce faulty-drive error messages. The test results can be confusing, so Dell suggests running the subtests in the Diskette Drives Test Group more than once using diskettes from different sources.

Another possible cause of diskette drive problems is human error—typing a command in an incorrect form (usually called a *syntax* error). Be sure you have entered the command in the proper form.

When the diskette(s) and command syntax are eliminated as causes, the following symptoms usually suggest a drive problem and warrant running a subtest in the Diskette Drives Test Group:

- An error message appears on the screen stating that the computer cannot *read* from or *write* to a diskette.
- A diskette cannot be properly formatted, or format error messages appear on the screen.
- Data on diskettes is corrupted or lost; these problems may be intermittent.

# IDE (ATA/ATAPI) Devices Test Group

The subtests in the IDE (ATA/ATAPI) Devices Test Group check the functionality of all drives connected to the system IDE bus, including hard-disk and removable media drives. Some of the subtests listed in this section apply only to particular types of drives, such as the Tape Retension Test, which applies only to tape drives.

#### Subtests

The eleven subtests in the IDE (ATA/ATAPI) Devices Test Group confirm the following drive functions:

Display Information

Displays information about any drives connected to the IDE bus.

Confidence Test

Runs a quick test on any hard-disk drives to ensure that they are operating properly.

• Self Diagnostics Test

Uses the drive's internal test capability to determine whether the drive is functioning properly.

Seek Test

Checks the drive's ability to search for each block on the device.

Read Test

Positions the read heads at each block of the device for reading data and verifies that all blocks on the

device can be read correctly.

# • Verify Test

Similar to the Read Test, but no data is transferred from the drive to the system.

#### • Write Test

Positions the read/write heads at each block of the drive and verifies that all tracks on the drive can be written to correctly.

#### SMART Test

Checks to see if a hard-disk drive's internal error thresholds have been exceeded, which might predict impending hard-disk drive failure. If any thresholds have been exceeded, the test fails.

#### CD-ROM Audio Test

Attempts to play an audio track from a CD in a CD-ROM drive. If the system does not have speakers and an integrated audio controller or sound card, you must connect headphones to the CD-ROM headphone jack to verify whether the test completes successfully.

#### • Media Eject Test

Attempts to electronically eject media from a removable media drive. If the drive does not support electronic media ejection, the test is meaningless.

#### • Tape Retension Test

Performs a tape retension operation on a tape drive with a tape cartridge installed. Tape drive errors are sometimes due to a cartridge that needs to be retensioned.

#### Why Run an IDE (ATA/ATAPI) Devices Test?

W NOTE: If you check your hard-disk drive to determine the amount of available space, your operating system will probably report problem areas. Problem areas on hard-disk drives are common because most hard-disk drives have a small amount of space that is not usable. The hard-disk drive keeps a record of this space so that your computer will not attempt to use it. Identification of unusable disk space, unless it is an unusually large amount (over five percent of the possible total), should not be regarded as a cause for testing the hard-disk drive.

These are the most common symptoms that might prompt you to test an IDE drive:

- The drive fails during the boot routine.
- Seek errors are reported by the operating system or application programs.
- An error message appears on the screen stating that the computer cannot read from or write to the drive.
- Data on the drive is corrupted or lost; this problem may be intermittent. Once saved by a program, files cannot be properly recalled.

# Serial/Infrared Ports Test Group

The subtests in the Serial/Infrared Ports Test Group check the computer's interface with external devices, such as a printer and a mouse, that are connected to the computer through a serial or infrared port. The subtests in this test group are not intended as a diagnostic test for the actual peripheral attached to each port.

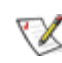

W NOTES: With certain modems installed, the Serial/Infrared Ports Test Group subtests may fail because the modem appears to the Dell Diagnostics as a serial or infrared port, but it cannot be tested as a serial or infrared port. If a modem is installed and one of the serial/infrared ports subtests fails, remove the modem and run the diagnostic tests again.

If an external loopback connector is not attached to a serial or infrared port, the Serial External Transmission Test will fail for that port and the results of this test should therefore be ignored. An external modem connected to the port does not substitute for an external loopback connector.

#### Subtests

The four subtests in the Serial/Infrared Ports Test Group confirm the following port functions:

#### Serial/Infrared Baud Rate Test

Checks the baud rate generator in each serial communications chip against the computer's clock

#### Serial/Infrared Interrupt Test

Checks the serial port's ability to send IRQs to the microprocessor

#### Serial/Infrared Internal Transmission Test

Checks several internal functions of the serial port using the internal loopback mode of the serial communications chip

#### Serial External Transmission Test

If a loopback device is attached, checks the line control bits of the serial port and sends a test pattern at several baud rates, checking the returned values

#### Why Run a Serial/Infrared Ports Test?

If the Dell Diagnostics does not recognize your computer's serial or infrared ports, enter the System Setup program and check the Serial/infrared Port category to see whether the port has been disabled. The subtests in the Serial/Infrared Ports Test Group cannot test a port unless it is enabled.

When a port is faulty, it may not be immediately evident that the port, and not the device connected to the port, is faulty. Instead, the peripheral (such as a printer or mouse) might behave erratically or not operate at all. If the external device is not properly installed through your software, it also may not function properly. Try operating the peripheral from different programs or through the operating system. If it still does not work, you can eliminate the software configuration as the cause of the problem.

Another possible cause for errors is the external device. Use the documentation that came with the peripheral to troubleshoot it and confirm that it is working properly. (Most printers have a self-test.)

#### After you eliminate incorrect system configuration

information settings, peripheral malfunctions, and software errors as potential causes of port problems, you can run the subtests in the Serial/Infrared Ports Test Group to check your hardware. Although the following symptoms can be caused by faulty peripherals or software errors, they might also suggest a port problem:

- If a peripheral works intermittently or produces intermittent errors, the port may be faulty.
- If the computer displays an error message that is related to the external device connected to a port, but corrections to the device do not resolve the error, run the appropriate subtest in the Serial/Infrared Ports Test Group.
- If your software and the diagnostics do not recognize that you have a serial or infrared port, you should check the Serial/Infrared Port category in the System Setup program, and if necessary, run the appropriate subtest in the Serial/Infrared Ports Test Group.

# **Parallel Ports Test Group**

The subtests in the Parallel Ports Test Group check the computer's interface with external devices, such as a printer, that are connected to the computer through a parallel port. The subtests in this test group are not intended as a diagnostic test for the actual peripheral attached to each port. (The only exception is a printer, as described in the Parallel Internal Test.)

W NOTE: If an external loopback connector is not attached to the parallel port, the Parallel External Loopback Test will fail for that port and the results of this test should therefore be ignored.

#### Subtests

The four subtests in the Parallel Ports Test Group confirm the following port functions:

#### Parallel Internal Test

Checks several internal functions of the parallel port

#### Parallel External Loopback Test

Tests the functionality of the control lines through an external loopback connector, if an external loopback connector is available

#### Parallel External Interrupt Test

Tests the parallel port's ability to generate interrupts from all possible sources, if an external loopback connector or printer is available

#### • Parallel Printer Pattern Test

Tests a printer and tests the parallel port's ability to send a pattern to the printer, if connected

# Why Run a Parallel Ports Test?

If the Dell Diagnostics does not recognize your computer's parallel port, enter the System Setup program and check the Parallel Port category to see if the port has been disabled. The subtests in the Parallel Ports Test Group cannot test a port unless it is enabled.

When a port is faulty, it may not be immediately evident that the port, and not the device connected to the port, is faulty. Instead, the peripheral (such as a printer) might behave erratically or not operate at all. If the external device is not properly installed through your software, it also may not function properly. Try operating the peripheral from different programs or through the operating system. If it still does not work, you can eliminate the software setup as the cause of the problem.

Another possible cause for errors is the external device. Use the documentation that came with the peripheral to troubleshoot it and confirm that it is working properly. (Most printers have a self-test.)

After you eliminate incorrect system configuration information settings, peripheral malfunctions, and software errors as potential causes of port problems, you can run the subtests in the Parallel Ports Test Group to check your hardware. Although the following symptoms can be caused by faulty peripherals or software errors, they might also suggest a port problem:

- If a peripheral works intermittently or produces intermittent errors, the port may be faulty.
- If the computer displays an error message that is related to the external device connected to a port, but corrections to the device do not resolve the error, run the appropriate subtest in the Parallel Ports Test Group.
- If your software and the Dell Diagnostics do not recognize that you have a parallel port, you should check the Parallel Port category in the System Setup program, and if necessary, run the appropriate subtest in the Parallel Ports Test Group.

# **SCSI Devices Test Group**

The subtests in the SCSI Devices Test Group check the functionality of up to four SCSI host adapters and all the SCSI devices attached to them.

W NOTES: Before conducting these subtests on CD-ROM drives, insert a CD with audio and data tracks (such as a multimedia CD) into each CD-ROM drive. All of the subtests, except for the Audio Output Test, require a CD with data tracks. The Audio Output Test requires a CD with audio tracks.

If a CD-ROM drive is empty or if it contains a CD that does not have the required data or audio tracks (depending on the subtest[s] being conducted), the subtest(s) will fail.

#### Subtests

The seven subtests in the SCSI Devices Test Group confirm the following drive functions:

#### Internal Diagnostic

Causes the device to run its internal self-test.

#### Seek Test

Checks the device's ability to search for a specified track on the device and to position its read/write heads to all tracks.

#### Read Test

Positions the read/write heads at each block of the device for reading data and verifies that all tracks on the device can be read correctly.

#### • Write Test

Positions the read/write heads at each block of the device and verifies that all tracks on the device can be written to correctly.

#### Audio Output Test

Causes the CD-ROM drive to begin playing the first audio track on an audio CD. To determine whether the test passed, listen to the audio output of the drive.

W NOTE: To conduct the Audio Output Test, you must select it individually. It will not run as part of the test group.

#### • Eject Removable Media

Causes a CD-ROM drive to eject its CD or a SCSI tape drive to eject its tape cartridge.

#### • Display Information

Displays a screen of information about each SCSI host adapter in the computer, the resources allocated to each SCSI host adapter, and a list of target devices attached to the SCSI host adapter.

#### Why Run a SCSI Devices Test?

If you check your SCSI hard-disk drive to determine the amount of available space, your operating system will probably report problem areas. Problem areas on hard-disk drives are common, because most hard-disk drives have a small amount of space that is not usable. The hard-disk drive keeps a record of this space so that your computer will not attempt to use it. Identification of unusable disk space, unless it is an unusually large amount (over five percent of the possible total), should not be regarded as a cause for testing the hard-disk drive.

These are the most common symptoms that might prompt you to test a SCSI device:

- A SCSI hard-disk drive fails during the boot routine.
- Seek errors are reported by the operating system or application programs.
- An error message appears on the screen stating that the computer cannot read from or write to a SCSI device.
- Data on a SCSI device is corrupted or lost; this problem may be intermittent. Once saved by a program, files cannot be properly recalled.

# **Network Interface Test Group**

The subtests in the Network Interface Test Group verify the basic operation of the network interface controller (NIC). They test its internal functions, including read and write access to its registers and internal transmit and receive (loopback) capability.

#### Subtests

The subtests in the Network Interface Test Group confirm the following functions:

#### • Registers Test

Writes patterns to the writable registers in the controller and reads the patterns back to verify whether they are accessible and able to retain data. This subtest also tests interrupt generation and register-specific functionality based on the type of controller.

#### Internal Loopback Test

Places the controller into its various internal loopback modes and tests its ability to transmit and receive data.

W NOTE: For some controllers, this test is not applicable.

#### • External Loopback Test

Places the controller into its various external loopback modes and tests its ability to transmit and receive data. A loopback plug is required to perform this test.

W NOTE: For some controllers, this test is not applicable.

#### Shared RAM Test

Performs a memory test on controllers with memory-mapped shared RAM. On controllers with first-in first-out (FIFO)-shared RAM, writes a data pattern to all locations and reads the pattern back to verify the operation. Some controllers do not support shared RAM tests.

#### • Display Information

Displays addresses and configuration information about the NIC. This information includes the network address used for communication on the local area network (LAN).

#### Why Run a Network Interface Test?

Running a subtest in the Network Interface Test Group helps diagnose problems that may be encountered while the system is operating in a network environment. Most network failures are caused by one of the following:

- Poor network connections
- Failure in the controller
- Interrupt conflict (the controller trying to use the same IRQ line as another device)

• Software configuration error

If a problem occurs while the system is operating in a network, the network connection should be inspected. If the connection is good, the Network Interface Test Group can be run to indicate whether the NIC is functioning, and if the test group is run in a loop, it can be used to detect intermittent failures.

The Registers Test subtest checks the interrupt generation capability of the controller. The Display Information Test displays the controller's IRQ level. You can then make sure there is not an interrupt conflict by verifying that the IRQ level is not being used by another device in the system.

# Audio Test Group

The subtests in the Audio Test Group check the functions of the audio controller and the computer's recording and playback features.

W NOTE: The following subtests are only applicable for systems with built-in speakers.

#### Subtests

The eleven subtests in the Audio Test Group confirm the following functions:

• Software Reset Test

Checks for the presence of an active audio controller in your system

Compatibility ID Test

Determines if the correct sound controller is installed in your system

• Interrupt Test

Checks to see if the audio controller is generating an interrupt on the IRQ line configured for that controller

DMA Test

Tests for the presence of a DMA channel on the system chip set, and determines if the DMA controller and audio controller can exchange signals

• FIFO RAM Test

Checks the read/write capabilities and status of the audio controller

Initial Reset Status Test

Verifies the reset values of the extended registers on the audio controller

• Internal Register Test

Writes test patterns to the internal registers of the audio controller, then reads other registers to confirm

that the patterns are correctly interpreted

# Dual Channel Test

Confirms the presence of a second DMA channel on the system chip set and determines if the DMA controller and audio controller can exchange signals on that second DMA channel

# • FM Sound Playback Test

Tests whether the system can synthesize sounds and play them through the built-in speakers

# Analog Sound Playback Test

Tests whether the system can play sampled sounds through the built-in speakers

# Record and Playback Test

Checks the ability of the audio controller to generate a sampled sound from signals received from the built-in microphone

# Why Run an Audio Test?

If you do not hear sounds from your built-in speakers when you expect to, it is possible that your operating system or sound application uses resource settings different from those of the audio controller in the computer. In the absence of an expected sound, first check the documentation that accompanied your operating system or sound application to see if the sound features are correctly configured to work with the computer. The default settings for the audio controller are:

- DMA channel: 1
- IRQ line: 5
- Port address: 220h

If necessary, change the resource settings in your operating system or sound application to match these default settings.

If you still do not hear sound when you expect to, run the Audio Test Group.

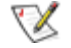

🕅 NOTE: Before running the Audio Test Group, make sure to enable the built-in speaker(s), and make sure that the speaker volume has not been muted.

# System Management BIOS Test Group

The subtests in the System Management BIOS Test Group test the state of various system devices, such as the temperature of the processor, and display information about these system devices.

#### Subtests

The six subtests in the System Management BIOS Test Group test and display information about the following system devices:

#### BIOS Information

Covers general BIOS information, language support, hardware security, and system power controls

#### • Environment Information

Covers cooling devices, voltage probe states, and temperature probe states

#### • I/O Information

Covers port information, system expansion slots, and integrated devices

#### Memory Information

Covers physical memory array information, memory device information, memory array mapped address information, and memory device mapped address information

#### Processor Information

Covers processor states and cache information

#### System Information

Covers general system information, chassis information, and system configuration options

Back to Contents Page

Back to Contents Page

# Checking Your Equipment: Diagnostics and Troubleshooting Guide

<u>Overview</u>

Troubleshooting the Monitor

Troubleshooting the Keyboard

Troubleshooting I/O Ports

# Overview

This chapter provides troubleshooting procedures for equipment that connects directly to the input/output (I/O) panel of your computer, such as your monitor, keyboard, mouse, or printer. Before performing any of the procedures in this chapter, see "<u>Checking Connection and Switches</u>." Then perform the troubleshooting procedures for the equipment that is malfunctioning.

You need the following items to perform the procedures in this chapter:

- A Dell Diagnostics diskette
- Your system documentation

W NOTE: When you see the question "Is the problem resolved?" in a troubleshooting procedure, perform the operation that caused the problem.

# **Troubleshooting the Monitor**

Troubleshooting video problems involves determining which of the following is the source of the problem:

- Monitor and monitor interface cable
- Video memory
- Video logic of the computer or the high-resolution video expansion card, which overrides the video logic of the computer

The procedures in this section troubleshoot problems with the monitor and the monitor interface cable only. See "<u>Checking Inside Your Computer</u>" for troubleshooting procedures for video expansion cards, video memory, and your computer's video logic.

If information on the monitor screen is displayed incorrectly or not at all, complete the following steps to determine the problem:

1. Turn on the system, including any attached peripherals.

2. Adjust the switches and controls as specified in the monitor's documentation to correct the video image, including the horizontal and vertical position and size.

Is the problem resolved?

Yes. You have fixed the problem.

No. Go to step 3.

3. Insert your Dell Diagnostics diskette into the diskette drive, and reboot the system.

Does the monitor display text properly?

Yes. Go to step 5.

No. Go to step 4.

- 4. Type g and press the down-arrow key four times. Then press the plus (+) key to send all *error* messages to a printer, or press the plus (+) key twice to send the error messages to a file named result on a diskette that you insert into drive A when prompted. If you are running the diagnostics from a utility partition on your hard-disk drive, the result file will be saved on the hard-disk drive.
- 5. Run the Video Test Group in the Dell Diagnostics. (See "Running the Dell Diagnostics.")

Most of the tests in the Video Test Group require you to respond before the diagnostics continues with the next test.

Do the tests complete successfully?

Yes. You have fixed the problem.

No. Go to step 6.

- 6. Turn off the system and disconnect it from alternating current (AC) power. Swap the monitor with one of the same type that is working, and reconnect the system to AC power.
- 7. Insert your Dell Diagnostics diskette into the diskette drive, reboot the system, and run the Video Test Group again.

Do the tests complete successfully?

**Yes.** You probably need a new monitor. See "<u>Getting Help</u>" for instructions on obtaining technical assistance.

*No.* If you have a video expansion card installed in your computer, see "<u>Troubleshooting Expansion</u> <u>Cards</u>."

# **Troubleshooting the Keyboard**

This procedure determines what kind of keyboard problem you have. If a system error message indicates a keyboard problem when you start up the computer system or during the Dell Diagnostics, complete the following steps:

1. Look at the keyboard and the keyboard cable for any signs of damage, and press and release each key on the keyboard.

Do the keyboard and its cable appear to be free of physical damage, and do the keys work?

Yes. Go to step 3.

No. Go to step 2.

2. Swap the faulty keyboard with a working keyboard.

To swap a faulty keyboard, unplug the keyboard cable from your computer's back panel and plug in a working keyboard.

Is the problem resolved?

**Yes.** You probably need a new keyboard. See "<u>Getting Help</u>" for instructions on obtaining technical assistance.

No. Go to step 3.

 Insert your Dell Diagnostics diskette into the diskette drive, reboot the system, and run the Keyboard Test Group in the Dell Diagnostics. (See "<u>Running the Dell Diagnostics</u>.")

Can you use the keyboard to select the Keyboard Test Group?

Yes. Go to step 4.

No. Go to step 5.

4. Does the Keyboard Interactive Test complete successfully?

Yes. Go to step 6.

No. Go to step 5.

- 5. Swap the faulty keyboard with a working keyboard.
- 6. Does the Keyboard Controller Test complete successfully?

**Yes.** You need a new keyboard. See "<u>Getting Help</u>" for instructions on obtaining technical assistance.

*No.* See "<u>Getting Help</u>" for instructions on obtaining technical assistance.

# **Troubleshooting I/O Ports**

This section provides a procedure for troubleshooting the ports on your computer's I/O panel and the equipment connected to them, such as a printer, scanner, or other peripheral device.

You can also use this procedure to test I/O ports on expansion cards. However, you should first complete the procedures in "<u>Troubleshooting Expansion Cards</u>" to verify that the card is configured and installed correctly.

If a system error message indicates a port problem or if equipment connected to a port seems to perform

Checking Your Equipment: Diagnostics and Troubleshooting Guide

incorrectly or not at all, the source of the problem may be any of the following:

- A faulty connection between the I/O port and the peripheral device
- A faulty cable between the I/O port and the peripheral device
- A faulty peripheral device
- Incorrect settings in the System Setup program
- Incorrect settings in the system's configuration files
- Faulty I/O port logic on the system board
- W NOTE: With certain modems installed, the Serial Port Test Group subtests may fail because the modem appears to the diagnostics as a serial port, but it cannot be tested as a serial port. If you have a modem installed and you experience a serial-port test failure, remove the modem and run the diagnostic tests again.

#### Troubleshooting the Basic I/O Functions

This procedure determines whether the computer's basic I/O functions are operational. If a system error message indicates an I/O port problem or the device connected to the port does not function properly, follow these steps:

1. Enter the System Setup program and check the settings for the Serial Port 1, Serial Port 2, Parallel Port, and Mouse categories.

W NOTE: Not all systems have a Mouse category in the System Setup program.

Are the communication port categories set to Auto, and is the Mouse category set to On?

Yes. Go to step 3.

No. Go to step 2.

2. Change the setting for the Serial Port 1, Serial Port 2, and Parallel Port categories to Auto, and change the setting for the Mouse category to On; then reboot the system.

Is the problem resolved?

Yes. You have fixed the problem.

No. Go to step 3.

 Check the contents of your start-up files (such as autoexec.bat and config.sys). (See "Installing and Configuring Software.")

Are the port configuration commands correct?

Yes. Go to step 5.

No. Go to step 4.

4. Change the necessary statements in the start-up files.

If the port problem is confined to a particular application program, see the application program's documentation for specific port configuration requirements.

Is the problem resolved?

Yes. You have fixed the problem.

No. Go to step 5.

 Insert your Dell Diagnostics diskette into the diskette drive, reboot the system, and run the Serial/ Infrared Ports Test Group and/or the Parallel Ports Test Group in the Dell Diagnostics. (See "<u>Running</u> <u>the Dell Diagnostics</u>.")

The Serial/Infrared Ports Test Group and the Parallel Ports Test Group test the basic functions of the system board's I/O port logic. Also, if a parallel printer is connected to the parallel port, the Parallel Ports Test Group tests the communication link between the system board's I/O port logic and the printer.

Do the tests complete successfully?

Yes. Go to step 6.

*No.* See "<u>Getting Help</u>" for instructions on obtaining technical assistance.

6. If the problem persists, go to "<u>Troubleshooting a Parallel Printer</u>" or "<u>Troubleshooting a Serial I/O</u> <u>Device</u>," depending on which device appears to be malfunctioning.

#### **Troubleshooting a Parallel Printer**

If the preceding procedure, "<u>Troubleshooting the Basic I/O Functions</u>," indicates that the problem is with a parallel printer, follow these steps:

- 1. Turn off the parallel printer and computer.
- 2. Swap the parallel printer interface cable with a known working cable.
- 3. Turn on the parallel printer and computer.
- 4. Attempt a print operation on the parallel printer.

Does the print operation complete successfully?

*Yes.* You probably need a new interface cable. See "<u>Getting Help</u>" for instructions on obtaining technical assistance.

No. Go to step 5.

5. Run the parallel printer's self-test.

Does the self-test complete successfully?

Yes. Go to step 6.

**No.** The printer is probably defective. If you bought the printer from Dell, see "<u>Getting Help</u>" for instructions on obtaining technical assistance. If you bought the printer elsewhere, take it to one of the manufacturer's authorized service centers for repair.

6. Attempt another print operation on the parallel printer.

Does the print operation complete successfully?

Yes. You have fixed the problem.

*No.* See "<u>Getting Help</u>" for instructions on obtaining technical assistance.

# Troubleshooting a Serial I/O Device

If the procedure titled "<u>Troubleshooting the Basic I/O Functions</u>" indicates that the problem is with a device connected to one of the serial ports, follow these steps:

1. Turn off the computer and any peripheral devices connected to the serial ports.

Are two serial devices connected to the computer?

Yes. Go to step 2.

No. Go to step 4.

- 2. Disconnect the devices from serial ports 1 and 2, and connect the malfunctioning serial device to the opposite port.
- 3. Turn on the computer and the reconnected serial device.

Is the problem resolved?

**Yes.** The serial port may be defective. See "<u>Getting Help</u>" for instructions on obtaining technical assistance.

No. Go to step 4.

- 4. Turn off the computer and the serial device, and swap the interface cable (that connects the device to the serial port) with a known working cable.
- 5. Turn on the computer and the serial device.

Is the problem resolved?

**Yes.** You probably need a new interface cable. See "<u>Getting Help</u>" for instructions on obtaining technical assistance.

No. Go to step 6.

6. Turn off the computer and the serial device, and swap the device with a comparable working device.

For example, if your serial mouse has a problem, swap it with a serial mouse you know is working properly.

7. Turn on the computer and the serial device.

Is the problem resolved?

**Yes.** You probably need a new device. See "<u>Getting Help</u>" for instructions on obtaining technical assistance.

*No.* See "<u>Getting Help</u>" for instructions on obtaining technical assistance.

Back to Contents Page

Back to Contents Page

# Checking Inside Your Computer: Diagnostics and Troubleshooting Guide

| Overview                                  | Troubleshooting Expansion Cards                      |
|-------------------------------------------|------------------------------------------------------|
| Safety First—For You and Your Computer    | Troubleshooting System Memory                        |
| Removing and Replacing the Computer Cover | Troubleshooting the Video Subsystem                  |
| Troubleshooting a Wet Computer            | Troubleshooting the System Board                     |
| Troubleshooting a Damaged Computer        | Troubleshooting the Diskette/Tape Drive<br>Subsystem |
| Troubleshooting the Battery               | Troubleshooting Hard-Disk Drives                     |

#### Overview

This chapter provides troubleshooting procedures for components inside your computer. Before you start any of the procedures in this section, do the following:

- Perform the procedures described in "<u>Checking Connections and Switches</u>" and "<u>The System Setup</u> <u>Program</u>."
- Read the safety instructions in "Safety First-For You and Your Computer."

You need the following items to perform the procedures in this section:

- A Dell Diagnostics diskette
- Your system documentation
- A small flat-blade screwdriver and a #1 Phillips-head screwdriver (or quarter-inch hex-nut driver)

W NOTE: When you see the question "Is the problem resolved?" in a troubleshooting procedure, perform the operation that caused the problem.

# Safety First—For You and Your Computer

The procedures in this section require that you remove the cover and work inside your computer. While working inside your computer, do not attempt to service the computer except as explained in this guide and elsewhere in Dell documentation. Always follow the instructions closely.

Working inside your computer is safe—if you observe the following precautions.

#### WARNING: FOR YOUR PERSONAL SAFETY AND PROTECTION OF THE EQUIPMENT

Before starting to work on the computer, perform the following steps in the sequence indicated:

- 1. *Turn off* the computer and all peripherals.
- 2. *Disconnect* the computer, peripherals from their power sources. Doing so reduces the potential for personal injury or shock. Also disconnect any telephone or telecommunication lines from the computer.
- 3. *Touch* an unpainted metal surface on the computer chassis, such as the metal around the cardslot openings at the back of your computer, before touching anything inside your computer.

While you work, periodically touch an unpainted metal surface on the computer chassis to dissipate any static electricity that might harm internal components.

In addition, Dell recommends that you periodically review the safety instructions at the front of this guide.

# **Removing and Replacing the Computer Cover**

To troubleshoot problems inside your computer, you need to remove the computer cover. Instructions for removing the computer cover are in your system documentation.

When you finish your troubleshooting procedure, replace the cover of your computer by following the steps outlined in your system documentation.

### **Troubleshooting a Wet Computer**

Liquids can damage your computer. While you are not likely to submerge your computer, spills, splashes, and excessive humidity can also cause damage. If an external device (such as a printer or an external drive) gets wet, contact the manufacturer for instructions. If your computer gets wet, complete the following steps:

- 1. Turn off the system, including any attached peripherals, and disconnect all the alternating current (AC) power cables from their power sources. Also disconnect any telephone or telecommunication lines from the computer.
- 2. Remove the computer cover.

# **CAUTION:** See "Protecting Against Electrostatic Discharge" in the safety instructions at the front of this guide.

3. Let the computer dry for at least 24 hours.

Make sure that it is thoroughly dry before proceeding.

4. Remove all expansion cards installed in the computer except a drive controller card and video expansion card (if applicable).

See your system documentation for instructions.

5. Replace the computer cover, reconnect the system to AC power, and turn it on.

Does the system have power?

Yes. Go to step 6.

*No.* See "<u>Getting Help</u>" for instructions on obtaining technical assistance.

6. Turn off the system, disconnect it from AC power, remove the computer cover, and reinstall all expansion cards you removed in step 4.

See your system documentation for instructions.

- 7. Replace the computer cover, and reconnect the system to AC power. Also, reconnect any telephone or telecommunication lines to the computer.
- 8. Insert your Dell Diagnostics diskette into the diskette drive, reboot the system, and run the System Set Test Group in the Dell Diagnostics. (See "<u>Running The Dell Diagnostics</u>.")

Do the tests complete successfully?

Yes. Your system is operating properly.

*No.* See "<u>Getting Help</u>" for instructions on obtaining technical assistance.

# **Troubleshooting a Damaged Computer**

If your computer was dropped or damaged, you should check your computer to see if it functions properly. If an external device attached to your computer is dropped or damaged, contact the manufacturer of the device for instructions or see "<u>Getting Help</u>" for information on obtaining technical assistance from Dell. Follow these steps to troubleshoot a damaged computer:

- 1. Turn off the system, including any attached peripherals, and disconnect all the AC power cables from their power sources. Also disconnect any telephone or telecommunication lines from the computer.
- 2. Remove the computer cover.

# **CAUTION:** See "Protecting Against Electrostatic Discharge" in the safety instructions that came with your system.

3. Check all the expansion-card connections in the computer.

See your system documentation for instructions.

4. Verify the diskette/tape drive, hard-disk drive, and all other internal connections (including options such as video-memory upgrade modules, math coprocessors, and microprocessor upgrades).

Make sure that all cables are properly connected and that all components are properly seated in their connectors and sockets.

See your system documentation for instructions.

- 5. Replace the computer cover, reconnect the system to AC power, and reconnect any telephone or telecommunication lines.
- 6. Insert your Dell Diagnostics diskette into the diskette drive, and reboot the system.
- 7. Run the System Set Test Group in the Dell Diagnostics. (See "Running the Dell Diagnostics.")

Do the tests complete successfully?

Yes. Your system is operating properly.

*No.* See "<u>Getting Help</u>" for instructions on obtaining technical assistance.

# **Troubleshooting the Battery**

MARNING: There is a danger of a new battery exploding if it is incorrectly installed. Replace the battery only with the same or equivalent type recommended by the manufacturer. Discard used batteries according to the manufacturer's instructions.

If an error message indicates a problem with the battery or if the System Setup program loses the system configuration information when the computer is turned off, the battery may be defective.

Follow these steps to troubleshoot the battery:

- 1. Turn off the system, including any attached peripherals, and disconnect all the AC power cables from their power sources. Also disconnect any telephone or telecommunication lines from the computer.
- 2. Remove the computer cover.

# **CAUTION:** See "Protecting Against Electrostatic Discharge" in the safety instructions that came with your system.

3. Check the connection of the battery to the system board.

Some systems have a coin cell battery that snaps into a socket on the system board. Other systems have a battery with a cable that attaches to a header connector on the system board.

Is the battery firmly attached to the battery socket or connector on the system board?

Yes. Go to step 5.

No. Go to step 4.

4. Reseat the battery in its socket, or reconnect the battery cable to the system board.

Is the problem resolved?

Yes. The connection was loose. You have fixed the problem.

No. Go to step 5.

5. Replace the battery.

See your system documentation for instructions.

Is the problem resolved?

Yes. The battery's charge was low. You have fixed the problem.

*No.* See "<u>Getting Help</u>" for instructions on obtaining technical assistance.

# **Troubleshooting Expansion Cards**

If an error message indicates an expansion-card problem or if an expansion card seems to perform incorrectly or not at all, the problem could be a faulty connection, a conflict with software or other hardware, or a faulty expansion card. Follow these steps to troubleshoot expansion cards:

- 1. Turn off the system, including any attached peripherals, and disconnect all the AC power cables from their power sources. Also disconnect any telephone or telecommunication lines from the computer.
- 2. Remove the computer cover.

# **CAUTION:** See "Protecting Against Electrostatic Discharge" in the safety instructions that came with your system.

3. Verify that each expansion card is firmly seated in its connector.

Are the expansion cards properly seated in their connectors?

Yes. Go to step 5.

No. Go to step 4.

4. Reseat the expansion cards in their connectors.

See your system documentation for instructions.

Is the problem resolved?

Yes. The connection was loose. You have fixed the problem.

No. Go to step 5.

5. Verify that the appropriate cables are firmly connected to their corresponding connectors on the expansion cards.

For instructions on which cables should be attached to specific connectors on an expansion card, see the expansion card's documentation.

Are the appropriate cables firmly attached to their connectors?

Yes. Go to step 7.

No. Go to step 6.

6. Reconnect the cable connectors to the appropriate connectors on the expansion cards.

Is the problem resolved?

Yes. The cable connections were loose. You have fixed the problem.

No. Go to step 7.

7. Inspect all jumpers and configuration switches on each expansion card.

Most Industry-Standard Architecture (ISA) expansion cards have configuration settings for an interrupt request (IRQ) line, a direct memory access (DMA) channel, and a base-memory or basic input/output system (BIOS) address. To keep expansion cards from conflicting with each other, you need to know both the starting memory address and the amount of memory required by each card. For instructions on jumpers and configuration settings, see the expansion card's documentation.

Is each expansion card configured correctly?

Yes. Go to step 10.

No. Go to step 9.

8. Reconfigure the card according to the instructions in the card's documentation.

Is the problem resolved?

Yes. The memory configuration of the card was incorrect. You have fixed the problem.

No. Go to step 10.

9. Inspect all configuration jumpers on the system board to ensure that they are configured correctly for any installed expansion cards.

For information on the configuration jumpers and their settings, see your system documentation.

Are the system board's configuration jumpers set correctly?

Yes. Go to step 12.

No. Go to step 11.

10. Correct the system board's configuration jumper settings.

Is the problem resolved?

Yes. You have fixed the problem.

No. Go to step 12.

11. Remove all expansion cards except the hard-disk drive controller card (if one is installed).

See your system documentation for instructions.

- 12. Replace the computer cover, reconnect the system to AC power, and turn it on.
- 13. Enter the System Setup program, and update the system configuration information.
- 14. Insert your Dell Diagnostics diskette into the diskette drive, reboot the system, and run the RAM Test Group in the Dell Diagnostics. (See "Running the Dell Diagnostics.")

Do the tests complete successfully?

Yes. Go to step 16.

**No.** See "<u>Getting Help</u>" for information on obtaining technical assistance.

- 15. Turn off the system, disconnect it from AC power, and remove the computer cover.
- 16. Reinstall one of the expansion cards you removed in step 12, and repeat steps 13 and 14.
- 17. Insert your Dell Diagnostics diskette into the diskette drive, and reboot the system. Run the RAM Test Group in the Dell Diagnostics.

Do the tests complete successfully?

Yes. Go to step 19.

**No.** See "<u>Getting Help</u>" for information on obtaining technical assistance.

18. Remove the Dell Diagnostics diskette from the diskette drive. Repeat steps 16, 17, and 18 for each of the remaining expansion cards that you removed in step 12.

Have you reinstalled all of the expansion cards without encountering a test failure?

Yes. You have fixed the problem.

**No.** See "<u>Getting Help</u>" for information on obtaining technical assistance.

# Troubleshooting System Memory

A computer memory problem can be a faulty single in-line memory module (SIMM), an improperly configured or faulty memory expansion card (if one is installed), or a faulty system board. If a random-access memory (RAM) error message appears, the computer probably has a memory problem.

When you turn on or reboot the system, the Caps Lock and Scroll Lock indicators on the keyboard should flash momentarily and then turn off. If the Num Lock category in the System Setup program is set to On, the Num Lock indicator should flash momentarily and then remain on; otherwise, it should turn off. Abnormal operation of these indicators can result from a defective SIMM in socket A. Follow these steps to troubleshoot system memory:

1. Turn on the system, including any attached peripherals.

Does an error message appear indicating invalid system configuration information after the memory

count completes?

Yes. Go to step 2.

No. Go to step 8.

2. Enter the System Setup program to check the Total Memory or System Memory category.

Does the amount of memory installed match the Total Memory or System Memory setting?

Yes. Go to step 8.

No. Go to step 3.

- 3. Turn off the system, including any attached peripherals, and disconnect all the AC power cables from their power sources. Also, disconnect any telephone or telecommunication lines from the computer.
- 4. Remove the computer cover.

# **CAUTION:** See "Protecting Against Electrostatic Discharge" in the safety instructions at the front of this guide.

5. Reseat the SIMMs in their sockets.

See your system documentation for instructions.

- 6. Replace the computer cover, reconnect the system to AC power, and turn it on.
- 7. Enter the System Setup program to check the Total Memory or System Memory category again.

Does the amount of memory installed match the Total Memory or System Memory setting?

Yes. Go to step 9.

No. Go to step 10.

8. Reboot the system, and observe the monitor screen and the Num Lock, Caps Lock, and Scroll Lock indicators on the keyboard.

Does the monitor screen remain blank, and do the Num Lock, Caps Lock, and Scroll Lock indicators on the keyboard remain on?

Yes. Go to step 10.

No. Go to step 12.

- 9. Turn off the system, disconnect it from AC power, and remove the computer cover.
- 10. If possible, swap the SIMM in socket A with one of the same capacity, reboot the system, and observe the monitor screen and the indicators on the keyboard.

Is the problem resolved?

**Yes.** You have fixed the problem.

No. Go to step 12.

11. Determine whether there is a memory expansion card installed in an expansion slot.

Is a memory expansion card installed?

Yes. Go to step 13.

No. Go to step 15.

12. Check the memory expansion card's documentation to determine whether the card is configured correctly.

Is the memory expansion card configured correctly?

Yes. Go to step 14.

No. Go to step 15.

- 13. Reconfigure the memory expansion card.
- 14. Replace the computer cover, reconnect the system to AC power, reconnect any telephone or telecommunication lines, and turn the computer on.
- 15. Insert your Dell Diagnostics diskette into the diskette drive, reboot the system, and run the RAM Test Group in the Dell Diagnostics. (See "Running the Dell Diagnostics.")

Do the tests complete successfully?

Yes. You have fixed the problem.

**No.** See "<u>Getting Help</u>" for instructions on obtaining technical assistance.

# **Troubleshooting the Video Subsystem**

Troubleshooting video problems involves determining which of the following is the source of the problem: the monitor, the monitor interface cable, the video memory, or the video logic of the computer. You can also have a high-resolution video expansion card installed, which overrides the video logic of the computer.

The following procedure troubleshoots problems with the video memory and video logic only. Before you begin, perform the procedure found in "<u>Troubleshooting the Monitor</u>" to determine whether or not the monitor is the source of the problem.

If you have a high-resolution video expansion card, first complete the steps in "<u>Troubleshooting Expansion</u> <u>Cards</u>" found earlier in this chapter to verify that the card is configured and installed correctly.

Follow these steps to troubleshoot the video subsystem:

1. Insert your Dell Diagnostics diskette into the diskette drive, reboot the system, and run the Video Test Group in the Dell Diagnostics. (See "<u>Running the Dell Diagnostics.</u>")

Most of the tests in the Video Test Group are interactive; that is, you must respond before the diagnostics continues with the next test.

Do the tests complete successfully?

Yes. It is not a video hardware problem. Go to "Finding Software Solutions."

No. Go to step 2.

- 2. Turn off the system, including any attached peripherals, and disconnect all the AC power cables from their power sources. Also disconnect any telephone or telecommunication lines from the computer.
- 3. Remove the computer cover.

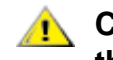

#### **CAUTION:** See "Protecting Against Electrostatic Discharge" in the safety instructions that came with your system.

4. Check the system-board configuration jumpers.

See your system documentation for a list of the system board jumpers and their settings.

Are the jumpers set correctly?

Yes. Go to step 9.

No. Go to step 5.

- 5. Correct the configuration jumper settings on the system board.
- 6. Replace the computer cover, reconnect the system to AC power, reconnect any telephone or telecommunication lines, and turn the computer on.
- 7. Insert your Dell Diagnostics diskette into the diskette drive, and reboot the system. Run the Video Test Group again.

Is the problem resolved?

**Yes.** The configuration jumpers were set incorrectly. You have fixed the problem.

No. Go to step 8.

- 8. Turn off the system, disconnect it from AC power, and remove the computer cover. Also disconnect any telephone or telecommunication lines from the computer.
- 9. Determine whether a video-memory upgrade module is installed.

See your system documentation for the location of the video-memory upgrade module.

Is a video-memory upgrade module installed?

Yes. Go to step 10.

**No.** Go to step 11.
10. Reseat the video-memory upgrade module.

See your system documentation for instructions.

- 11. Replace the computer cover, reconnect the system to AC power, reconnect any telephone or telecommunication lines, and turn the computer on.
- 12. Insert your Dell Diagnostics diskette into the diskette drive, and reboot the system. Run the Video Test Group again.

Do the tests complete successfully?

Yes. The video-memory upgrade module was not connected properly. You have fixed the problem.

No. Go to step 13.

- 13. Turn off the system, disconnect it from AC power, and remove the computer cover. Also disconnect any telephone or telecommunication lines from the computer.
- 14. Determine whether a video expansion card is installed.

Is a video expansion card installed?

Yes. Go to step 15.

*No.* See "<u>Getting Help</u>" for instructions on obtaining technical assistance.

15. Remove the video expansion card, and repeat steps 11 and 12.

Do the tests complete successfully?

**Yes.** The video expansion card is faulty. See "<u>Getting Help</u>" for instructions on obtaining technical assistance.

*No.* See "<u>Getting Help</u>" for instructions on obtaining technical assistance.

## **Troubleshooting the System Board**

A system board problem can result from a defective system board component, a faulty power supply, or a defective component connected to the system board. If an error message indicates a system board problem, follow these steps to find the problem:

- 1. Turn off the system, including any attached peripherals, and disconnect all the AC power cables from their power sources. Also disconnect any telephone or telecommunication lines from the computer.
- 2. Remove the computer cover.

# **CAUTION:** See "Protecting Against Electrostatic Discharge" in the safety instructions that came with your system.

- 3. Remove all expansion cards except the hard-disk drive controller card and the video expansion card (if they are installed).
- 4. Replace the computer cover, reconnect the system to AC power, and turn it on.
- 5. Enter the System Setup program, and update the system configuration information.
- Insert your Dell Diagnostics diskette into the diskette drive, and reboot the system. Run the System Set Test Group in the Dell Diagnostics. (See "<u>Running the Dell Diagnostics</u>.")

Do the tests complete successfully?

Yes. Go to step 7.

No. Go to step 12.

- 7. Remove the Dell Diagnostics diskette from the diskette drive, turn off the system, disconnect it from AC power, and remove the computer cover.
- 8. Reinstall one of the expansion cards you removed in step 3, and repeat steps 4 and 5.

See your system documentation for instructions.

9. Insert your Dell Diagnostics diskette into the diskette drive, and reboot the system. Run the System Set Test Group again.

Do the tests complete successfully?

Yes. Go to step 10.

*No.* Go to step 12.

- 10. Turn off the system, disconnect it from AC power, and remove the computer cover.
- 11. Repeat steps 7, 8, and 9 for each of the remaining expansion cards you removed in step 3.

Have you reinstalled all of the expansion cards without encountering a test failure?

Yes. Go to step 12.

**No.** Your expansion card is faulty. See "<u>Getting Help</u>" for instructions on obtaining technical assistance.

12. Disconnect the keyboard and reboot the system.

Does the system boot successfully?

Yes. Go to step 13.

*No.* Go to step 14.

13. Swap the keyboard with a comparable working keyboard, and run the System Set Test Group again. Do the tests complete successfully? Yes. You have fixed the problem.

*No.* Go to step 14.

14. See "<u>Getting Help</u>" for instructions on obtaining technical assistance.

## Troubleshooting the Diskette/Tape Drive Subsystem

If the monitor displays a system error message indicating a diskette drive problem during execution of either the boot routine or the Dell Diagnostics, the problem may be caused by any of the following conditions:

- The system configuration settings do not match the physical diskette/tape drive subsystem configuration.
- The diskette/tape drive cables are not properly connected or are faulty.
- An expansion card is interfering with proper drive operations.
- A diskette drive may be improperly configured.
- The diskette drive or tape drive is faulty.
- The computer's power supply is not providing sufficient power for the drives.
- The computer's diskette/tape drive logic is faulty.

In any computer that has multiple drives, a problem with one drive can affect the entire subsystem. Therefore, the troubleshooting procedures for the diskette/tape drive subsystem are divided into the following subsections:

- "Checking the Diskette/Tape Drive Subsystem"
- "Troubleshooting a Diskette-Drive Subsystem"
- "Troubleshooting a Non-SCSI Internal Tape Drive"
- "Troubleshooting a SCSI Tape Drive"

Before you begin the troubleshooting procedures, complete steps 1 and 2 in the next subsection, "Checking the Diskette/Tape Drive Subsystem," to verify that the system configuration information is correct for the installed diskette drive(s).

If, after completing these steps, the system boots correctly and the monitor no longer displays a system error message, the problem is resolved. If you continue to have problems, however, proceed with the appropriate diskette/tape drive subsystem troubleshooting procedure.

## Checking the Diskette/Tape Drive Subsystem

To verify that the diskette/tape drive subsystem is operating properly, follow these steps:

1. Enter the System Setup program, and verify that the system is configured correctly for the Diskette

Drive A and Diskette Drive B categories.

See your system documentation for instructions.

- 2. If the system configuration settings are incorrect, make the necessary corrections in the System Setup program, and then reboot the system.
- 3. Insert your Dell Diagnostics diskette into the diskette drive, reboot the system, and run the Diskette Drives Test Group in the Dell Diagnostics to see whether the diskette/tape drive subsystem now works correctly.

See "<u>Running the Dell Diagnostics</u>" for more information.

Do the tests complete successfully?

Yes. Continue with the next step in the procedure you were performing.

*No.* See "<u>Getting Help</u>" for instructions on obtaining technical assistance.

#### Troubleshooting a Diskette-Drive Subsystem

If you receive a system error message indicating a diskette drive problem, insert your Dell Diagnostics diskette into the diskette drive, and reboot the system by turning the computer off, allowing the hard-disk drive(s) to spin down, and turning the computer on again.

W NOTE: You must leave the Dell Diagnostics diskette in the diskette drive throughout this entire procedure except for steps that specifically require you to remove it.

Follow these steps to troubleshoot a diskette-drive subsystem:

- 1. Turn off the system, including any attached peripherals, and disconnect all the AC power cables from their power sources. Also disconnect any telephone or telecommunication lines from the computer.
- 2. Remove the computer cover.

## **CAUTION:** See "Protecting Against Electrostatic Discharge" in the safety instructions that came with your system.

3. Check the diskette drive cabling.

See your system documentation for the location of your diskette drive and cabling.

The diskette drive should be connected to the drive A connector on the diskette/tape drive interface cable.

Checking Inside Your Computer: Diagnostics and Troubleshooting Guide

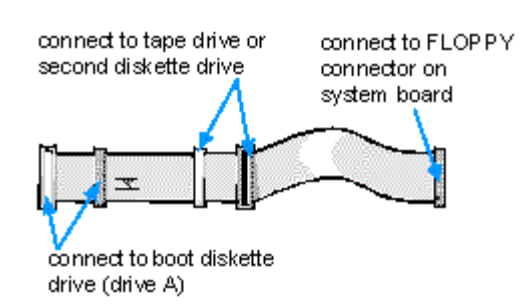

Is the diskette drive securely connected to the proper diskette/tape drive interface cable connector? Is the diskette/tape drive interface cable connector securely connected to the interface connector on the system board? Is the drive's direct current (DC) power cable firmly connected to the drive?

Yes. Go to step 5.

No. Go to step 4.

- 4. Reconnect the cable connectors.
- 5. Replace the computer cover, reconnect the system to AC power, insert your Dell Diagnostics diskette into the diskette drive, and reboot the system.

Does the system boot properly from the Dell Diagnostics diskette?

Yes. Go to "Checking the Diskette/Tape Drive Subsystem."

No. Go to step 6.

6. Repeat steps 1 and 2, and remove all expansion cards.

See your system documentation for instructions.

7. Replace the computer cover, reconnect the system to AC power, insert your Dell Diagnostics diskette into the diskette drive, and reboot the system.

Does the system boot properly from the Dell Diagnostics diskette?

**Yes.** An expansion card may be conflicting with the diskette/tape drive logic, or you may have a faulty expansion card. Go to "<u>Checking the Diskette/Tape Drive Subsystem</u>."

No. Go to step 8.

- 8. Repeat steps 1 and 2, and reinstall one of the expansion cards you removed in step 6.
- 9. Replace the computer cover, reconnect the system to AC power, insert your Dell Diagnostics diskette into the diskette drive, and reboot the system.

Does the system boot properly from the Dell Diagnostics diskette?

Yes. Go to step 10.

No. Go to step 11.

10. Repeat steps 8 and 9 until all expansion cards have been reinstalled or until one of the expansion

cards prevents the system from booting from the Dell Diagnostics diskette.

11. Repeat steps 1 and 2. Verify that the drive's termination is enabled and that the drive-select jumper is set to the DS1 position.

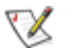

W NOTE: Some diskette drives may require you to remove the drive from the computer to access the termination and drive-select jumper.

For information about the drive's termination and drive-select jumper settings, refer to the documentation for the drive.

Is the drive configured correctly?

Yes. Go to step 14.

**No.** Go to step 12.

- 12. Correct the drive-select jumper setting and terminator installation.
- 13. Replace the computer cover, reconnect the system to AC power, insert your Dell Diagnostics diskette into the diskette drive, and reboot the system.

Does the system boot properly from the Dell Diagnostics diskette?

Yes. Go to "Checking the Diskette/Tape Drive Subsystem."

**No.** Go to step 14.

14. See "Getting Help" for instructions on obtaining technical assistance.

## Troubleshooting a Non-SCSI Internal Tape Drive

In a drive configuration containing both a single diskette drive and an internal tape drive that is not a small computer system interface (SCSI) drive, the diskette drive and the tape drive are connected, respectively, to the drive A and drive B connectors on the diskette/tape drive interface cable. When the internal diskette/tape drive subsystem is configured in this manner, the Diskette Drive B category in the System Setup program must be set to Not Installed to prevent interference with tape drive operation.

W NOTE: Some systems may have an external tape drive, in which case a special tape-drive controller card must be installed in one of the expansion slots. The troubleshooting procedure in this subsection applies specifically to internal tape drives.

Tape drive problems usually result from a defective tape drive, a defective tape cartridge, or software. Follow these steps to troubleshoot a non-SCSI internal tape drive:

1. Remove the tape that was in use when the problem occurred, and replace it with a tape that you know is not defective.

Is the problem resolved?

**Yes.** The original tape was defective. Replace it with a new tape. You have fixed the problem.

No. Go to step 2.

2. Remove any installed terminate-and-stay-resident (TSR) programs.

See "Memory-Resident Programs" for information about unloading TSR programs.

Is the problem resolved?

Yes. The TSR program was conflicting with the tape backup software. You have fixed the problem.

No. Go to step 3.

3. Reinstall the tape backup software as instructed in the tape-backup software documentation.

Is the problem resolved?

Yes. The tape backup software was corrupted. You have fixed the problem.

No. Go to step 4.

4. If the system contains a single diskette drive, enter the System Setup program, and verify that the Diskette Drive B category is set to Not Installed.

See your system documentation for instructions

Is the Diskette Drive B category set to Not Installed?

Yes. Go to step 6.

No. Go to step 5.

5. Correct the Diskette Drive B category setting.

Is the problem resolved?

Yes. The system configuration information was incorrect. You have fixed the problem.

No. Go to step 6.

- 6. Turn off the system, including any attached peripherals, and disconnect all the AC power cables from their power sources. Also disconnect any telephone or telecommunication lines from the computer.
- 7. Remove the computer cover.

# AUTION: See "Protecting Against Electrostatic Discharge" in the safety instructions that came with your system.

8. Check the interface cable connections to the tape drive and to the interface connector on the system board or the controller card (if one is installed). Check the DC power cable connection to the tape drive.

Are the cables firmly connected?

Yes. Go to step 10.

No. Go to step 9.

9. Reseat the cable connectors, replace the computer cover, reconnect the system to AC power, and turn it on.

Is the problem resolved?

Yes. The connections were loose. You have fixed the problem.

*No.* Go to step 10.

- 10. Turn off the system, disconnect it from AC power, and remove the computer cover.
- 11. Remove the tape drive, and ensure that the input/output (I/O) address and IRQ jumper settings do not conflict with any other device's settings.

See "<u>Avoiding Interrupt Assignment Conflicts</u>." For information on setting the jumpers, see the documentation for the tape drive.

Are the drive's jumpers positioned correctly?

Yes. Go to step 13.

No. Go to step 12.

- 12. Correct the drive's jumper settings according to the documentation for the tape drive, and reinstall the tape drive.
- 13. Replace the computer cover, reconnect the system to AC power, reconnect any telephone or telecommunication lines, and turn on the computer.

Is the problem resolved?

Yes. The IRQ jumper settings were incorrect. You have fixed the problem.

*No.* See "<u>Getting Help</u>" for instructions on obtaining technical assistance.

#### Troubleshooting a SCSI Tape Drive

A SCSI tape drive can be either an internal device installed in one of the externally accessible drive bays or an external device that attaches to a SCSI host adapter connector on the back panel of the computer. In either case, the SCSI tape drive is controlled by a SCSI host adapter installed in the computer, which may also control other SCSI devices connected to one or more SCSI cables. SCSI devices sometimes require device drivers for the particular operating system being used by the computer system.

Tape drive problems often result from a defective tape drive, a defective tape cartridge, or software. Follow these steps to troubleshoot a SCSI tape drive:

1. Remove the tape that was in use when the problem occurred, and replace it with a tape that you know is not defective.

Is the problem resolved?

Yes. The original tape was defective. Replace it with a new tape. You have fixed the problem.

No. Go to step 2.

2. Remove any installed TSR programs.

See "<u>Memory-Resident Programs</u>" for information about unloading TSR programs.

Is the problem resolved?

Yes. The TSR program was conflicting with the tape backup software. You have fixed the problem.

No. Go to step 4.

3. Verify that any required SCSI device drivers are installed on the hard-disk drive and are configured correctly.

If the computer system is using a built-in SCSI host adapter or a Dell Advanced SCSI Host (DASH) Bus Adapter card, see the SCSI Device Driver Installation and Configuration Guide for instructions on installing and configuring the SCSI device drivers. For any other type of SCSI host adapter card, see the documentation that accompanied the host adapter card.

Are the drivers installed and configured correctly?

**Yes.** The SCSI device drivers were installed or configured incorrectly or were corrupted. You have fixed the problem.

No. Go to step 5.

4. Reinstall the tape backup software as instructed in the tape-backup software documentation.

Is the problem resolved?

Yes. The tape backup software was corrupted. You have fixed the problem.

No. Go to step 6.

- 5. Turn off the system, including any attached peripherals, and disconnect all the AC power cables from their power sources. Also disconnect any telephone or telecommunication lines from the computer.
- 6. Remove the computer cover.

# AUTION: See "Protecting Against Electrostatic Discharge" in the safety instructions that came with your system.

7. Check the SCSI cable connections to the tape drive and to the SCSI host adapter connector. If the tape drive is an internal device, check the DC power cable connection to the tape drive.

Are the cables firmly connected?

Yes. Go to step 10.

No. Go to step 9.

8. Reseat the cable connectors, replace the computer cover, reconnect the system to AC power, and turn it on.

Is the problem resolved?

Yes. You have fixed the problem.

*No.* Go to step 10.

- 9. Turn off the system, including any attached peripherals, and disconnect all the AC power cables from their power sources. Then remove the computer cover.
- 10. Remove the tape drive. Then verify that the tape drive is configured for a unique SCSI identification (ID) number and that the tape drive's termination is enabled or disabled as appropriate.

See the documentation for the tape drive for instructions on selecting the SCSI ID and enabling or disabling termination.

Is the tape drive configured correctly?

Yes. Go to step 14.

No. Go to step 12.

11. Reconfigure the tape drive's SCSI ID and termination settings as appropriate. Reinstall the tape drive, replace the computer cover, reconnect the system to AC power, and turn it on.

Is the problem resolved?

Yes. The tape drive was configured incorrectly. You have fixed the problem.

*No.* Go to step 13.

- 12. Turn off the system, including any attached peripherals, and disconnect all the AC power cables from their power sources. Then remove the computer cover.
- 13. Replace the SCSI cable that connects the tape drive to the SCSI host adapter connector.
- 14. Replace the computer cover, reconnect the system to AC power, reconnect any telephone or telecommunication lines, and turn on the computer.

Is the problem resolved?

Yes. You have fixed the problem.

*No.* See "<u>Getting Help</u>" for instructions on obtaining technical assistance.

## **Troubleshooting Hard-Disk Drives**

Hard-disk drive problems can be caused by a number of conditions, including problems with the drive itself, a

hard-disk drive controller card, the optional SCSI backplane board, the SCSI host adapter, or an interface cable. This subsection is further subdivided into three procedures for troubleshooting hard-disk drives:

- "Troubleshooting IDE Hard-Disk Drives"
- "Troubleshooting SCSI Hard-Disk Drives in a System Without a SCSI Backplane Board"
- "Troubleshooting SCSI Hard-Disk Drives in a System With a SCSI Backplane Board"

## **Troubleshooting IDE Hard-Disk Drives**

Use the following procedure to troubleshoot a hard-disk drive problem if your system includes one or more integrated drive electronics (IDE) hard-disk drives.

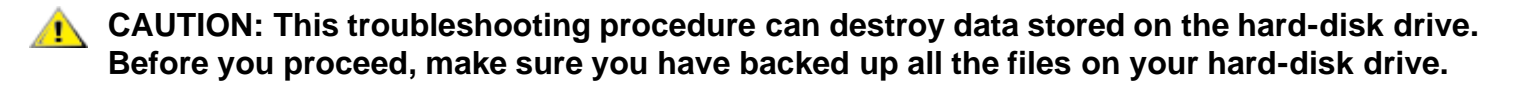

1. Boot the system from a diskette, enter the System Setup program, and verify that the hard-disk drive categories are set correctly for the installed hard-disk drives.

Refer to your system documentation for the correct settings of these categories. You can also use the automatic drive-type detect feature to correctly set the drive-type number and the drive parameters for each drive.

Are the system configuration settings correct for the installed hard-disk drive?

Yes. Go to step 3.

No. Go to step 2.

2. Correct the system configuration settings, and reboot the system.

Is the problem resolved?

**Yes.** The system configuration settings were set incorrectly. You have fixed the problem.

No. Go to step 3.

- 3. Turn off the system, including any attached peripherals, and disconnect all the AC power cables from their power sources. Also, disconnect any telephone or telecommunication lines from the computer.
- 4. Remove the computer cover.

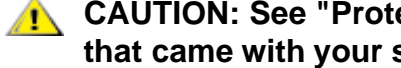

- A CAUTION: See "Protecting Against Electrostatic Discharge" in the safety instructions that came with your system.
- 5. Check the hard-disk drive interface cable connections to the drive and to the IDE connector on the system board or the controller card (if one is installed). Check the DC power cable connection to the drive.

Are the cables firmly connected?

Yes. Go to step 7.

No. Go to step 6.

6. Reseat the cable connectors, replace the computer cover, reconnect the system to AC power, and turn it on.

Is the problem resolved?

Yes. The cables were loose. You have fixed the problem.

No. Go to step 7.

- 7. Turn off the system, disconnect it from AC power, and remove the computer cover.
- 8. Remove the hard-disk drive.
- 9. Check the hard-disk drive's jumpers and the controller card's jumpers (if a controller card is installed). (For an Industry-Standard Architecture [ISA] card, check the settings on the card itself; for an Extended Industry-Standard Architecture [EISA] card, check the settings through the EISA Configuration Utility.)

For a description of the jumper settings for the drive or controller card, see the documentation for the drive or controller card.

Are the jumpers positioned correctly?

Yes. Go to step 11.

*No.* Go to step 10.

- 10. Correct the jumper settings for the drive and/or controller card as instructed by the documentation for the drive, and reinstall the hard-disk drive.
- 11. Replace the computer cover, reconnect the system to AC power, reconnect any telephone or telecommunication lines to the computer, and turn on the computer.
- 12. Listen for the drive spinning up after the power supply turns on.

Can you hear the drive spinning up?

Yes. Go to step 13.

No. Go to step 14.

13. Partition and logically format the hard-disk drive. If possible, restore the files to the drive.

To partition and logically format the drive, see the documentation for the computer's operating system.

Is the problem resolved?

Yes. The hard-disk drive's file structure was probably corrupt. You have fixed the problem.

*No.* Go to step 14.

Checking Inside Your Computer: Diagnostics and Troubleshooting Guide

14. See "<u>Getting Help</u>" for instructions on obtaining technical assistance.

## Troubleshooting SCSI Hard-Disk Drives in a System Without a SCSI Backplane Board

Use the following procedure to troubleshoot a hard-disk drive problem if your system includes one or more SCSI hard-disk drives and does not contain a SCSI backplane board.

## A CAUTION: This troubleshooting procedure can destroy data stored on the hard-disk drive. Before you proceed, make sure you have backed up all the files on your hard-disk drive.

1. Boot the system from a diskette, and enter the System Setup program.

Refer to your system documentation for more information about the hard-disk drive categories.

Are both of the hard-disk drive categories set to None?

Yes. Go to step 3.

No. Go to step 2.

2. Change both categories to None, and reboot the system.

Is the problem resolved?

Yes. The system configuration settings were set incorrectly. You have fixed the problem.

No. Go to step 3.

3. Verify that any required SCSI device drivers are installed and configured correctly.

If the system is using the built-in SCSI host adapter or the DASH Bus Adapter card, see the SCSI Device Driver Installation and Configuration Guide to determine which drivers are required and how they should be installed and configured.

Are the required SCSI device drivers installed and configured correctly?

Yes. Go to step 5.

No. Go to step 4.

4. Reinstall and/or reconfigure the required SCSI device drivers. Then reboot the system.

Is the problem resolved?

Yes. You have fixed the problem.

No. Go to step 5.

- 5. Turn off the system, including any attached peripherals, and disconnect all the AC power cables from their power sources. Also disconnect any telephone or telecommunication lines from the computer.
- 6. Remove the computer cover.

## **CAUTION:** See "Protecting Against Electrostatic Discharge" in the safety instructions that came with your system.

7. Check the SCSI cable connection to the drive and to the SCSI host adapter. Check the DC power cable connection to the drive.

Are the cables firmly connected?

Yes. Go to step 9.

No. Go to step 8.

8. Reseat the cable connectors, replace the computer cover, reconnect the system to AC power, reconnect any telephone or telecommunication lines to the computer, and turn the computer on.

Is the problem resolved?

Yes. The cables were loose. You have fixed the problem.

No. Go to step 9.

- 9. Turn off the system, disconnect it from AC power, disconnect any telephone or telecommunication lines from the computer, and remove the computer cover.
- 10. Remove the hard-disk drive.
- 11. Verify that the hard-disk drive is configured for a unique SCSI ID and that termination is enabled or disabled as appropriate.

See the documentation for the hard-disk drive for instructions on selecting the SCSI ID and enabling or disabling termination.

Is the hard-disk drive configured correctly?

Yes. Go to step 13.

No. Go to step 12.

12. Reconfigure the hard-disk drive's SCSI ID and termination settings as appropriate. Reinstall the harddisk drive. Replace the computer cover, reconnect the system to AC power, and turn it on.

Is the problem resolved?

Yes. The hard-disk drive was configured incorrectly. You have fixed the problem.

No. Go to step 13.

13. Replace the SCSI cable connecting the drive to the SCSI host adapter. Replace the computer cover, reconnect the system to AC power, reconnect any telephone or telecommunication lines to the computer, and turn the computer on.

Is the problem resolved?

Yes. The SCSI cable was faulty. You have fixed the problem.

*No.* Go to step 14.

14. Partition and logically format the hard-disk drive. If possible, restore the files to the drive.

To partition and logically format the drive, see the documentation for the computer's operating system.

Is the problem resolved?

Yes. The hard-disk drive's file structure was probably corrupt. You have fixed the problem.

*No.* Go to step 15.

15. See "<u>Getting Help</u>" for instructions on obtaining technical assistance.

## Troubleshooting SCSI Hard-Disk Drives in a System With a SCSI Backplane Board

Use the following procedure to troubleshoot a hard-disk drive problem if your system contains an optional SCSI backplane board.

## **CAUTION:** This troubleshooting procedure can destroy data stored on the hard-disk drive. Before you proceed, make sure you have backed up all the files on your hard-disk drive.

1. Boot the system from a diskette, and enter the System Setup program.

Are both of the hard-disk drive categories set to None?

Yes. Go to step 3.

No. Go to step 2.

2. Change both categories to None, and reboot the system.

Is the problem resolved?

Yes. You have fixed the problem.

No. Go to step 3.

3. Verify that any required SCSI device drivers are installed and configured correctly.

If the system is using the built-in SCSI host adapter or the DASH Bus Adapter card, see the SCSI Device Driver Installation and Configuration Guide to determine which drivers are required and how they should be installed and configured.

Are the required SCSI device drivers installed and configured correctly?

Yes. Go to step 5.

No. Go to step 4.

4. Reinstall and/or reconfigure the required SCSI device drivers. Then reboot the system.

Is the problem resolved?

Yes. You have fixed the problem.

No. Go to step 5.

5. Determine whether the system has a Dell SCSI Array (DSA) controller card.

Does the system have a DSA controller card?

Yes. Go to step 6.

*No.* Go to step 15.

6. Run the DSA Manager program to see if it can determine which hard-disk drive is faulty.

See the Dell SCSI Array User's Guide for instructions on running the DSA Manager.

Can the DSA Manager identify the faulty drive?

Yes. Go to step 26.

No. Go to step 7.

7. Remove the computer cover.

# **CAUTION:** See "Protecting Against Electrostatic Discharge" in the safety instructions that came with your system.

8. Check the hard-disk drive failure indicator on the front of each hard-disk drive carrier.

Is the hard-disk drive failure indicator on or blinking for any of the drive carriers?

Yes. Go to step 26.

No. Go to step 9.

9. Check the online indicator on the front of each hard-disk drive carrier.

Is the online indicator on for each drive carrier?

Yes. Go to step 14.

*No.* Go to step 11.

10. Press the release button on the front of the drive carrier.

Does the online indicator blink and then turn on?

Yes. The drive carrier was not installed into the array. You have fixed the problem.

No. Go to step 12.

11. Check the SCSI ID switch settings on the back of the SCSI backplane board to verify that each drive

bay is configured for a unique SCSI ID and that none of the SCSI IDs conflict with the SCSI ID for the SCSI host adapter.

See your system documentation for the recommended SCSI ID switch settings.

Is the drive bay configured for a unique SCSI ID?

Yes. Go to step 14.

*No.* Go to step 13.

12. Change the SCSI ID switch settings so that each drive bay is configured for a unique SCSI ID that does not conflict with the SCSI host adapter. Turn off the computer, wait a few seconds, and then turn it back on.

Is the problem resolved?

Yes. The drive bay was configured incorrectly. You have fixed the problem.

No. Go to step 14.

- **CAUTION:** Removing the jumper plug from the READ\_ONLY jumper pins and then reinstalling the drive with the system turned on will cause all data on the drive to be erased. To preserve the data on the drive, either turn off the system, reinstall the drive, and then turn on the system, or do not reinstall the drive.
- 13. Remove the drive carrier from its bay, and check all cable connections between the drive and the drive carrier. Also make sure that the SCSI ID cable is oriented correctly and is installed on the correct set of pins on the drive. Reinstall the drive carrier in its bay. Verify that a jumper plug is not installed on the READ\_ONLY jumper pins on the interface board. Then press the release button on the front of the drive carrier.

See your system documentation for information on cable connections and the correct installation of the SCSI ID cable.

Does the online light-emitting diode (LED) blink and then stay on?

**Yes.** The drive carrier was not firmly seated in the connector on the SCSI backplane board, or one of the cables in the drive carrier was installed incorrectly. You have fixed the problem.

No. Go to step 15.

14. Remove the drive carrier and install it in another drive bay.

Is the problem resolved?

**Yes.** The SCSI backplane board has a defective connector. See "<u>Getting Help</u>" for instructions on obtaining technical assistance.

*No.* Go to step 22.

15. Check the online indicator on the front of each hard-disk drive carrier.

Is the online indicator on for each drive carrier?

Yes. Go to step 19.

*No.* Go to step 17.

16. Check the SCSI ID switch settings on the back of the SCSI backplane board to verify that each drive bay is configured for a unique SCSI ID and that none of the SCSI IDs conflict with the SCSI ID for the SCSI host adapter.

See your system documentation for the recommended SCSI ID switch settings.

Is the drive bay configured for a unique SCSI ID?

Yes. Go to step 19.

*No.* Go to step 18.

17. Change the SCSI ID switch settings so that each drive bay is configured for a unique SCSI ID that does not conflict with the SCSI host adapter. Turn off the computer, wait a few seconds, and then turn it back on.

Is the problem resolved?

Yes. The drive bay was configured incorrectly. You have fixed the problem.

No. Go to step 19.

- Turn off the system, including any attached peripherals, and disconnect all the AC power cables from their power sources. Also disconnect any telephone or telecommunication lines from the computer. Remove the computer cover if it is not already removed.
- 19. Remove a drive carrier from its bay, and check all cable connections between the drive and the drive carrier. Also make sure that the SCSI ID cable is oriented correctly and is installed on the correct set of pins on the drive. Reinstall the drive carrier in its bay. Repeat this procedure for all the other drive carriers. Reconnect the system to AC power, and turn it on.

See your system documentation for information on cable connections and the correct installation of the SCSI ID cable.

Is the problem resolved?

**Yes.** A drive carrier was not firmly seated in its connector on the SCSI backplane board. You have fixed the problem.

*No.* Go to step 22.

- 20. Turn off the system, including any attached peripherals, and disconnect all the AC power cables from their power sources.
- 21. Check the SCSI cable connections to the SCSI backplane board and to the SCSI host adapter. Check the DC power cable connection to the SCSI backplane board.

See your system documentation for the location of the cable connectors on the SCSI backplane board.

Are the cables firmly connected?

Yes. Go to step 25.

No. Go to step 24.

22. Reseat the cable connectors, reconnect the computer and peripherals to their AC power sources, and turn them on.

Is the problem resolved?

Yes. The cable connections were faulty. You have fixed the problem.

No. Go to step 25.

- 23. Turn off the system, including any attached peripherals, and disconnect all the AC power cables from their power sources.
- 24. Replace the SCSI cable connecting the SCSI backplane board to the SCSI host adapter. Reconnect the system to AC power, and turn it on.

Is the problem resolved?

Yes. The SCSI cable was faulty. You have fixed the problem.

No. Go to step 27.

25. Partition and logically format the hard-disk drive. If possible, restore your files to the drive.

To partition and logically format the drive, see the documentation for the computer's operating system.

Is the problem resolved?

Yes. The hard-disk drive format was corrupted. You have fixed the problem.

*No.* Go to step 28.

26. See "<u>Getting Help</u>" for instructions on obtaining technical assistance.

Back to Contents Page

Back to Contents Page

## **Getting Help: Diagnostics and Troubleshooting Guide**

Help Overview

Contacting Dell

Back to Contents Page

## Back to Contents Page

## **Diagnostic Video Tests: Diagnostics and Troubleshooting Guide**

| Overview                 | Text Mode Pages Test |
|--------------------------|----------------------|
| Video Memory Test        | Graphics Mode Test   |
| Video Hardware Test      | Color Palettes Test  |
| Text Mode Character Test | Solid Colors Test    |
| Text Mode Color Test     |                      |

## Overview

The Video Test Group of the Dell Diagnostics consists of the following seven tests, each of which verifies a particular video function or group of functions:

- Video Memory Test Checks the integrity of characters generated from data in the video memory
- Video Hardware Test Checks the functions of the cursor register and the horizontal and vertical retrace bit registers
- Text Mode Character Test Checks the video subsystem's ability to present text mode data
- Text Mode Color Test Checks the video subsystem's ability to present color in text modes
- Text Mode Pages Test Checks the video subsystem's ability to map and present all available video text pages on the monitor screen, one page at a time
- Graphics Mode Test Checks the video subsystem's ability to present graphics mode data and colors
- Color Palettes Test Checks the video subsystem's ability to display all available colors
- Solid Colors Test Checks the video subsystem's ability to show screens full of solid colors. Allows
  you to check for missing color subpixels.

All of these tests, except the Video Memory Test and the Video Hardware Test, are interactive. These interactive tests display images on the monitor screen and require the user to respond with the following steps:

- 1. Examine a displayed image for correctness.
- 2. If an image is correct, type y.
- 3. If an image is incorrect, type n.

The following sections describe each of the tests in the Video Test Group.

## Video Memory Test

The Video Memory Test verifies the integrity of the video memory either on the system board or on a video expansion card. As the test runs, it describes which 64-kilobyte (KB) block of video memory is being tested. When a test is complete, a message indicates whether the video memory has passed or failed the test. This test does not require any interaction on your part.

## Video Hardware Test

The Video Hardware Test verifies the operation of the cursor registers and the horizontal and vertical retrace bit registers. When a test is complete, a message indicates whether these registers have passed or failed the test. This test does not require any interaction on your part.

## **Text Mode Character Test**

The Text Mode Character Test consists of a group of subtests that display printable characters and character attributes. The subtests check character quality and the monitor's ability to display the characters correctly on its screen. A prompt at the bottom of each screen asks the user to decide whether the display is satisfactory and to respond by typing y or n.

If you respond affirmatively to each subtest, the Text Mode Character Test passes. A negative response to any subtest causes the test to fail.

The following subsections describe the subtests of the Text Mode Character Test in the order in which they appear.

## Character Attributes Subtest (80 x 25)

The 80-column x 25-line character attributes subtest displays four lines of text that demonstrate normalintensity video, reverse video, intensified video, and blinking video. Figure 1 shows an example of the 80column x 25-line character attributes subtest screen.

## Figure 1. 80-Column x 25-Line Character Attributes Subtest Screen

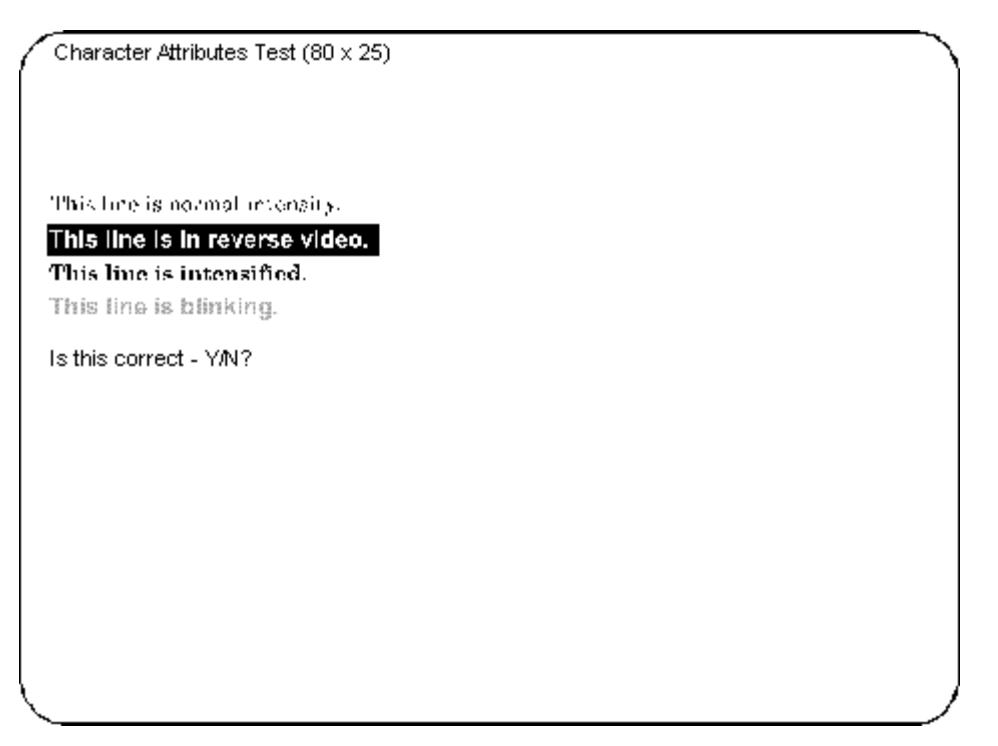

#### Character Set Subtest (80 x 25)

The 80-column x 25-line character set subtest displays all 256 characters in the American Standard Code for Information Interchange (ASCII) character set in 80-column by 25-line text mode. Figure 2 shows an example of the character set subtest screen.

#### Figure 2. 80-Column x 25-Line Character Set Subtest Screen

|         |        | ● II # II O S O S M O II + # | + 9940 4842227414 | +5%.5EU+u4%?+++ | 1 1 日本の子へもくものを、 | *** 760 \$84440 1104 | 日本 > 日本 > 日本 > 日本 > 日本 > 日本 > 日本 > 日本 > | 1 - 1 - 1 - 1 - 1 - 1 - 1 - 1 - 1 - 1 - | 第2人 いっちん いいしょう 二番 キ | ♂★↑;KCR(1中注音型■ | キレットレストライビンの中国 |        | 『▲・>>> ローダル・ナー | ₩₩/70 T0045%14 |  |
|---------|--------|------------------------------|-------------------|-----------------|-----------------|----------------------|-----------------------------------------|-----------------------------------------|---------------------|----------------|----------------|--------|----------------|----------------|--|
| β<br>\$ | ۲<br>۲ | Ĩ                            | Σ<br>Γ            | Ĩ               | Р<br>†          | Ţ                    | ő                                       | ę                                       | Ŷ                   | 1              | 8<br>P         | 0<br>1 | Ē              | A              |  |

## Video Scan Alignment Subtest

The video scan alignment subtest displays two successive screens: The first screen is a pattern of horizontal and vertical lines, which should be straight and evenly spaced. The second screen is a pattern of boxes (arranged in columns and rows), which should have straight borders and be evenly spaced. Figure 3 and Figure 4, respectively, show examples of the first and second video scan alignment subtest screens.

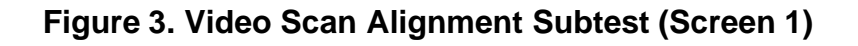

Figure 4. Video Scan Alignment Subtest (Screen 2)

| H |  | н | ╇ |   |  |
|---|--|---|---|---|--|
| H |  | H | ╈ | Н |  |
| Г |  |   |   |   |  |
|   |  |   |   |   |  |

#### Character Attributes Subtest (40 x 25)

The 40-column x 25-line character attributes subtest displays four lines of text in 40-column by 25-line (double-wide) text mode that demonstrate normal-intensity video, reverse video, intensified video, and blinking video. Figure 5 shows an example of the 40-column x 25-line character attributes subtest screen.

## Figure 5. 40-Column x 25-Line Character Attributes Subtest Screen

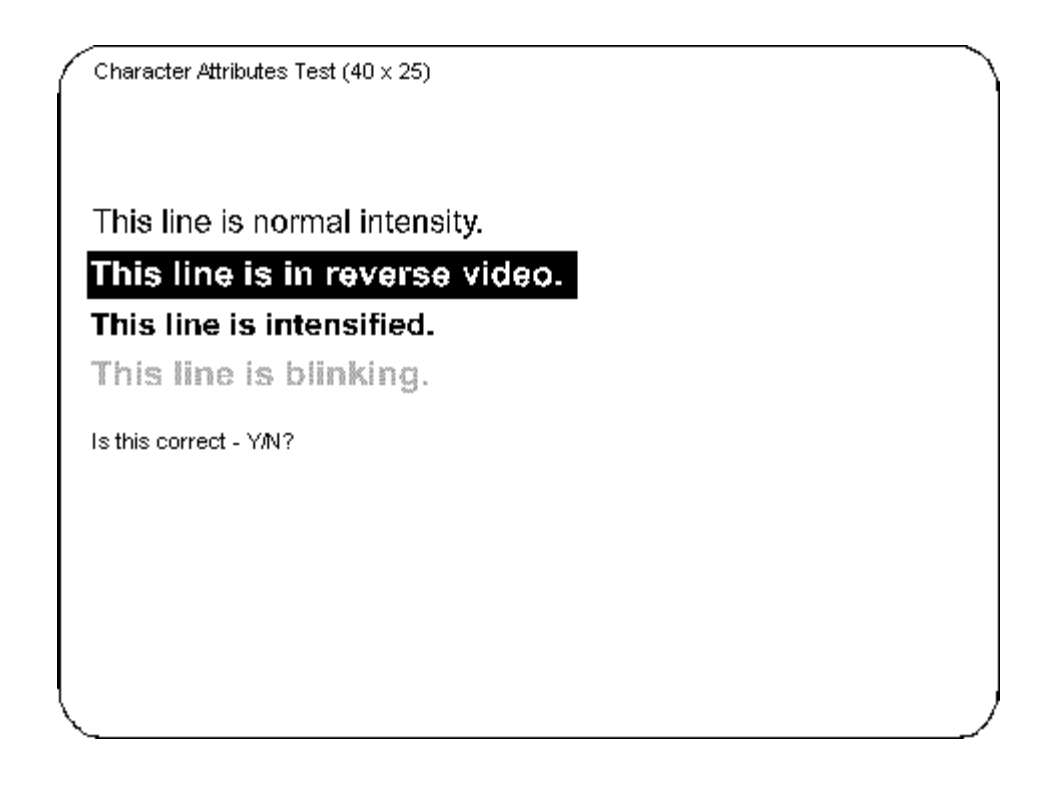

## Character Set Subtest (40 x 25)

The 40-column x 25-line character set subtest displays all 256 characters in the ASCII character set in 40column by 25-line (double-wide) text mode. Figure 6 shows an example of the 40-column x 25-line character set subtest screen.

## Figure 6. 40-Column x 25-Line Character Set Subtest Screen

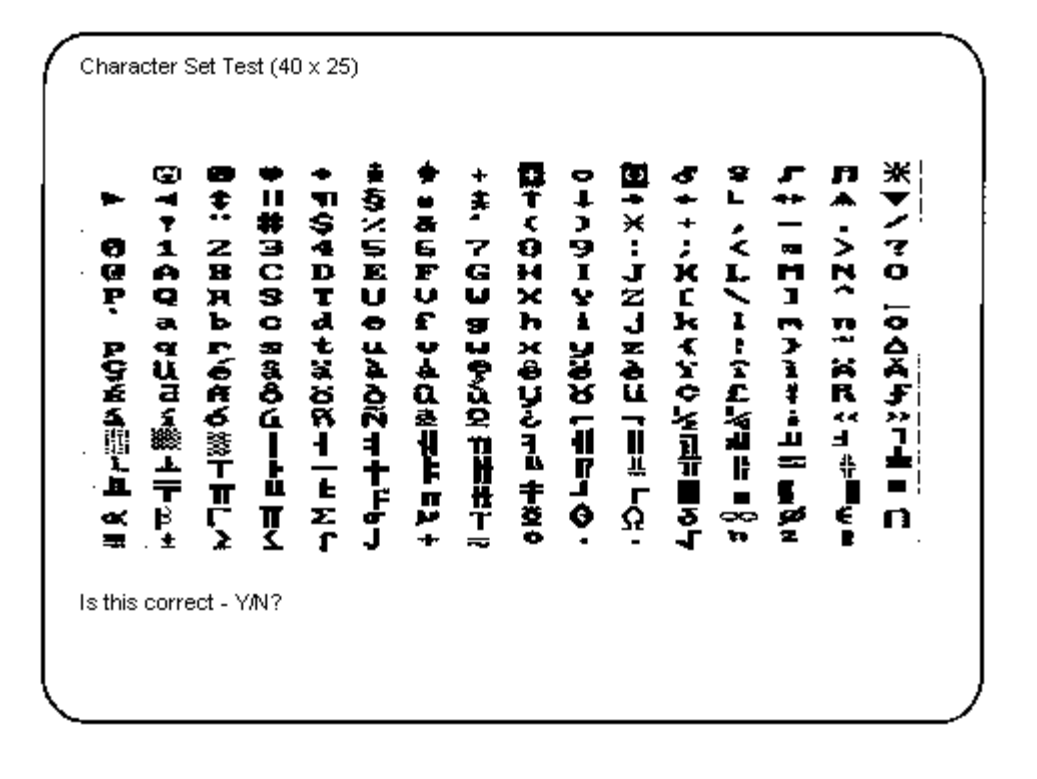

## **Text Mode Color Test**

The Text Mode Color Test contains three subtests that check the video subsystem's ability to present color in text modes. The following subsections describe these subtests.

W NOTE: These subtests are valid for color monitors only.

## Color Attributes Subtest (80 x 25)

The 80-column x 25-line color attributes subtest displays a pattern of 16 rows and 16 columns in 80-column by 25-line text mode. Each row has a hexadecimal number in a unique foreground color and each column has a unique background color. Where the same foreground and background color intersect, the hexadecimal number is not visible. Type  $_{\rm Y}$  if each character is displayed correctly; otherwise, type n. Table 1 indicates the color in each of the rows and columns.

## Table 1. Color Attributes

| Row or<br>Column | Foreground | Background |
|------------------|------------|------------|
|------------------|------------|------------|

| Number         | Color                  | Color   |
|----------------|------------------------|---------|
| 0              | black                  | black   |
| 1              | blue                   | blue    |
| 2              | green                  | green   |
| 3              | cyan                   | cyan    |
| 4              | red                    | red     |
| 5              | magenta                | magenta |
| 6              | brown                  | brown   |
| 7              | white                  | white   |
| 8              | dark gray*             | black   |
| 9              | light blue*            | blue    |
| А              | light green*           | green   |
| В              | light cyan*            | cyan    |
| С              | light red*             | red     |
| D              | light magenta*         | magenta |
| E              | yellow*                | brown   |
| F              | intense white*         | white   |
| * These colors | blink during the test. |         |

## Color Attributes Subtest (40 x 25)

The 40-column x 25-line color attributes subtest is the same as the previous subtest except that the characters are displayed in 40-column by 25-line (double-wide) text mode. Type  $_{\rm Y}$  if each character is displayed correctly; otherwise, type n.

#### **Color Bars Subtest**

The color bars subtest displays 16 bars in different colors with background intensity enabled. Under each bar is the name of the color that should be displayed. Type  $_{\rm Y}$  if each color bar is displayed correctly; otherwise, type n.

## **Text Mode Pages Test**

The Text Mode Pages Test checks the video subsystem's ability to map and present all available video pages on the monitor screen, one page at a time. The test displays eight successive screens, the first of which contains 21 lines of 77 zeros. The remaining seven screens are identical to the first, except that each screen substitutes a different numeral (1 through 7) for the zeros.

Type y if all the rows of numbers on each screen are displayed correctly; otherwise, type n. Figure 7 shows an example of the first of these screens.

## Figure 7. Text Mode Pages Test Screen

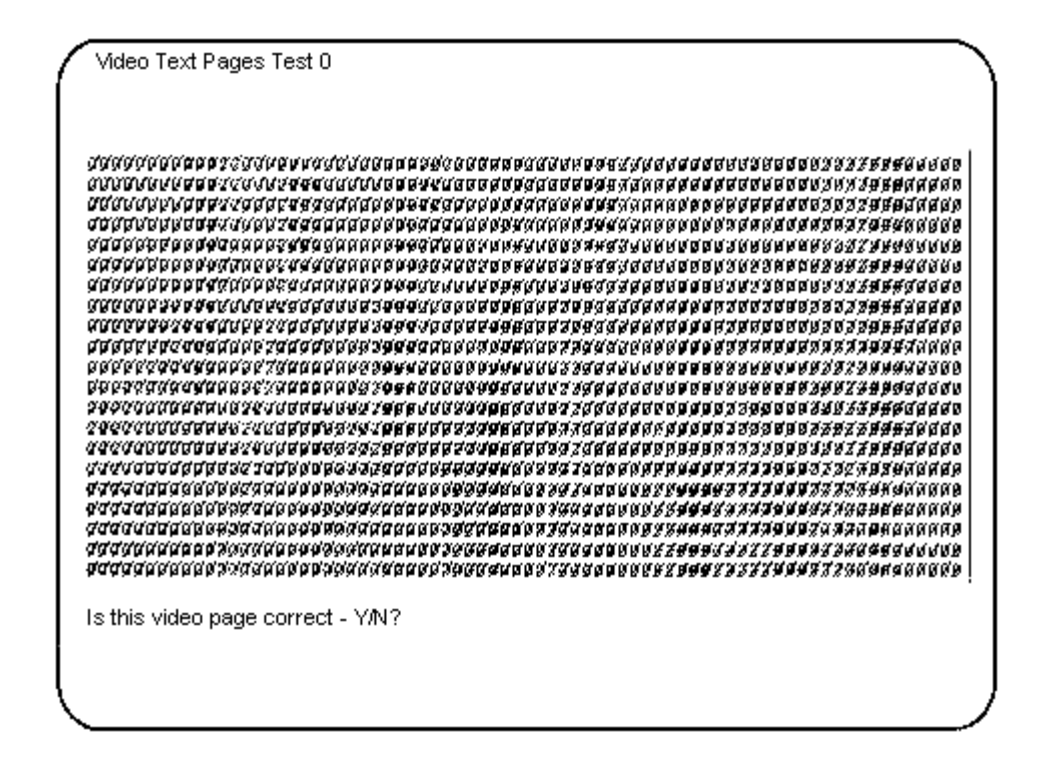

## **Graphics Mode Test**

The Graphics Mode Test checks the video subsystem's ability to present graphics mode data and colors. This test displays nine different screens, each of which allows you to check some aspect of graphics mode data and colors. The following subsections describe Graphics Mode Test screens in the order in which they appear.

W NOTE: Some of the following tests may not appear if your system does not support the video mode being tested.

#### 320 x 200 Graphics Mode Screens

The Graphics Mode Test displays two successive 320- x 200-pixel graphics mode screens: The first screen displays three pyramids in red, green, and yellow. The second screen displays three pyramids in magenta, cyan, and white. Type y if all the pyramids are the correct colors; otherwise, type n.

#### 640 x 200 Black/White Graphics Mode Screen

The 640- x 200-pixel black/white graphics mode screen displays a black rectangle and a white rectangle on a gray background. Type y if the boxes are displayed correctly; otherwise, type n. Figure 8 shows an example of this screen.

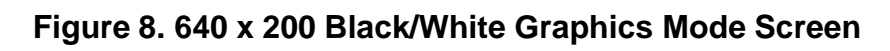

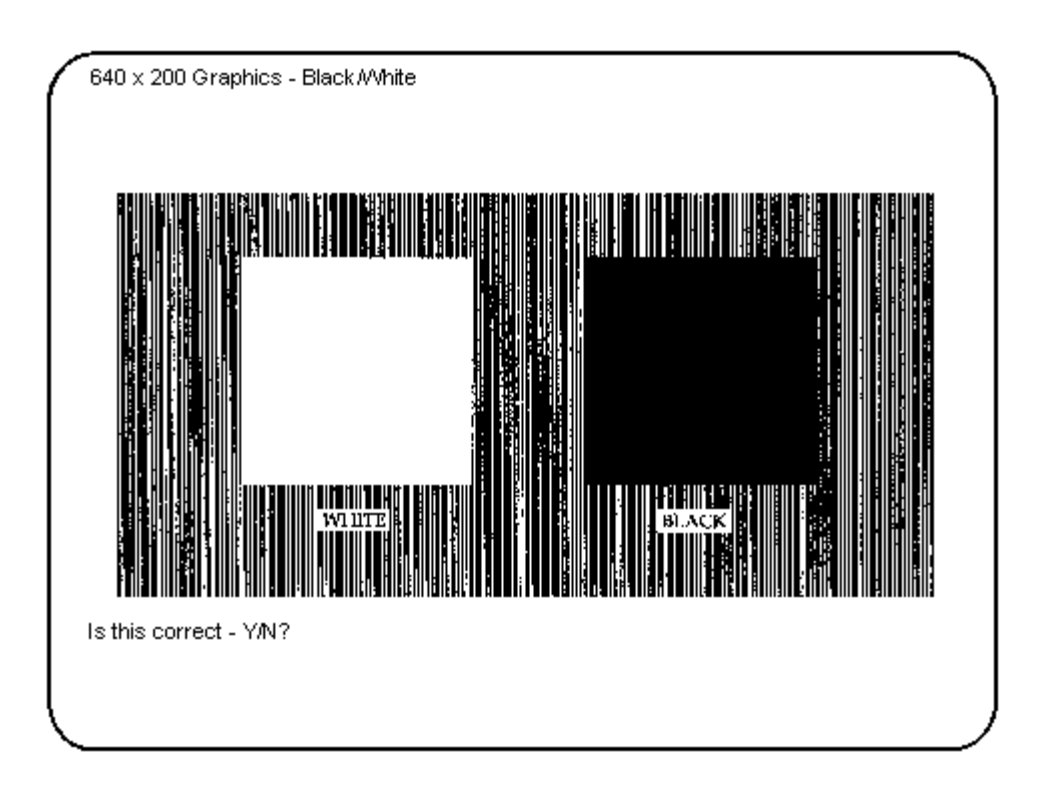

## 640 x 480 Monochrome Graphics Mode Screen

The 640- x 480-pixel monochrome graphics mode screen displays three chess pieces. Type  $_{\rm Y}$  if all the chess pieces are identical and displayed correctly; otherwise, type n. Figure 9 shows an example of this screen.

Figure 9. 640 x 480 Monochrome Graphics Mode Screen

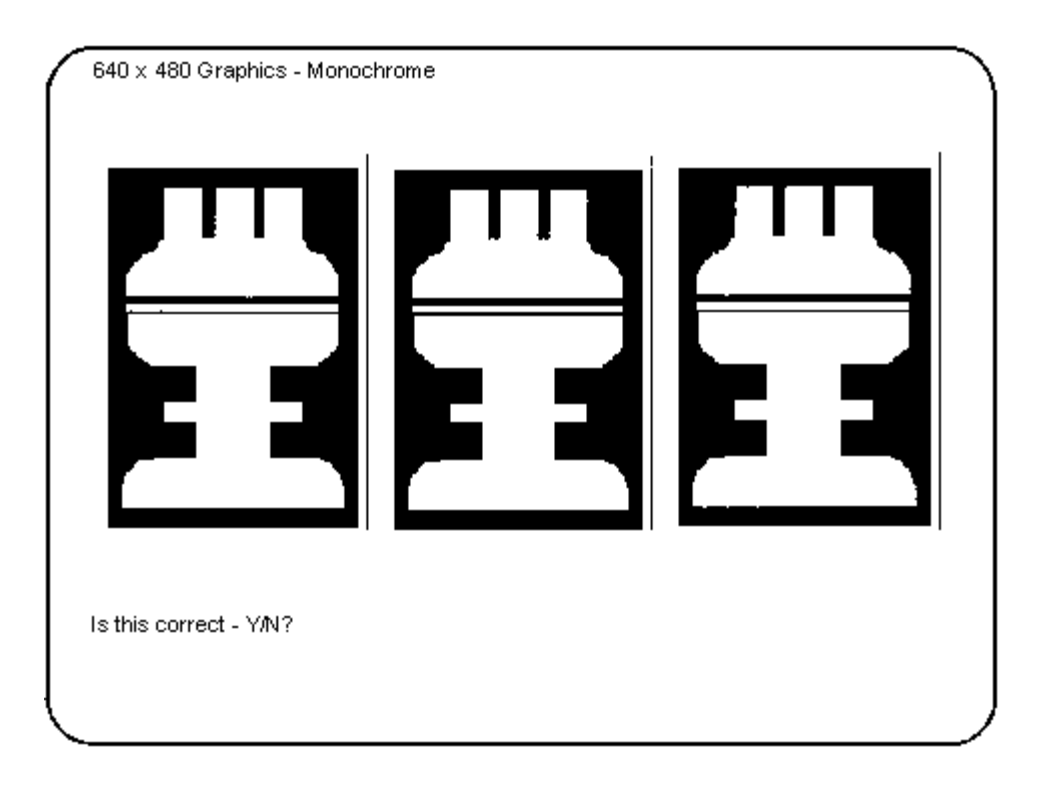

## 320 x 200 16-Color Graphics Mode Screen

The 320- x 200-pixel 16-color graphics mode screen displays a series of Xs in 16 different colors with the name of the color beneath each X. Type  $_{Y}$  if all the Xs are the correct colors; otherwise, type n.

## 640 x 200 16-Color Graphics Mode Screen

The 640- x 200-pixel 16-color graphics mode screen displays a series of hexagons in 16 different colors with the name of the color beneath each hexagon. Type  $_{\rm Y}$  if all the hexagons are the correct colors; otherwise, type n.

## 640 x 350 16-Color Graphics Mode Screen

The 640- x 350-pixel 16-color graphics mode screen displays a series of octagons in 16 different colors with the name of the color displayed beneath each octagon. Type  $_{Y}$  if all the octagons are the correct colors; otherwise, type n.

## 640 x 480 2-Color Graphics Mode Screen

The 640- x 480-pixel 2-color graphics mode screen displays three chess pieces. Type  $_{\rm Y}$  if all the chess pieces are identical and displayed correctly; otherwise, type n. Figure 10 shows an example of this screen.

## Figure 10. 640 x 480 2-Color Graphics Mode Screen

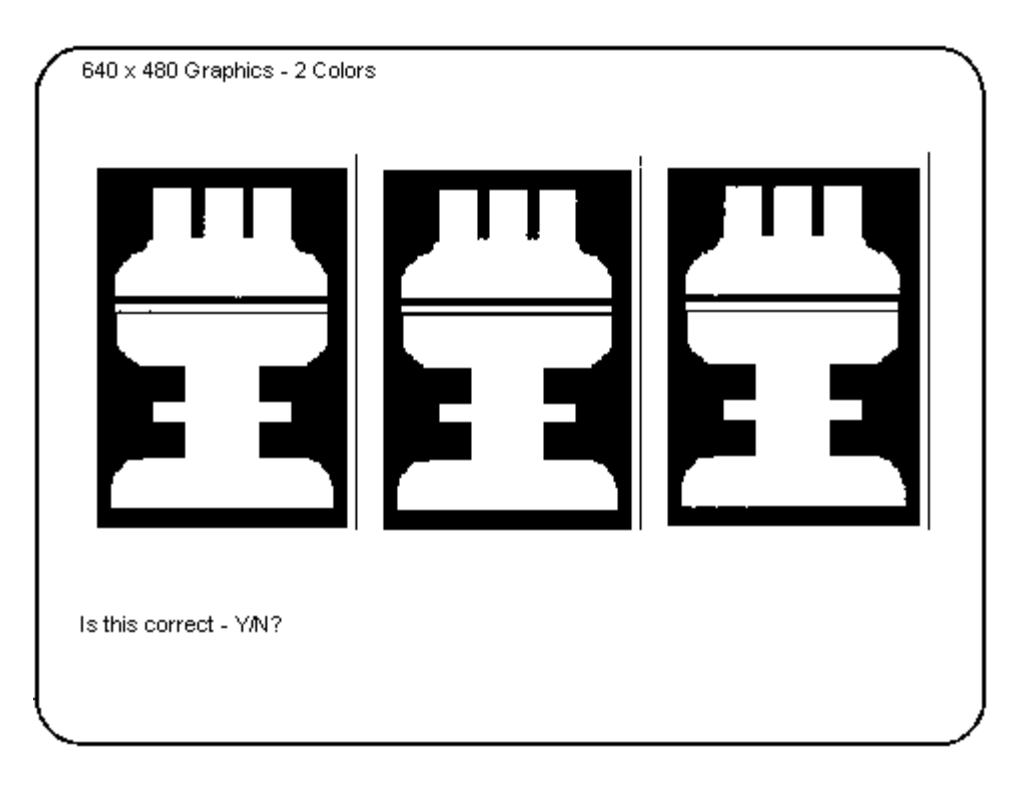

## 640 x 480 16-Color Graphics Mode Screen

The 640- x 480-pixel 16-color graphics mode screen displays a series of stars in 16 different colors with the name of the color beneath each star. Type y if all the stars are the correct colors; otherwise, type n.

#### 320 x 200 256-Color Graphics Mode Screen

The 320- x 200-pixel 256-color graphics mode screen displays a series of squares in 256 different color hues and intensities. Type  $_{\rm Y}$  if all the squares are the correct colors; otherwise, type  $_{\rm n}$ .

#### 640 x 480 256-Color Graphics Mode Screen

The 640- x 480-pixel 256-color graphics mode screen displays a series of squares with two colors in each square. Type y if all the squares appear to be correct; otherwise, type n.

#### 800 x 600 16-Color Graphics Mode Screen

The 800- x 600-pixel 16-color graphics mode screen displays a series of pyramids in 16 different colors. Type y if all the pyramids appear to be correct; otherwise, type n.

#### 800 x 600 256-Color Graphics Mode Screen

The 800- x 600-pixel 256-color graphics mode screen displays a series of squares with four colors in each square. Type  $_{Y}$  if all the squares appear to be correct; otherwise, type n.

#### 1024 x 768 16-Color Graphics Mode Screen

The 1024- x 768-pixel 16-color graphics mode screen displays a series of hourglasses in 16 different colors. Type y if all the hourglasses appear to be correct; otherwise, type n.

#### 1024 x 768 256-Color Graphics Mode Screen

The 1024- x 768-pixel 256-color graphics mode screen displays a series of asterisks with four colors in each asterisk. Type y if all the asterisks appear to be correct; otherwise, type n.

#### 1280 x 1024 16-Color Graphics Mode Screen

The 1280- x 1024-pixel 16-color graphics mode screen displays a series of squares in 16 different colors located in various positions on the screen. Type y if all the squares appear to be correct; otherwise, type n.

## **Color Palettes Test**

The Color Palettes Test checks the video subsystem's ability to display all available colors. The test displays two screens that allow you to check the quality of different shades of the basic colors and to test the monitor's ability to vary the intensity of these colors.

The first screen contains four sets of 64 squares, one for gray and one for each of the three basic colors (red, green, and blue). Each square contains a different shade of its associated color, ranging from very light to very dark. Type y if all the squares are the correct colors; otherwise, type n.

The second screen is the red/green/blue (RGB) color combination screen. This screen allows you to test the

Diagnostic Video Tests: Diagnostics and Troubleshooting Guide

monitor's ability to increase or decrease the intensity of the three basic colors.

The RGB color combination screen displays an RGB box in the top center of the screen with individual red, green, and blue boxes beneath it. Underneath the individual color boxes are three lines that show the intensity of each color. Type r, g, or b to adjust the intensity of the corresponding color; then press the right-arrow key to increase the color intensity or press the left-arrow key to decrease the intensity. The RGB box should be able to display 262,144 different colors when you adjust the intensity levels of red, green, and blue. Type r if all the squares are the correct colors; otherwise, type n.

## Solid Colors Test

The Solid Colors Test checks whether the video subsystem is displaying the correct colors. This test also lets you check for missing pixels. When this test is running, four screens appear sequentially—a red screen, a green screen, a blue screen, and a white screen. Check each screen for missing pixels, and verify that the correct color is being displayed.

When the test is complete, a message asks if you are satisfied with the quality of the colors. Type y if all the pixels were present and if the correct colors were displayed; otherwise, type n.

Back to Contents Page

Back to Contents Page

## **Glossary: Diagnostic and Troubleshooting Guide**

 $\underline{A \bullet \underline{B} \bullet \underline{C} \bullet \underline{D} \bullet \underline{E} \bullet \underline{F} \bullet \underline{G} \bullet \underline{H} \bullet \underline{I} \bullet \underline{J} \bullet \underline{K} \bullet \underline{L} \bullet \underline{M} \bullet \underline{N} \bullet \underline{O} \bullet \underline{P} \bullet \underline{Q} \bullet \underline{R} \bullet \underline{S} \bullet \underline{T} \bullet \underline{U} \bullet \underline{V} \bullet \underline{W} \bullet X \bullet Y \bullet \underline{Z}$ 

## Α

Α

ampere(s)

AC

alternating current

ACPI

Advanced Configuration and Power Interface. ACPI enables operating-system-directed power management rather than system BIOS-directed power management. In addition, it provides a generic system event mechanism for Plug and Play and an interface for configuration control.

#### adapter card

An expansion card that plugs into an expansion-card connector on the computer's system board. An adapter card adds some specialized function to the computer by providing an interface between the expansion bus and a peripheral device. Examples of adapter cards include network cards and sound cards.

ADI

Autodesk Device Interface

AGP

accelerated graphics port. AGP is a dedicated graphics port that provides a faster interface between the video subsystem and system memory than a PCI graphics device and allows conventional memory to be used for video-related tasks. The improved interface enables AGP to deliver a smooth, true-color video image.

#### application program

Software, such as a spreadsheet or word processor, designed to help you perform a specific task or series of tasks. Application programs run from the operating system.

ASCII

American Standard Code for Information Interchange. A text file containing only characters from the ASCII character set (usually created with a text editor, such as Notepad in the Microsoft® Windows® operating system) is called an ASCII file.

ASIC

Glossary: Dell Precision WorkStation 420 Systems User's Guide

application-specific integrated circuit

#### asset tag code

An individual code assigned to a computer, usually by a system administrator, for security or tracking purposes.

#### attribute

As it relates to DMI, an attribute is a piece of information related to a component. Attributes can be combined to form groups. If an attribute is defined as read-write, it may be defined by a management application.

### autoexec.bat file

The **autoexec.bat** file (Windows 95 and MS-DOS only) is executed when you boot your computer (after executing any commands in the **config.sys** file). That start-up file contains commands that define the characteristics of each device connected to your computer, and it finds and executes programs stored in locations other than the active directory.

## В

#### backup

A copy of a program or data file. As a precaution, you should back up your computer's hard-disk drive on a regular basis. Before making a change to the configuration of your computer, you should back up important start-up files from your operating system.

#### backup battery

The backup battery maintains the system configuration, date, and time information in a special section of memory when the system is turned off.

#### base memory

Synonym for conventional memory.

#### batch file

An ASCII text file containing a list of commands that run in sequence. Instead of typing each command, you need only type the batch filename. The system executes the commands as if you had typed each one individually. Batch files must have a filename extension of **bat**.

#### baud rate

A measurement of data transmission speed. For example, modems are designed to transmit data at one or more specified baud rate(s) through the COM (serial) port of a computer.

## BBS

bulletin board service. A computer system that serves as a central location for accessing data or relaying messages by modem. For example, the Dell<sup>™</sup> TechConnect BBS contains the latest version of software such as video drivers. If your system has a modem, you can access the BBS and download the most recent version of this software.

Glossary: Dell Precision WorkStation 420 Systems User's Guide

### beep code

A diagnostic message in the form of a pattern of beeps from your computer's speaker. For example, one beep, followed by a second beep, and then a burst of three beeps is beep code 1-1-3.

### binary

A base-2 numbering system that uses 0 and 1 to represent information. The computer performs operations based on the ordering and calculation of these numbers.

## BIOS

basic input/output system. Your computer's BIOS contains programs stored on a flash memory chip. The BIOS controls the following:

- Communications between the microprocessor and peripheral devices, such as the keyboard and the video adapter
- Miscellaneous functions, such as system messages

#### bit

The smallest unit of information interpreted by your computer.

#### boot routine

When you start your computer, it clears all memory, initializes devices, and loads the operating system. Unless the operating system fails to respond, you can reboot (also called *warm boot*) your computer by pressing <Ctrl><Alt><Del>; otherwise, you must perform a cold boot by pressing the reset button or by turning the computer off and then back on.

#### bootable diskette

A diskette that can boot your computer to the operating system in the event that the computer will not boot from the hard-disk drive.

bpi

bits per inch

bps

bits per second

BTU

British thermal unit

bus

An information pathway between the components of a computer. Your computer contains an expansion bus that allows the microprocessor to communicate with controllers for all the various peripheral devices connected to the computer. Your computer also contains an address bus and a data bus for communications between the microprocessor and RAM.

Glossary: Dell Precision WorkStation 420 Systems User's Guide

byte

Eight contiguous bits of information; the basic data unit used by your computer.

## С

С

Celsius

## C-RIMM

continuity Rambus inline memory module. Rambus continuity modules are used to populate empty RIMM slots in some systems.

## cache

To facilitate quicker data retrieval, a storage area for keeping a copy of data or instructions. For example, your computer's BIOS may cache ROM code in faster RAM. Or a disk-cache utility may reserve RAM in which to store frequently accessed information from your computer's disk drives; when a program makes a request to a disk drive for data that is in the cache, the disk-cache utility can retrieve the data from RAM faster than from the disk drive.

## card-edge connector

On the bottom of an expansion card, the metal-contact section that plugs into an expansion-card connector.

## CD-ROM

compact disc read-only memory. CD-ROM drives use optical technology to read data from compact discs. Compact discs are read-only storage devices; you cannot write new data to a compact disc with standard CD-ROM drives.

ст

centimeter(s)

## CMOS

complementary metal-oxide semiconductor. In computers, CMOS memory chips are often used for NVRAM storage.

## COMn

The device names for the first through fourth serial ports on your computer are COM1, COM2, COM3, and COM4. The default interrupt for COM1 and COM3 is IRQ4, and the default interrupt for COM2 and COM4 is IRQ3. Therefore, you must be careful when you configure software that runs a serial device so that you do not create an interrupt conflict.

## component

As they relate to DMI, manageable components are operating systems, computer systems, expansion cards, or peripheral devices that are compatible with DMI. Each component is made up of groups and attributes that are defined as relevant to that component.
## config.sys file

The **config.sys** file (Windows 95 and MS-DOS only) is executed when you boot your computer (before running any commands in the **autoexec.bat** file). This start-up file contains commands that specify which devices to install and which drivers to use. This file also contains commands that determine how the operating system uses memory and controls files.

#### controller

A chip that controls the transfer of data between the microprocessor and memory or between the microprocessor and a peripheral device such as a disk drive or the keyboard.

#### control panel

The part of the computer that contains indicators and controls, such as the power switch, hard-disk drive access indicator, and power indicator.

#### conventional memory

The first 640 KB of RAM. Conventional memory is found in all computers. Unless they are specially designed, MS-DOS programs are limited to running in conventional memory.

#### coprocessor

A chip that relieves the computer's microprocessor of specific processing tasks. A math coprocessor, for example, handles numeric processing. A graphics coprocessor handles video rendering. The Intel® Pentium® microprocessor, for example, includes an integrated math coprocessor.

срі

characters per inch

CPU

central processing unit. See also microprocessor.

cursor

A marker, such as a block, an underscore, or a pointer, that represents the position at which the next keyboard or mouse action will occur.

#### D

DAT

digital audio tape

dB

decibel(s)

dBA

adjusted decibel(s)

DC

direct current

Dell Diagnostics

A comprehensive set of diagnostic tests for your Dell computer. To use the diagnostics, you must boot your computer from the *Dell ResourceCD*. See your *Dell ResourceCD Guide* for more information about using the Dell Diagnostics.

## Dell Inspector

A DMI browser that allows you to view your computer system's current hardware configuration and operating system version. If your system includes Dell-installed software, you can select this program from the **Dell Accessories** program folder.

## device driver

A program that allows the operating system or some other program to interface correctly with a peripheral device, such as a printer. Most device drivers are installed when the operating system is installed.

DIMM

dual in-line memory module

DIN

Deutsche Industrie Norm

DIP

dual in-line package. A circuit board, such as a system board or expansion card, may contain DIP switches for configuring the circuit board. DIP switches are always toggle switches, with an ON position and an OFF position.

#### directory

Directories help keep related files organized on a disk in a hierarchical, "inverted tree" structure. Each disk has a "root" directory; for example, a C: > prompt normally indicates that you are at the root directory of hard-disk drive C. Additional directories that branch off of the root directory are called subdirectories. Subdirectories may contain additional directories branching off of them.

display adapter

See video adapter.

DMA

direct memory access. A DMA channel allows certain types of data transfer between RAM and a device to bypass the microprocessor.

DMI

Desktop Management Interface. DMI enables the management of your computer system's software and hardware. DMI collects information about the system's components, such as the operating system, memory, peripheral devices, expansion cards, and asset tag. Information about the system's components is displayed as a MIF file or through the Dell Inspector program.

#### DMTF

Desktop Management Task Force. A consortium of companies representing hardware and software providers, of which Dell Computer Corporation is a member.

dpi

dots per inch

DPMS

Display Power Management Signaling. A standard developed by the Video Electronics Standards Association (VESA) that defines the hardware signals sent by a video controller to activate power management states in a monitor. A monitor is said to be DPMS-compliant when it is designed to enter a power management state after receiving the appropriate signal from a computer's video controller.

#### DRAM

dynamic random-access memory. A computer's RAM is usually made up entirely of DRAM chips. Because DRAM chips cannot store an electrical charge indefinitely, your computer continually refreshes each DRAM chip in the computer.

#### drive-type number

Your computer can recognize a number of specific hard-disk drives. Each is assigned a drive-type number that is stored in NVRAM. The hard-disk drive(s) specified in your computer's System Setup program must match the actual drive(s) installed in the computer. The System Setup program also allows you to specify physical parameters (logical cylinders, logical heads, cylinder number, and logical sectors per pack) for drives not included in the table of drive types stored in NVRAM.

DSP

digital signal processing

## DTE

data terminal equipment. Any device, such as a computer system, that can send data in digital form by means of a cable or communications line. The DTE is connected to the cable or communications line through a data communications equipment (DCE) device such as a modem.

Ε

ECC

error checking and correction

ECP

**Extended Capabilities Port** 

#### EEPROM

electrically erasable programmable read-only memory

EIDE

enhanced integrated drive electronics. EIDE devices add one or more of the following enhancements to the traditional IDE standard:

- Data transfer rates of up to 16 MB/sec
- Support for drives other than just hard-disk drives, such as CD-ROM and tape drives
- · Support for hard-disk drives with capacities greater than 528 MB
- Support for up to two controllers, each with up to two devices attached

#### EISA

Extended Industry-Standard Architecture, a 32-bit expansion-bus design. The expansion-card connectors in an EISA computer are also compatible with 8- or 16-bit ISA expansion cards.

To avoid a configuration conflict when installing an EISA expansion card, you must use the EISA Configuration Utility. This utility allows you to specify which expansion slot contains the card and obtains information about the card's required system resources from a corresponding EISA configuration file.

EMC

Electromagnetic Compatibility

EMI

electromagnetic interference

EMM

expanded memory manager. A utility that uses extended memory to emulate expanded memory on computers with an Intel386<sup>™</sup> or higher microprocessor.

EMS

**Expanded Memory Specification** 

EPROM

erasable programmable read-only memory

ESD

electrostatic discharge

expanded memory

A technique for accessing RAM above 1 MB. To enable expanded memory on your computer, you must use an EMM. You should configure your system to support expanded memory only if you run application

programs that can use (or require) expanded memory.

#### expansion bus

Your computer contains an expansion bus that allows the microprocessor to communicate with controllers for peripheral devices, such as a network card or an internal modem.

#### expansion-card connector

A connector on the computer's system board or riser board for plugging in an expansion card.

#### extended memory

RAM above 1 MB. Most software that can use it, such as the Windows operating system, requires that extended memory be under the control of an XMM.

#### external cache memory

A RAM cache using SRAM chips. Because SRAM chips operate at several times the speed of DRAM chips, the microprocessor can retrieve data and instructions faster from external cache memory than from RAM.

F

```
F
```

Fahrenheit

FAT

file allocation table. The file system structure used by MS-DOS to organize and keep track of file storage. The Microsoft Windows NT and OS/2 operating systems can optionally use a FAT file system structure.

FCC

Federal Communications Commission

flash memory

A type of EEPROM chip that can be reprogrammed from a utility on diskette while still installed in a computer; most EEPROM chips can only be rewritten with special programming equipment.

format

To prepare a hard-disk drive or diskette for storing files. An unconditional format deletes all data stored on the disk.

ft

foot/feet

FTP

File Transfer Protocol

| G                                                                                                    |
|----------------------------------------------------------------------------------------------------|
| g                                                                                                    |
| gram(s)                                                                                                    |
| G                                                                                                    |
| gravities                                                                                                    |
| GB                                                                                                    |
| gigabyte(s). A gigabyte equals 1,024 megabytes or 1,073,741,824 bytes.                                                          |
| graphics coprocessor                                                                                                    |
| See <u>coprocessor</u> .                                                                                                    |
| graphics mode                                                                                                    |
| A video mode that can be defined as x horizontal by y vertical pixels by z colors.                                              |
| group                                                                                                    |
| As it relates to DMI, a group is a data structure that defines common information, or attributes, about a manageable component. |
|                                                                                                    |

GUI

graphical user interface

#### Η

h

hexadecimal. A base-16 numbering system, often used in programming to identify addresses in the computer's RAM and I/O memory addresses for devices. The sequence of decimal numbers from 0 through 16, for example, is expressed in hexadecimal notation as: 0, 1, 2, 3, 4, 5, 6, 7, 8, 9, A, B, C, D, E, F, 10. In text, hexadecimal numbers are often followed by *h*.

heat sink

A metal plate with metal pegs or ribs that help dissipate heat. Most microprocessors include a heat sink.

HMA

high memory area. The first 64 KB of extended memory above 1 MB. A memory manager that conforms to the XMS can make the HMA a direct extension of conventional memory. See also <u>upper memory area</u> and <u>XMM</u>.

#### host adapter

A host adapter implements communication between the computer's bus and the controller for a peripheral

```
Glossary: Dell Precision WorkStation 420 Systems User's Guide
```

device. (Hard-disk drive controller subsystems include integrated host adapter circuitry.)

#### HPFS

High Performance File System. A method of formatting and orgainizing data on a hard-disk drive.

Ηz

hertz

## I

ICES

Interface-Causing Equipment Standard (in Canada)

ICU

**ISA Configuration Utility** 

I/O

input/output. The keyboard is an input device and a printer is an output device. In general, I/O activity can be differentiated from computational activity. For example, when a program sends a document to the printer, it is engaging in output activity; when the program sorts a list of terms, it is engaging in computational activity.

ID

identification

interlacing

A technique for increasing video resolution by only updating alternate horizontal lines on the screen. Because interlacing can result in noticeable screen flicker, most users prefer noninterlaced video adapter resolutions.

internal microprocessor cache

An instruction and data cache built into the microprocessor. The Intel Pentium microprocessor, for example, includes a 16-KB internal cache, which is set up as an 8-KB read-only instruction cache and an 8-KB read/write data cache.

IPX

Internetwork Packet eXchange

IPX/SPX

Internetwork Packet eXchange/Sequenced Packet eXchange

IRQ

interrupt request. A signal that data is about to be sent to or received by a peripheral device travels by an

IRQ line to the microprocessor. Each peripheral connection must be assigned an IRQ number. For example, the first serial port in your computer (COM1) is assigned to IRQ4 by default. Two devices can share the same IRQ assignment, but you cannot operate both devices simultaneously.

ISA

Industry-Standard Architecture. A 16-bit expansion bus design. The expansion-card connectors in an ISA computer are also compatible with 8-bit ISA expansion cards.

ITE

information technology equipment

J

#### jumper

Jumpers are small blocks on a circuit board with two or more pins emerging from them. Plastic plugs containing a wire fit down over the pins. The wire connects the pins and creates a circuit. Jumpers provide a simple and reversible method of changing the circuitry in a printed circuit board.

| к                         |
|---------------------------|
| К                         |
| kilo-, indicating 1,000.  |
| KB                        |
| kilobyte(s), 1,024 bytes. |
| KB/sec                    |
| kilobyte(s) per second    |
| Kbit(s)                   |
| kilobit(s), 1,024 bits.   |
| Kbps                      |
| kilobit(s) per second     |
| key combination           |

A command requiring that you press multiple keys at the same time. For example, you can reboot your computer by pressing the <Ctrl><Alt><Del> key combination.

kg

kilogram(s), 1,000 grams.

kHz

kilohertz, 1,000 hertz.

L

## LAN

local area network. A LAN system is usually confined to the same building or a few nearby buildings, with all equipment linked by wiring dedicated specifically to the LAN.

lb

pound(s)

LED

light-emitting diode. An electronic device that lights up when a current is passed through it.

local bus

On a computer with local-bus expansion capability, certain peripheral devices (such as the video adapter circuitry) can be designed to run much faster than they would with a traditional expansion bus. Some local-bus designs allow peripherals to run at the same speed and with the same-width data path as the computer's microprocessor.

## LPTn

The device names for the first through third parallel printer ports on your computer are LPT1, LPT2, and LPT3.

| Μ                        |  |
|--------------------------|--|
| m                        |  |
| meter(s)                 |  |
| mA                       |  |
| milliampere(s)           |  |
| mAh                      |  |
| milliampere-hour(s)      |  |
| math coprocessor         |  |
| See <u>coprocessor</u> . |  |
| Mb                       |  |
| megabit(s)               |  |
| MB                       |  |
|                          |  |

megabyte(s). The term *megabyte* means 1,048,576 bytes; however, when referring to hard-disk drive storage, the term is often rounded to mean 1,000,000 bytes.

#### MB/sec

megabytes per second

#### MBA

Managed PC Boot Agent. MBA is a package of multiprotocol preboot firmware and software tools that enables the network administrator to remotely administer software, operating systems, and applications over the network.

#### Mbps

megabits per second

#### MBR

master boot record

#### memory

A computer can contain several different forms of memory, such as RAM, ROM, and video memory. Frequently, the word *memory* is used as a synonym for RAM; for example, an unqualified statement such as "a computer with 16 MB of memory" refers to a computer with 16 MB of RAM.

#### memory address

A specific location, usually expressed as a hexadecimal number, in the computer's RAM.

#### memory manager

A utility that controls the implementation of memory in addition to conventional memory, such as extended or expanded memory.

#### memory module

A small circuit board containing DRAM chips that connects to the system board.

#### MHz

#### megahertz

#### microprocessor

The primary computational chip inside the computer that controls the interpretation and execution of arithmetic and logic functions. Software written for one microprocessor must usually be revised to run on another microprocessor. CPU is a synonym for microprocessor.

#### MIDI

musical instrument digital interface

#### MIF

management information format. A MIF file contains information, status, and links to component instrumentation. MIF files are installed into the MIF database by the DMI service layer. The content of a MIF is defined by a DTMF working committee and is published in the form of a MIF definition document. This document identifies the groups and attributes that are relevant to DMI-manageable components.

тт

millimeter(s)

modem

A device that allows your computer to communicate with other computers over telephone lines.

#### mouse

A pointing device that controls the movement of the cursor on a screen. Mouse-aware software allows you to activate commands by clicking a mouse button while pointing at objects displayed on the screen.

#### MPEG

Motion Picture Experts Group. MPEG is a digital video file format.

ms

millisecond(s)

MS-DOS®

Microsoft Disk Operating System

MTBF

mean time between failures

multifrequency monitor

A monitor that supports several video standards. A multifrequency monitor can adjust to the frequency range of the signal from a variety of video adapters.

тV

millivolt(s)

#### Ν

NDIS

Network Driver Interface Specification

NIC

network interface controller

NLM

NetWare® Loadable Module

NMI

nonmaskable interrupt. A device sends an NMI to signal the microprocessor about hardware errors, such as a parity error.

#### noninterlaced

A technique for decreasing screen flicker by sequentially refreshing each horizontal line on the screen.

ns

nanosecond(s), one billionth of a second.

#### NTFS

NT File System. An option in the Windows NT operating system.

#### NVRAM

nonvolatile random-access memory. Memory that does not lose its contents when you turn off your computer. NVRAM is used for maintaining the date, time, and system configuration information.

## Ο

OS/2®

**Operating System/2** 

OTP

one-time programmable

## Ρ

#### parallel port

An I/O port used most often to connect a parallel printer to your computer. You can usually identify a parallel port on your computer by its 25-hole connector.

#### parameter

A value or option that you specify to a program. A parameter is sometimes called a switch or an argument.

#### partition

You can divide a hard-disk drive into multiple physical sections called *partitions* with the **fdisk** command. Each partition can contain multiple logical drives.

After partitioning the hard-disk drive, you must format each logical drive with the **format** command.

PCI

Peripheral Component Interconnect. A standard for local-bus implementation developed by Intel Corporation.

#### peripheral device

An internal or external device—such as a printer, a disk drive, or a keyboard—connected to a computer.

### PGA

pin grid array. A type of microprocessor socket that allows you to remove the microprocessor chip.

#### pixel

A single point on a video display. Pixels are arranged in rows and columns to create an image. A video resolution, such as 640 x 480, is expressed as the number of pixels across by the number of pixels up and down.

#### Plug and Play

An industry-standard specification that makes it easier to add hardware devices to personal computers. Plug and Play provides automatic installation and configuration, compatibility with existing hardware, and dynamic support of mobile computing environments.

#### POST

power-on self-test. Before the operating system loads when you turn on your computer, the POST tests various system components such as RAM, the disk drives, and the keyboard.

ррт

pages per minute

#### PQFP

plastic quad flat pack. A type of microprocessor socket in which the microprocessor chip is permanently mounted.

#### Program Diskette Maker

The Program Diskette Maker allows you to create program diskette sets, or master copies, of software that Dell installed on your computer system. It is essential that you create these diskette sets as soon as possible. You may need a set of master diskettes if you ever experience problems with your hard-disk drive and need to reinstall your Dell-installed software. If your system includes Dell-installed software, you can select this program from the **Dell Accessories** program folder.

#### program diskette set

The set of diskettes from which you can perform a complete installation of an operating system or application program. When you reconfigure a program, you often need its program diskette set.

#### protected mode

An operating mode supported by 80286 or higher microprocessors, protected mode allows operating systems to implement:

- A memory address space of 16 MB (80286 microprocessor) to 4 GB (Intel386 or higher microprocessor)
- Multitasking
- Virtual memory, a method for increasing addressable memory by using the hard-disk drive

The Windows NT, OS/2, and UNIX® 32-bit operating systems run in protected mode. MS-DOS cannot run in protected mode; however, some programs that you can start from MS-DOS, such as the Windows operating system, are able to put the computer into protected mode.

PS/2

Personal System/2

## R

#### RAID

redundant arrays of independent disks

#### RAM

random-access memory. The computer's primary temporary storage area for program instructions and data. Each location in RAM is identified by a number called a *memory address*. Any information stored in RAM is lost when you turn off your computer.

#### RAMDAC

random-access memory digital-to-analog converter

#### RDRAM

Rambus dynamic random-access memory

#### read-only file

A read-only file is one that you are prohibited from editing or deleting. A file can have read-only status if:

- Its read-only attribute is enabled.
- It resides on a physically write-protected diskette or on a diskette in a write-protected drive.
- It is located on a network in a directory to which the system administrator has assigned read-only rights to you.

#### readme file

A text file included with a software package or hardware product that contains information supplementing or updating the documentation for the software or hardware. Typically, readme files provide installation information, describe new product enhancements or corrections that have not yet been documented, and list known problems or other things you need to be aware of as you use the software or hardware.

#### real mode

An operating mode supported by 80286 or higher microprocessors, real mode imitates the architecture of an 8086 microprocessor.

#### refresh rate

The rate at which the monitor redraws the video image on the monitor screen. More precisely, the refresh rate is the frequency, measured in Hz, at which the screen's horizontal lines are recharged (sometimes also referred to as its *vertical frequency*). The higher the refresh rate, the less video flicker can be seen by the human eye. The higher refresh rates are also noninterlaced.

#### RIMM

Rambus inline memory module

RFI

radio frequency interference

RGB

red/green/blue

ROM

read-only memory. Your computer contains some programs essential to its operation in ROM code. Unlike RAM, a ROM chip retains its contents even after you turn off your computer. Examples of code in ROM include the program that initiates your computer's boot routine and the POST.

rpm

revolutions per minute

RTC

real-time clock. Battery-powered clock circuitry inside the computer that keeps the date and time after you turn off the computer.

## S

#### SDRAM

synchronous dynamic random-access memory. SDRAM is a memory technology that improves the performance of your system's memory subsystem by reducing the need for wait states. SDRAM devices have a synchronous interface to the devices to which they are connected and are governed by the system clock. These features reduce the need for wait states often required for conventional memory devices to ensure that timing signals have been set up correctly.

In equivalent configurations, a computer with SDRAM will have faster memory performance than a computer with EDO memory.

sec

second(s)

#### SEC

single-edge contact. Newer Intel processors, such as the Pentium II processor, use this type of connector as an interface between the processor and the system board.

#### serial port

An I/O port used most often to connect a modem to your computer. You can usually identify a serial port on your computer by its 9-pin connector.

#### service tag number

A bar code label on the computer that identifies it when you call Dell for customer or technical support.

#### shadowing

A computer's system and video BIOS code is usually stored on ROM chips. Shadowing refers to the performance-enhancement technique that copies BIOS code to faster RAM chips in the upper memory area (above 640 KB) during the boot routine.

#### SIMD

single instruction, multiple data

#### SIMM

single in-line memory module. A small circuit board containing DRAM chips that connects to the system board.

#### SMART

Self-Monitoring Analysis and Reporting Technology. A technology that allows hard-disk drives to report errors and failures to the system BIOS, which then displays an error message on the screen. To take advantage of this technology, you must have a SMART-compliant hard-disk drive and the proper support in the system BIOS.

#### SNMP

Simple Network Management Protocol. SNMP is an industry-standard interface that allows a network manager to remotely monitor and manage workstations.

#### SRAM

static random-access memory. Because SRAM chips do not require continual refreshing, they are substantially faster than DRAM chips.

#### SRS

sound retrieval system

SVGA

super video graphics array. VGA and SVGA are video standards for video adapters with greater resolution and color display capabilities than previous standards.

To display a program at a specific resolution, you must install the appropriate video drivers and your monitor must support the resolution. Similarly, the number of colors that a program can display depends on the capabilities of the monitor, the video driver, and the amount of video memory installed in the computer.

#### switch

On a computer system board, switches control various circuits or functions in your computer system. These switches are know as *DIP switches*; they are normally packaged in groups of two or more switches in a plastic case. Two common DIP switches are used on system boards: *slide* switches and *rocker* switches. The names of the switches are based on how the settings (on and off) of the switches are changed.

#### syntax

The rules that dictate how you must type a command or instruction so that the computer understands it.

#### system board

As the main circuit board, the system board usually contains most of your computer's integral components, such as:

- Microprocessor
- RAM
- Controllers for standard peripheral devices, such as the keyboard
- Various ROM chips

Frequently used synonyms for system board are motherboard and logic board.

#### system configuration information

Data stored in memory that tells a computer what hardware is installed and how the computer should be configured for operation.

system diskette

Synonym for bootable diskette.

system memory

Synonym for <u>RAM</u>.

#### System Setup program

A BIOS-based program that allows you to configure your computer's hardware and customize the computer's operation by setting such features as password protection and energy management. Some options in the System Setup program require that you reboot the computer (or the computer may reboot automatically) to effect a hardware-configuration change. Because the System Setup program is stored in NVRAM, any settings remain in effect until you change them again.

#### system.ini file

A start-up file for the Windows operating system. When you start Windows, it consults the system.ini file to

determine a variety of options for the Windows operating environment. Among other things, the **system.ini** file records which video, mouse, and keyboard drivers are installed for Windows.

Revising the **Control Panel** settings or running the Windows Setup program may change options in the **system.ini** file. On other occasions, you may need to change or add options to the **system.ini** file manually with a text editor, such as Notepad.

## Т

#### termination

Some devices must be terminated to prevent reflections and spurious signals in the cable. When such devices are connected in a series, you may need to enable or disable the termination on these devices by changing jumper or switch settings in the configuration software for the devices.

#### text editor

An application program for editing text files consisting exclusively of ASCII characters. Windows Notepad is a text editor, for example. Most word processors use proprietary file formats containing binary characters, although some can read and write text files.

#### text mode

A video mode that can be defined as *x* columns by *y* rows of characters.

time-out

A specified period of system inactivity that must occur before an energy conservation feature is activated.

tpi

tracks per inch

TSR

terminate-and-stay-resident. A TSR program runs "in the background." Most TSR programs implement a predefined key combination (sometimes referred to as a *hot key*) that allows you to activate the TSR program's interface while running another program. When you finish using the TSR program, you can return to the other application program and leave the TSR program resident in memory for later use.

TSR programs can sometimes cause memory conflicts. When troubleshooting, rule out the possibility of such a conflict by rebooting your computer without starting any TSR programs.

U

UL

Underwriters Laboratories

UMB

upper memory blocks.

#### upper memory area

The 384 KB of RAM located between 640 KB and 1 MB. If the computer has an Intel386 or higher microprocessor, a utility called a *memory manager* can create UMBs in the upper memory area, in which you can load device drivers and memory-resident programs.

#### UPS

uninterruptible power supply. A battery-powered unit that automatically supplies power to your computer in the event of an electrical failure.

#### USB

Universal Serial Bus. A USB connector provides a single connection point for multiple USB-compliant devices, such as mice, keyboards, printers, and computer speakers. USB devices can also be connected and disconnected while the system is running.

utility

A program used to manage system resources—memory, disk drives, or printers, for example.

UTP

unshielded twisted pair

| ν                                          |
|--------------------------------------------|
| V                                          |
| volt(s)                                    |
| VAC                                        |
| volt(s) alternating current                |
| VCCI                                       |
| Voluntary Control Council for Interference |
| VCR                                        |
| videocassette recorder                     |
| VDC                                        |
| volt(s) direct current                     |
| VESA                                       |
| Video Electronics Standards Association    |
| VGA                                        |

video graphics array. VGA and SVGA are video standards for video adapters with greater resolution and color display capabilities than previous standards.

To display a program at a specific resolution, you must install the appropriate video drivers and your monitor must support the resolution. Similarly, the number of colors that a program can display depends on the capabilities of the monitor, the video driver, and the amount of memory installed for the video adapter.

#### VGA feature connector

On some systems with an integrated VGA video adapter, a VGA feature connector allows you to add an enhancement adapter, such as a video accelerator, to your computer. A VGA feature connector can also be called a *VGA pass-through connector*.

#### video adapter

The logical circuitry that provides—in combination with the monitor—your computer's video capabilities. A video adapter may support more or fewer features than a specific monitor offers. Typically, a video adapter comes with video drivers for displaying popular application programs and operating systems in a variety of video modes.

On some Dell computers, a video adapter is integrated into the system board. Also available are many video adapter cards that plug into an expansion-card connector.

Video adapters often include memory separate from RAM on the system board. The amount of video memory, along with the adapter's video drivers, may affect the number of colors that can be simultaneously displayed. Video adapters can also include their own coprocessor for faster graphics rendering.

#### video driver

A program that allows graphics-mode application programs and operating systems to display at a chosen resolution with the desired number of colors. A software package may include some "generic" video drivers. Any additional video drivers may need to match the video adapter installed in the computer.

#### video memory

Most VGA and SVGA video adapters include memory chips in addition to your computer's RAM. The amount of video memory installed primarily influences the number of colors that a program can display (with the appropriate video drivers and monitor capability).

#### video mode

Video adapters normally support multiple text and graphics display modes. Character-based software displays in text modes that can be defined as *x* columns by *y* rows of characters. Graphics-based software displays in graphics modes that can be defined as *x* horizontal by *y* vertical pixels by *z* colors.

#### video resolution

Video resolution—800 x 600, for example—is expressed as the number of pixels across by the number of pixels up and down. To display a program at a specific graphics resolution, you must install the appropriate video drivers and your monitor must support the resolution.

#### virtual memory

A method for increasing addressable RAM by using the hard-disk drive. For example, in a computer with 16 MB of RAM and 16 MB of virtual memory set up on the hard-disk drive, the operating system would manage the system as though it had 32 MB of physical RAM.

#### virus

A self-starting program designed to inconvenience you. Virus programs have been known to corrupt the files stored on a hard-disk drive or to replicate themselves until a system or network runs out of memory.

The most common way that virus programs move from one system to another is via "infected" diskettes, from which they copy themselves to the hard-disk drive. To guard against virus programs, you should do the following:

- Periodically run a virus-checking utility on your computer's hard-disk drive.
- Always run a virus-checking utility on any diskettes (including commercially sold software) before using them.

VLSI

very-large-scale integration

Vpp

peak-point voltage

VRAM

video random-access memory. Some video adapters use VRAM chips (or a combination of VRAM and DRAM) to improve video performance. VRAM is dual-ported, allowing the video adapter to update the screen and receive new image data at the same time.

| W |  |  |  |
|---|--|--|--|
| W |  |  |  |

watt(s)

WH

watt-hour(s)

win.ini file

A start-up file for the Windows operating system. When you start Windows, it consults the **win.ini** file to determine a variety of options for the Windows operating environment. Among other things, the **win.ini** file records what printer(s) and fonts are installed for Windows. The **win.ini** file also usually includes sections that contain optional settings for Windows application programs that are installed on the hard-disk drive.

Revising the **Control Panel** settings or running the Windows Setup program may change options in the **win.ini** file. On other occasions, you may need to change or add options to the **win.ini** file manually with a text editor such as Notepad.

Windows® 95

An integrated and complete Microsoft Windows operating system that does not require MS-DOS and the provides advanced operating system performance, improved ease of use, enhanced workgroup functionality, and simplified file management and browsing.

#### Windows NT®

High-performance server and workstation operating system software developed by Microsoft that is intended for technical, engineering, and financial applications.

#### write-protected

Read-only files are said to be *write-protected*. You can write-protect a 3.5-inch diskette by sliding its write-protect tab to the open position or by setting the write-protect feature in the System Setup program.

WWW

World Wide Web

## Χ

## ХММ

extended memory manager. A utility that allows application programs and operating systems to use extended memory in accordance with the XMS.

## XMS

eXtended Memory Specification

## Ζ

#### ZIF

zero insertion force. Some computers use ZIF sockets and connectors to allow devices such as the microprocessor chip to be installed or removed with no stress applied to the device.

Back to Contents Page

Back to Contents Page

# Help Overview: Diagnostics and Troubleshooting Guide

Technical AssistanceProduct InformationHelp ToolsReturning Items for Warranty Repair or CreditProblems With Your OrderBefore You Call

## **Technical Assistance**

If you need assistance with a technical problem, perform the following steps:

- 1. Run the Dell Diagnostics as described in "Running the Dell Diagnostics."
- 2. Make a copy of the <u>Diagnostics Checklist</u> and fill it out.
- 3. Use Dell's extensive suite of online services available at Dell's World Wide Web site (<u>http://www.dell.com</u>) for help with installation and troubleshooting procedures.
- 4. If the preceding steps have not resolved the problem and you need to talk to a Dell technician, call Dell's technical support service.

When prompted by Dell's automated telephone system, enter your Express Service Code to route the call directly to the proper support personnel. If you do not have an Express Service Code, open the **Dell Accessories** folder, double-click the **Express Service Code** icon, and follow the directions.

W NOTE: Dell's Express Service Code system may not be available in all countries.

For instructions on using the technical support service, refer to "<u>Technical Support Service</u>" and "<u>Before You</u> <u>Call</u>."

## **Help Tools**

Dell provides a number of tools to assist you. These tools are described in the following sections.

W NOTE: Some of the following tools are not always available in all locations outside the continental U.S. Please call your local Dell representative for information on availability.

## World Wide Web

The Internet is your most powerful tool for obtaining information about your computer and other Dell products. Through the Internet, you can access most of the services described in this section, including AutoTech, TechFax, order status, technical support, and product information.

You can access Dell's support Web site at http://support.dell.com. To select your country, click the map that appears. The Welcome to support.dell.com page opens. Enter your system information to access help tools and information.

You can contact Dell electronically by using the following addresses:

• World Wide Web

http://www.dell.com/

http://www.dell.com/ap/ (for Asian/Pacific countries only)

http://www.euro.dell.com (for Europe only)

http://www.dell.com/la/ (for Latin American countries)

• Anonymous file transfer protocol (FTP)

#### ftp.dell.com/

Log in as user: anonymous, and use your e-mail address as your password.

• Electronic Support Service

#### support@us.dell.com

apsupport@dell.com (for Asian/Pacific countries only)

support.euro.dell.com (for Europe only)

• Electronic Quote Service

sales@dell.com

apmarketing@dell.com (for Asian/Pacific countries only)

• Electronic Information Service

info@dell.com

#### AutoTech Service

Dell's automated technical support service—AutoTech—provides recorded answers to the questions most frequently asked by Dell customers.

When you call AutoTech, you use your touch-tone telephone to select the subjects that correspond to your questions. You can even interrupt an AutoTech session and continue the session later. The code number that the AutoTech service gives you allows you to continue your session where you ended it.

The AutoTech service is available 24 hours a day, seven days a week. You can also access this service through the technical support service. For the telephone number to call, see the <u>contact numbers</u> for your region.

#### **TechFax Service**

Dell takes full advantage of fax technology to serve you better. Twenty-four hours a day, seven days a week, you can call the Dell TechFax line toll-free for all kinds of technical information.

Using a touch-tone phone, you can select from a full directory of topics. The technical information you request is sent within minutes to the fax number you designate. For the TechFax telephone number to call, see the <u>contact numbers</u> for your region.

#### TechConnect BBS

Use your modem to access Dell's TechConnect bulletin board service (BBS) 24 hours a day, seven days a week. The service is menu-driven and fully interactive. The protocol parameters for the BBS are 1200 to 19.2K baud, 8 data bits, no parity, 1 stop bit.

#### Automated Order-Status System

You can call this automated service to check on the status of any Dell products that you have ordered. A recording prompts you for the information needed to locate and report on your order. For the telephone number to call, see the <u>contact numbers</u> for your region.

#### **Technical Support Service**

Dell's industry-leading hardware technical support service is available 24 hours a day, seven days a week, to answer your questions about Dell hardware.

Our technical support staff pride themselves on their track record: more than 90 percent of all problems and questions are taken care of in just one toll-free call, usually in less than 10 minutes. When you call, our experts can refer to records kept on your Dell system to better understand your particular question. Our technical support staff uses computer-based diagnostics to provide fast, accurate answers to questions.

To contact Dell's technical support service, see "Before You Call" and then call the number for your country as listed in "Contacting Dell."

## **Problems With Your Order**

If you have a problem with your order, such as missing parts, wrong parts, or incorrect billing, contact Dell for customer assistance. Have your invoice or packing slip handy when you call. For the telephone number to call, refer to "Contacting Dell."

## **Product Information**

If you need information about additional products available from Dell, or if you would like to place an order, visit Dell's World Wide Web site at **http://www.dell.com**. For the telephone number to call to speak to a sales specialist, refer to "<u>Contacting Dell</u>."

## **Returning Items for Warranty Repair or Credit**

Prepare all items being returned, whether for repair or credit, as follows:

1. Call Dell to obtain an authorization number, and write it clearly and prominently on the outside of the box.

For the telephone number to call, refer to "Contacting Dell."

- 2. Include a copy of the invoice and a letter describing the reason for the return.
- 3. Include a copy of the <u>Diagnostics Checklist</u> indicating the tests you have run and any error messages reported by the Dell Diagnostics.
- 4. Include any accessories that belong with the item(s) being returned (power cables, software diskettes, guides, and so on) if the return is for credit.
- 5. Pack the equipment to be returned in the original (or equivalent) packing materials.

You are responsible for paying shipping expenses. You are also responsible for insuring any product returned, and you assume the risk of loss during shipment to Dell. Collect On Delivery (C.O.D.) packages are not accepted.

Returns that are missing any of the preceding requirements will be refused at our receiving dock and returned to you.

## **Before You Call**

W NOTE: Have your Express Service Code ready when you call. The code helps Dell's automatedsupport telephone system direct your call more efficiently.

Remember to fill out the <u>Diagnostics Checklist</u>. If possible, turn on your system before you <u>call Dell</u> for technical assistance and call from a telephone at or near the computer. You may be asked to type some commands at the keyboard, relay detailed information during operations, or try other troubleshooting steps possible only at the computer system itself. Make sure the system documentation is available.

# CAUTION: If you need to remove the computer covers, be sure to first disconnect the computer system's power and modem cables from all electrical outlets.

## **Diagnostics Checklist**

| Date:                                               |  |
|-----------------------------------------------------|--|
| Name:                                               |  |
| Address:                                            |  |
| Phone number:                                       |  |
| Service tag (bar code on the back of the computer): |  |
| Express Service Code:                               |  |

| Return Material Authorization Number (if provided by Dell support technician):                                                                                                    |
|----------------------------------------------------------------------------------------------------|
| Operating system and version:                                                                                                    |
| Peripherals:                                                                                                    |
|                                                                                                    |
|                                                                                                    |
| Expansion cards:                                                                                                    |
| Are you connected to a network? Yes No                                                                                                    |
| Network, version, and network card:                                                                                                    |
| Programs and versions:                                                                                                    |
|                                                                                                    |
|                                                                                                    |
| Refer to your operating system documentation to determine the contents of the system's start-up files. If the computer is connected to a printer, print each file. Otherwise, record the contents of each file before calling Dell. |
| Error message, beep code, or diagnostic code:                                                                                                    |
| Description of problem and troubleshooting procedures you performed:                                                                                                    |
|                                                                                                    |
|                                                                                                    |

Back to Contents Page

Back to Contents Page

# **Contacting Dell: Diagnostics and Troubleshooting Guide**

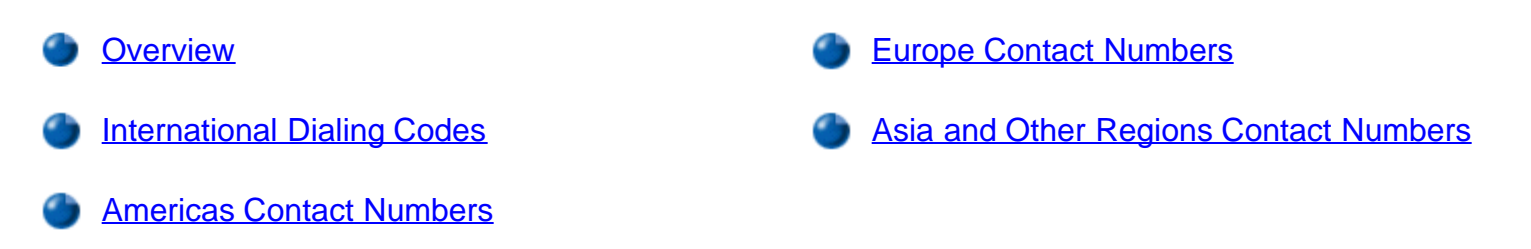

## Overview

When you need to contact Dell, use the telephone numbers, codes, and electronic addresses provided in the following sections. "International Dialing Codes" provides the various codes required to make long-distance and international calls. "Americas Contact Numbers," "Europe Contact Numbers," and "Asia and Other Regions Contact Numbers" provide local telephone numbers, area codes, toll-free numbers, and e-mail addresses, if applicable, for each department or service available in various countries around the world.

If you are making a direct-dialed call to a location outside of your local telephone service area, determine which codes to use (if any) in "<u>International Dialing Codes</u>," in addition to the local numbers provided in the other sections.

For example, to place an international call from Paris, France to Bracknell, England, dial the international access code for France followed by the country code for the U.K., the city code for Bracknell, and then the local number as shown in the following illustration:

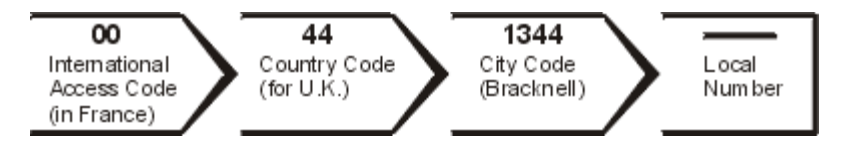

To place a long-distance call within your own country, use area codes instead of international access codes, country codes, and city codes. For example, to call Paris, France from Montpellier, France, dial the area code plus the local number as shown in the following illustration:

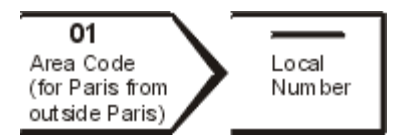

The codes required depend on where you are calling from as well as the destination of your call; in addition, each country has a different dialing protocol. If you need assistance in determining which codes to use, contact a local or an international operator.

W NOTES: Toll-free numbers are for use only within the country for which they are listed. Area codes are most often used to call long distance within your own country (not internationally)—in other words, when your call originates in the same country you are calling.

Have your Express Service Code ready when you call. The code helps Dell's automated-support telephone system direct your call more efficiently.

# **International Dialing Codes**

Click a listed country to obtain the appropriate contact numbers.

| Country (City)               | International<br>Access Code | Country Code | City Code    |
|------------------------------|------------------------------|--------------|--------------|
| Australia (Sydney)           | 0011                         | 61           | 2            |
| Austria (Vienna)             | 900                          | 43           | 1            |
| Belgium (Brussels)           | 00                           | 32           | 2            |
| Brazil                       | 0021                         | 55           | 51           |
| <u>Brunei</u>                |                              | 673          |              |
| Canada (North York, Ontario) | 011                          |              | Not required |
| Chile (Santiago)             |                              | 56           | 2            |
| China (Xiamen)               |                              | 86           | 592          |
| Czech Republic (Prague)      | 00                           | 420          | 2            |
| Denmark (Horsholm)           | 009                          | 45           | Not required |
| Finland (Helsinki)           | 990                          | 358          | 9            |
| France (Paris) (Montpellier) | 00                           | 33           | (1) (4)      |
| Germany (Langen)             | 00                           | 49           | 6103         |
| Hong Kong                    | 001                          | 852          | Not required |
| Ireland (Bray)               | 16                           | 353          | 1            |
| Italy (Milan)                | 00                           | 39           | 2            |
| Japan (Kawasaki)             | 001                          | 81           | 44           |
| Korea (Seoul)                | 001                          | 82           | 2            |
| Luxembourg                   | 00                           | 352          |              |
| Macau                        |                              | 853          | Not required |
| Malaysia (Penang)            | 00                           | 60           | 4            |
| Mexico (Colonia Granada)     | 95                           | 52           | 5            |
| Netherlands (Amsterdam)      | 00                           | 31           | 20           |
| New Zealand                  | 00                           | 64           |              |
| Norway (Lysaker)             | 095                          | 47           | Not required |
| Poland (Warsaw)              | 011                          | 48           | 22           |
|                              |                              |              |              |

Contacting Dell: Diagnostics and Troubleshooting Guide

| Singapore (Singapore)       | 005    | 65  | Not required |
|-----------------------------|--------|-----|--------------|
| South Africa (Johannesburg) | 09/091 | 27  | 11           |
| Spain (Madrid)              | 07     | 34  | 91           |
| Sweden (Upplands Vasby)     | 009    | 46  | 8            |
| Switzerland (Geneva)        | 00     | 41  | 22           |
| Taiwan                      | 002    | 886 |              |
| Thailand                    | 001    | 66  |              |
| U.K. (Bracknell)            | 010    | 44  | 1344         |
| U.S.A. (Austin, Texas)      | 011    | 1   | Not required |

# **Americas Contact Numbers**

| Country<br>(City)                    | Department Name or Service                         | Area<br>Code | Local Number or<br>Toll-Free Number |
|--------------------------------------|----------------------------------------------------|--------------|-------------------------------------|
| Brazil                               | Sales, Customer Support, Technical<br>Support      |              | toll free: 0800 90 3355             |
|                                      | Web site: http://www.dell.com.br                   |              |                                     |
| Canada                               | Automated Order-Status System                      |              | toll free: 1-800-433-9014           |
| (North York,<br>Ontario)             | AutoTech (Automated technical support)             |              | toll free: 1-800-247-9362           |
| NOTE:<br>Customers in<br>Canada call | Customer Care (From outside Toronto)               |              | toll free: 1-800-387-5759           |
| the U.S.A. for                       | Customer Care (From within Toronto)                | 416          | 758-2400                            |
| access to<br>TechConnect             | Customer Technical Support                         |              | toll free: 1-800-847-4096           |
| BBS.                                 | Sales (Direct Sales—from outside<br>Toronto)       |              | toll free: 1-800-387-5752           |
|                                      | Sales (Direct Sales—from within Toronto)           | 416          | 758-2200                            |
|                                      | Sales (Federal government, education, and medical) |              | toll free: 1-800-567-7542           |
|                                      | Sales (Major Accounts)                             |              | toll free: 1-800-387-5755           |
|                                      | TechConnect BBS (Austin, Texas, U.S.A.)            | 512          | 728-8528                            |
|                                      | TechFax                                            |              | toll free: 1-800-950-1329           |
| Chile                                | Sales, Customer Support, and                       |              | toll free: 1230-020-4823            |

Contacting Dell: Diagnostics and Troubleshooting Guide

| (Santiago)                                                                                                  | Technical Support                                                          |            |                                                                  |  |
|----------------------------------------------------------------------------------------------------|----------------------------------------------------------------------------|------------|------------------------------------------------------------------|--|
| NOTE:<br>Customers in<br>Chile call the<br>U.S.A. for<br>sales,<br>customer,<br>and technical<br>assistance |                                                                            |            |                                                                  |  |
| Latin<br>America                                                                                            | Customer Technical Support (Austin,<br>Texas, U.S.A.)                      | 512        | 728-4093                                                         |  |
| NOTE:<br>Customers in                                                                                       | Customer Service (Austin, Texas, U.S.A.)                                   | 512        | 728-3619                                                         |  |
| Latin<br>America call<br>the U.S.A. for<br>sales                                                            | Fax (Technical Support and<br>Customer Service)<br>(Austin, Texas, U.S.A.) | 512        | 728-3883                                                         |  |
| customer,                                                                                                   | Sales (Austin, Texas, U.S.A.)                                              | 512        | 728-4397                                                         |  |
| and technical<br>assistance.                                                                                | SalesFax (Austin, Texas, U.S.A.)                                           | 512        | 728-4600<br>728-3772                                             |  |
| Mexico<br>(Colonia                                                                                          | Automated Order-Status System<br>(Austin, Texas, U.S.A.)                   | 512        | 728-0685                                                         |  |
| Granada)<br>NOTE:<br>Customers in<br>Mexico call<br>the U.S.A. for<br>access to the<br>Automated            | AutoTech (Automated technical support) (Austin, Texas, U.S.A.)             | 512        | 728-0686                                                         |  |
|                                                                                                    | Customer Technical Support                                                 | 525        | 228-7870                                                         |  |
|                                                                                                    | Sales                                                                      | 525        | 228-7811<br>toll free: 91-800-900-37<br>toll free: 91-800-904-49 |  |
| System and                                                                                                  | Customer Service                                                           | 525        | 228-7878                                                         |  |
| AutoTech.                                                                                                   | Main                                                                       | 525        | 228-7800                                                         |  |
| U.S.A.                                                                                                    | Automated Order-Status System                                              |            | toll free: 1-800-433-9014                                        |  |
| (Austin,<br>Texas)                                                                                          | AutoTech (Automated technical support)                                     |            | toll free: 1-800-247-9362                                        |  |
|                                                                                                    | Dell Home and Small Business Group:                                        |            |                                                                  |  |
|                                                                                                    | Customer Technical Support (Return<br>Material Authorization Numbers)      |            | toll free: 1-800-624-9896                                        |  |
|                                                                                                    | Customer Service<br>(Credit Return Authorization<br>Numbers)               |            | toll free: 1-800-624-9897                                        |  |
|                                                                                                    | National Accounts (systems purchase                                        | ed by esta | blished Dell national accounts                                   |  |

| [have your account number handy], medical institutions, or value-added resellers [VARs]): |            |                                                      |
|-------------------------------------------------------------------------------------------|------------|------------------------------------------------------|
| Customer Service and Technical<br>Support (Return Material<br>Authorization Numbers)      |            | toll free: 1-800-822-896                             |
| Public Americas International (syste<br>[local, state, or federal] or educational         | ems purcha | ased by governmental agencies<br>s):                 |
| Customer Service and Technical<br>Support (Return Material<br>Authorization Numbers)      |            | toll free: 1-800-234-149                             |
| Dell Sales                                                                                |            | toll free: 1-800-289-335<br>toll free: 1-800-879-335 |
| Spare Parts Sales                                                                         |            | toll free: 1-800-357-335                             |
| DellWare™                                                                                 |            | toll free: 1-800-753-720                             |
| DellWare FaxBack Service                                                                  | 512        | 728-168                                              |
| Fee-Based Technical Support                                                               |            | toll free: 1-800-433-900                             |
| Sales (Catalogs)                                                                          |            | toll free: 1-800-426-515                             |
| Fax                                                                                       |            | toll free: 1-800-727-832                             |
| TechFax                                                                                   |            | toll free: 1-800-950-132                             |
| TechConnect BBS                                                                           | 512        | 728-852                                              |
| Dell Services for the Deaf, Hard-of-<br>Hearing, or Speech-Impaired                       |            | toll free: 1-877-DELLTT<br>(1-877-335-5889           |
| Switchboard                                                                               | 512        | 338-440                                              |

# **Europe Contact Numbers**

| Country (City)                                                                                                    | Department Name or Service                    | Area<br>Code | Local Number or<br>Toll-Free Number |
|----------------------------------------------------------------------------------------------------|-----------------------------------------------|--------------|-------------------------------------|
| Austria<br>(Vienna)<br><i>NOTE:</i><br><i>Customers in</i><br><i>Austria call</i><br><i>Langen, Germany</i><br><i>for Technical</i><br><i>Support and</i><br><i>Customer Care.</i> | Switchboard                                   | 01           | 491 040                             |
|                                                                                                    | Home/Small Business Sales                     | 01           | 795676-02                           |
|                                                                                                    | Home/Small Business Sales Fax                 | 01           | 795676-05                           |
|                                                                                                    | Home/Small Business Customer<br>Care          | 01           | 795676-03                           |
|                                                                                                    | Preferred Accounts/Corporate<br>Customer Care |              | 0660-8056                           |
|                                                                                                    | Home/Small Business Technical Support         | 01           | 795676-04                           |

|                                                                               | Preferred Accounts/Corporate                   |    | 0660-8779             |
|-------------------------------------------------------------------------------|------------------------------------------------|----|-----------------------|
|                                                                               | Web site:<br>http://support.euro.dell.com/at   |    |                       |
|                                                                               | E-mail:<br>tech_support_germany@dell.com       |    |                       |
| Belgium                                                                       | Technical Support                              | 02 | 481 92 88             |
| (Brussels)                                                                    | Customer Care                                  | 02 | 481 91 19             |
|                                                                               | Home/Small Business Sales                      |    | toll free: 0800 16884 |
|                                                                               | Corporate Sales                                | 02 | 481 91 00             |
|                                                                               | Fax                                            | 02 | 481 92 99             |
|                                                                               | Switchboard                                    | 02 | 481 91 00             |
|                                                                               | Web site:<br>http://support.euro.dell.com/be   |    |                       |
|                                                                               | E-mail: tech_be@dell.com                       |    |                       |
| Czech Republic                                                                | Technical Support                              | 02 | 22 83 27 27           |
| (Prague)                                                                      | Customer Care                                  | 02 | 22 83 27 11           |
|                                                                               | Fax                                            | 02 | 22 83 27 14           |
|                                                                               | TechFax                                        | 02 | 22 83 27 28           |
|                                                                               | Switchboard                                    | 02 | 22 83 27 11           |
|                                                                               | Web site:<br>http://support.euro.dell.com/cz   |    |                       |
|                                                                               | E-mail: czech_dell@dell.com                    |    |                       |
| Denmark                                                                       | Technical Support                              |    | 45170182              |
| (Horsholm)                                                                    | Relational Customer Care                       |    | 45170184              |
| NOTE:<br>Customers in<br>Denmark call<br>Sweden for fax<br>technical support. | Home/Small Business Customer<br>Care           |    | 32875505              |
|                                                                               | Switchboard                                    |    | 45170100              |
|                                                                               | Fax Technical Support (Upplands Vasby, Sweden) |    | 859005594             |
|                                                                               | Fax Switchboard                                |    | 45170117              |
|                                                                               | Web site:<br>http://support.euro.dell.com/dk   |    |                       |
|                                                                               | E-mail: den_support@dell.com                   |    |                       |
|                                                                               |                                                |    |                       |

| <b>Finland</b><br>(Helsinki) | Technical Support                            | 09    | 253 313 60    |
|------------------------------|----------------------------------------------|-------|---------------|
|                              | Technical Support Fax                        | 09    | 253 313 81    |
|                              | Relational Customer Care                     | 09    | 253 313 38    |
|                              | Home/Small Business Customer<br>Care         | 09    | 693 791 94    |
|                              | Fax                                          | 09    | 253 313 99    |
|                              | Switchboard                                  | 09    | 253 313 00    |
|                              | Web site:<br>http://support.euro.dell.com/fi |       |               |
|                              | E-mail: fin_support@dell.com                 |       |               |
| France                       | Technical Support                            | 0803  | 387 270       |
| (Paris/Montpellier)          | Customer Care (Paris)                        | 01    | 47 62 68 92   |
|                              | Customer Care (Montpellier)                  | 04    | 67 06 61 96   |
|                              | TechConnect BBS (Montpellier)                | 04    | 67 22 53 04   |
|                              | Fax (Montpellier)                            | 04    | 67 06 60 07   |
|                              | Switchboard (Paris)                          | 01    | 47 62 69 00   |
|                              | Switchboard (Montpellier)                    | 04    | 67 06 60 00   |
|                              | Web site:<br>http://support.euro.dell.com/fr |       |               |
|                              | E-mail: web_fr_tech@dell.com                 |       |               |
| Germany                      | Technical Support                            | 06103 | 766-7200      |
| (Langen)                     | Technical Support Fax                        | 06103 | 766-9222      |
|                              | Home/Small Business Customer<br>Care         |       | 0180-5-224400 |
|                              | Global Segment Customer Care                 | 06103 | 766-9570      |
|                              | Preferred Accounts Customer Care             | 06103 | 766-9420      |
|                              | Large Accounts Customer Care                 | 06103 | 766-9560      |
|                              | Public Accounts Customer Care                | 06103 | 766-9555      |
|                              | TechConnect BBS                              | 06103 | 766-9666      |
|                              | Switchboard                                  | 06103 | 766-7000      |
|                              | Web site:<br>http://www.dell.de/support      |       |               |
|                              | E-mail:<br>tech_support_germany@dell.com     |       |               |

| L                                                                                                    | 1                                                      |    |                      |
|----------------------------------------------------------------------------------------------------|--------------------------------------------------------|----|----------------------|
| Ireland<br>(Bray)<br>NOTE:<br>Customers in<br>Ireland call the<br>U.K. for                                                | Technical Support                                      |    | 1-850-543-543        |
|                                                                                                    | Customer Care                                          | 01 | 204 4026             |
|                                                                                                    | Home/Small Business Customer<br>Care (Bracknell, U.K.) |    | 0870 906 0010        |
|                                                                                                    | Sales                                                  |    | 1-850-235-235        |
| Home/Small<br>Business                                                                                                    | SalesFax                                               | 01 | 286 2020             |
| customer                                                                                                    | Fax                                                    | 01 | 286 6848             |
| <i>assistance.</i>                                                                                                    | TechConnect BBS                                        | 01 | 204 4711             |
|                                                                                                    | TechFax                                                | 01 | 204 4708             |
|                                                                                                    | Switchboard                                            | 01 | 286 0500             |
|                                                                                                    | Web site:<br>http://support.euro.dell.com/ie           |    |                      |
|                                                                                                    | E-mail:<br>dell_direct_support@dell.com                |    |                      |
| Italy                                                                                                    | Technical Support                                      | 2  | 57782.690            |
| (Milan)                                                                                                    | Customer Care                                          | 2  | 57782.555            |
|                                                                                                    | Sales                                                  | 2  | 57782.411            |
|                                                                                                    | Fax                                                    | 2  | 57503530             |
|                                                                                                    | Switchboard                                            | 2  | 57782.1              |
|                                                                                                    | Web site:<br>http://support.euro.dell.com/it           |    |                      |
|                                                                                                    | E-mail: support_italy@dell.com                         |    |                      |
| Luxembourg<br>NOTE:<br>Customers in<br>Luxembourg call<br>Belgium for sales,<br>customer, and<br>technical<br>assistance. | Technical Support (Brussels,<br>Belgium)               | 02 | 481 92 88            |
|                                                                                                    | Home/Small Business Sales<br>(Brussels, Belgium)       |    | toll free: 080016884 |
|                                                                                                    | Corporate Sales (Brussels,<br>Belgium)                 | 02 | 481 91 00            |
|                                                                                                    | Customer Care (Brussels, Belgium)                      | 02 | 481 91 19            |
|                                                                                                    | Switchboard (Brussels, Belgium)                        | 02 | 481 91 00            |
|                                                                                                    | Fax (Brussels, Belgium)                                | 02 | 481 92 99            |
|                                                                                                    | Web site:<br>http://support.euro.dell.com/be           |    |                      |
|                                                                                                    | E-mail: tech_be@dell.com                               |    |                      |
|                                                                                                    |                                                        |    |                      |

| Netherlands<br>(Amsterdam) | Technical Support                                 | 020 | 581 8838             |
|----------------------------|---------------------------------------------------|-----|----------------------|
|                            | Customer Care                                     | 020 | 581 8740             |
|                            | Home/Small Business Sales                         |     | toll free: 0800-0663 |
|                            | Home/Small Business Sales Fax                     | 020 | 682 7171             |
|                            | Corporate Sales                                   | 020 | 581 8818             |
|                            | Corporate Sales Fax                               | 020 | 686 8003             |
|                            | Fax                                               | 020 | 686 8003             |
|                            | Switchboard                                       | 020 | 581 8818             |
|                            | Web site:<br>http://support.euro.dell.com/nl      |     |                      |
|                            | E-mail: tech_nl@dell.com                          |     |                      |
| Norway                     | Technical Support                                 |     | 671 16882            |
| (Lysaker)                  | Relational Customer Care                          |     | 671 17514            |
| NOTE:<br>Customers in      | Home/Small Business Customer<br>Care              |     | 231 62298            |
| Sweden for fax             | Switchboard                                       |     | 671 16800            |
| technical support.         | Fax Technical Support (Upplands<br>Vasby, Sweden) |     | 590 05 594           |
|                            | Fax Switchboard                                   |     | 671 16865            |
|                            | Web site:<br>http://support.euro.dell.com/no      |     |                      |
|                            | E-mail: nor_support@dell.com                      |     |                      |
| Poland                     | Technical Support                                 | 22  | 60 61 999            |
| (vvarsaw)                  | Customer Care                                     | 22  | 60 61 999            |
|                            | Sales                                             | 22  | 60 61 999            |
|                            | Switchboard                                       | 22  | 60 61 999            |
|                            | Fax                                               | 22  | 60 61 998            |
|                            | Web site:<br>http://support.euro.dell.com/pl      |     |                      |
|                            | E-mail: pl_support@dell.com                       |     |                      |
| <b>Spain</b><br>(Madrid)   | Technical Support                                 |     | 902 100 130          |
|                            | Corporate Customer Care                           |     | 902 118 546          |
|                            | Home/Small Business Customer<br>Care              |     | 902 118 540          |
| 11                         | p                                            |       |               |
|----------------------------|----------------------------------------------|-------|---------------|
|                            | TechConnect BBS                              | 91    | 329 33 53     |
|                            | Corporate Sales                              |       | 902 100 185   |
|                            | Home/Small Business Sales                    |       | 902 118 541   |
|                            | Switchboard                                  | 91    | 722 92 00     |
|                            | Web site:<br>http://support.euro.dell.com/es |       |               |
|                            | E-mail: es_support@dell.com                  |       |               |
| Sweden                     | Technical Support                            | 08    | 590 05 199    |
| (Upplands Vasby)           | Relational Customer Care                     | 08    | 590 05 642    |
|                            | Home/Small Business Customer<br>Care         | 08    | 587 70 527    |
|                            | Fax Technical Support                        | 08    | 590 05 594    |
|                            | Sales                                        | 08    | 590 05 185    |
|                            | Web site:<br>http://support.euro.dell.com/se |       |               |
|                            | E-mail: swe_support@dell.com                 |       |               |
| Switzerland                | Technical Support                            |       | 0844 811 411  |
| (Geneva)                   | Customer Care                                |       | 0848 802 802  |
|                            | Switchboard                                  | 022   | 799 01 01     |
|                            | Fax                                          | 022   | 799 01 90     |
|                            | Web site:<br>http://support.euro.dell.com/ch |       |               |
|                            | E-mail: swisstech@dell.com                   |       |               |
| <b>U.K.</b><br>(Bracknell) | Technical Support                            |       | 0870-908-0800 |
|                            | Corporate Customer Care                      | 01344 | 720206        |
|                            | Home/Small Business Customer<br>Care         |       | 0870-906-0010 |
|                            | TechConnect BBS                              |       | 0870-908-0610 |
|                            | Sales                                        | 01344 | 720000        |
|                            | AutoFax                                      |       | 0870-908-0510 |
|                            | Web site:<br>http://support.euro.dell.com/uk |       |               |
|                            | E-mail:<br>dell_direct_support@dell.com      |       |               |

## Asia and Other Regions Contact Numbers

| Country (City)                                                                            | Department Name or Service                                   | Area<br>Code | Local Number or<br>Toll-Free Number        |
|-------------------------------------------------------------------------------------------|--------------------------------------------------------------|--------------|--------------------------------------------|
| Australia<br>(Sydney)                                                                     | Home and Small Business                                      |              | 1-300-65-55-33                             |
|                                                                                           | Government and Business                                      |              | toll free: 1-800-633-559                   |
|                                                                                           | Preferred Accounts Division (PAD)                            |              | toll free: 1-800-060-889                   |
|                                                                                           | Customer Care                                                |              | toll free: 1-800-819-339                   |
|                                                                                           | Corporate Sales                                              |              | toll free: 1-800-808-385                   |
|                                                                                           | Transaction Sales                                            |              | toll free: 1-800-808-312                   |
|                                                                                           | Fax                                                          |              | toll free: 1-800-818-341                   |
| Brunei<br>NOTE:<br>Customers in<br>Brunei call<br>Malaysia for<br>customer<br>assistance. | Customer Technical Support<br>(Penang, Malaysia)             |              | 810 4966                                   |
|                                                                                           | Customer Service<br>(Penang, Malaysia)                       |              | 810 4949                                   |
|                                                                                           | Transaction Sales<br>(Penang, Malaysia)                      |              | 810 4955                                   |
| China                                                                                     | Customer Service                                             |              | toll free: 800 858 2437                    |
| (Xiamen)                                                                                  | Sales                                                        |              | toll free: 800 858 2222                    |
| Hong Kong                                                                                 | Technical Support                                            |              | toll free: 800 96 4107                     |
| NOTE:<br>Customers in<br>Hong Kong call<br>Malaysia for<br>customer<br>assistance.        | Customer Service (Penang,<br>Malaysia)                       |              | 810 4949                                   |
|                                                                                           | Transaction Sales                                            |              | toll free: 800 96 4109                     |
|                                                                                           | Corporate Sales                                              |              | toll free: 800 96 4108                     |
| <b>Japan</b><br>(Kawasaki)                                                                | Technical Support (Server)                                   |              | toll free: 0120-1984-35                    |
|                                                                                           | Technical Support (Dimension™<br>and Inspiron™)              |              | toll free: 0120-1982-56 or<br>0088-25-3355 |
|                                                                                           | Technical Support (WorkStation,<br>OptiPlex™, and Latitude™) |              | toll free: 0120-1984-39 or<br>0088-22-7890 |
|                                                                                           | Y2K Support                                                  | 044          | 556-4298                                   |
|                                                                                           | Customer Care                                                | 044          | 556-4240                                   |
|                                                                                           | Home and Small Business Group<br>Sales                       | 044          | 556-3344                                   |

|                                                                                                    | Preferred Accounts Division Sales      | 044 | 556-3433                 |
|----------------------------------------------------------------------------------------------------|----------------------------------------|-----|--------------------------|
|                                                                                                    | Large Corporate Accounts               | 044 | 556-3430                 |
|                                                                                                    | Faxbox Service                         |     | 03-5972-5840             |
|                                                                                                    | Switchboard                            | 044 | 556-4300                 |
| Korea<br>(Seoul)                                                                                               | Technical Support                      |     | toll free: 080-200-3800  |
|                                                                                                    | Sales                                  |     | toll free: 080-200-3777  |
|                                                                                                    | Customer Service (Penang,<br>Malaysia) |     | 604-810-4949             |
|                                                                                                    | Customer Service (Seoul, Korea)        |     | 2194-6220                |
|                                                                                                    | Fax                                    |     | 2194-6202                |
|                                                                                                    | Switchboard                            |     | 2194-6000                |
| Macau                                                                                                    | Technical Support                      |     | toll free: 0800 582      |
| NOTE:<br>Customers in<br>Macau call<br>Malaysia for<br>customer<br>assistance.                                 | Customer Service (Penang,<br>Malaysia) |     | 810 4949                 |
|                                                                                                    | Transaction Sales                      |     | toll free: 0800 581      |
| Malaysia                                                                                                    | Technical Support                      |     | toll free: 1 800 888 298 |
| (Penang)                                                                                                    | Customer Service                       | 04  | 810 4949                 |
|                                                                                                    | Transaction Sales                      |     | toll free: 1 800 888 202 |
|                                                                                                    | Corporate Sales                        |     | toll free: 1 800 888 213 |
| New Zealand                                                                                                    | Home and Small Business                |     | 0800 446 255             |
|                                                                                                    | Government and Business                |     | 0800 444 617             |
|                                                                                                    | Sales                                  |     | 0800 441 567             |
|                                                                                                    | Fax                                    |     | 0800 441 566             |
| Singapore<br>(Singapore)<br>NOTE:<br>Customers in<br>Singapore call<br>Malaysia for<br>customer<br>assistance. | Technical Support                      |     | toll free: 800 6011 051  |
|                                                                                                    | Customer Service (Penang,<br>Malaysia) | 04  | 810 4949                 |
|                                                                                                    | Transaction Sales                      |     | toll free: 800 6011 054  |
|                                                                                                    | Corporate Sales                        |     | toll free: 800 6011 053  |
| South Africa<br>(Johannesburg)                                                                                 | Technical Support                      | 011 | 709 7710                 |
|                                                                                                    | Customer Care                          | 011 | 709 7710                 |

|                                                                                                    | Sales                                                                            | 011 | 706 7700                               |
|----------------------------------------------------------------------------------------------------|----------------------------------------------------------------------------------|-----|----------------------------------------|
|                                                                                                    | Fax                                                                              | 011 | 709 0495                               |
|                                                                                                    | Switchboard                                                                      | 011 | 709 7700                               |
|                                                                                                    | Web site:<br>http://support.euro.dell.com/za                                     |     |                                        |
|                                                                                                    | E-mail: dell_za_support@dell.com                                                 |     |                                        |
| Southeast<br>Asian/Pacific<br>Countries<br>(excluding<br>Australia,<br>Brunei, China,<br>Hong Kong,<br>Japan, Korea,<br>Macau,<br>Malaysia, New<br>Zealand,<br>Singapore,<br>Taiwan, and<br>Thailand—refer<br>to individual<br>listings for<br>these<br>countries) | Customer Technical Support,<br>Customer Service, and Sales<br>(Penang, Malaysia) |     | 60 4 810-4810                          |
| Taiwan                                                                                                    | Technical Support                                                                |     | toll free: 0080 60 1225                |
|                                                                                                    | Technical Support (Servers)                                                      |     | toll free: 0080 60 1256                |
|                                                                                                    | Customer Service (Penang,<br>Malaysia)                                           |     | 810 4949                               |
|                                                                                                    | Transaction Sales                                                                |     | toll free:<br>0080 651 228/0800 33 556 |
|                                                                                                    | Corporate Sales                                                                  |     | toll free:<br>0080 651 227/0800 33 555 |
| Thailand                                                                                                    | Technical Support                                                                |     | toll free: 088 006 007                 |
| NOTE:<br>Customers in<br>Thailand call<br>Malaysia for<br>customer<br>assistance.                                                                                                    | Customer Service (Penang,<br>Malaysia)                                           |     | 810 4949                               |
|                                                                                                    | Sales                                                                            |     | toll free: 088 006 009                 |

Back to Contents Page